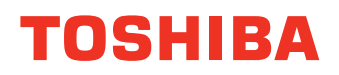

多功能数码复印机

# TOSHIBA Viewer 操作手册

# E-STUDIO163/203 STUDIO165/205

### Wordcraft 国际有限公司

#### Unimessage Pro 软件许可证协议

#### 购买条件

本软件仅限于在允许使用的范围内颁发许可证。在买方安装本软件后将不予退款。本许可证在产品使用期内持续有效。未能履行下述条款和条件将导致本许可证的终止。在许可证终止时必须销毁软件的全部复制品。

#### 允许使用条件

原买方可以任何商业或专业目的,在其拥有或使用的电脑系统上使用此软件。按照购买时在软件产品内部所 包含的系统配置文件中的规定,原买方可将本软件存储在一个硬盘系统中,仅可供允许的用户数使用,并且 仅可与允许的通信装置台数连接,同时加上从 Wordcraft 国际有限公司,或者 Wordcraft 国际有限公司的授 权代理人处获得的有效许可升级所增加的用户和装置台数。

#### 禁止使用条件

- 1. 从电脑服务或公告栏下载本软件,或以多站点方式使用本软件,但经 Wordcraft 国际有限公司许可的用 户可如此使用。
- 在电脑服务业务、网络、分时、交互有线电视或多 CPU 配置中使用本软件,但经 Wordcraft 国际有限公司许可的用户可如此使用。
- 3. 在第二或后继电脑或网络工作站中使用单一用户版本。多用户包的详细内容可从 Wordcraft 国际有限公司的授权经销商或授权分销商处获得,或直接从 Wordcraft 国际有限公司获得。
- 4. 在第二或后继电脑中使用网络版本。
- 对软件进行变更或修改,将本软件的全部或部分内容与另一个程序合并,并对本软件进行逆向工程、解 译、或反汇编。
- 6. 故意遮蔽软件上有关公司品牌、图像、帮助系统、联系 Wordcraft 国际有限公司、确认 Wordcraft 国际有限公司为版权和商标拥有者等信息区域。要免除此条款制约,必须以书面形式向 Wordcraft 国际有限公司提出申请,作为允许的特殊条款。
- 7. 将出租、过户、租借、转让权利,分许可证或其它权利授予他人。
- 8. 复制属于 Wordcraft 国际有限公司的任何文件。
- 9. 出售或转让标有"不可转售"、"评估"、"演示"、或"培训"标记的软件。
- 10. 上述 "允许使用条件"未包括的其它任何使用,此时需要软件版权使用许可证件。

如未能遵守本协议中的任何规定,本协议所包含的许可证将自动终止,Wordcraft国际有限公司恕不另行通知。

#### 准据法

本协议依据不大列颠及北爱尔兰联合王国法。

#### 有限担保

Wordcraft 国际有限公司对有关本软件包的任何内容,均以明示或暗示的表示或保证,并以此拒绝为任何特殊目的,提供适销保证。Wordcraft 国际有限公司的责任仅限于对于不合格产品,提供相应的替换品或现金退款,但不超出用户原用来购买产品所支付的金额。在任何情况下,Wordcraft 国际有限公司或其供应商对任何特殊的、偶然的、间接的或随之发生的损失(包括收入或利润损失、业务中断、数据遗失或损失,或任何由于安装、使用或不能使用本软件产品而导致的其他任何损失,但并不局限于上述情况)概不负责。Wordcraft 国际有限公司对由于使用标有"不可转售"或"评估"或"演示"或"培训"标记的软件而提出的任何索赔概不负责。

Wordcraft 国际有限公司对由于将软件应用于特定销售目的以外的场合而引起的任何索赔概不负责。 Wordcraft 国际有限公司对第三方提出的任何索赔概不负责。

在任何情况下,以口头或书面形式致意 Wordcraft 国际有限公司的信息或建议,或 Wordcraft 国际有限公司 或授权代表所发出的口头或书面形式的信息或建议,都不能作为新的保证,或扩大此担保范围。

#### 版权

Wordcraft 国际有限公司制作的软件和文件受国际版权协定保护。

#### 商标

Wordcraft 是 Wordcraft 国际有限公司的一个商标。 认可其它一切商标。 本软件包在安装后自动注册。 本协议对于 Wordcraft 国际有限公司,具有法律约束性。

#### 如您不能接受以上条件,请将完整未开启的软件包退回供应商。

© 2005 Wordcraft 国际有限公司

#### 使用复印机再生纸

对于所有复印机和复制设备,使用合适的纸张能确保复印件的最佳图像品质和机器的性能和稳定性。 由于不同的生产商所生产的纸张构造和质量之间存在很大的差异,用户应确保他们所使用的再生纸适合 用于复印机。根据 EPA 能源之星计划准则,东芝推荐使用以下再生纸 -

#### Great White MultiUse 20 纸

如您在使用再生纸时,有任何疑问,请联系授权的服务技术人员。

感谢您购买东芝多功能数码复印机 e-STUDIO163/203/165/205。 我们为您提供了以下操作手册。请选择并阅读您最需要的手册。

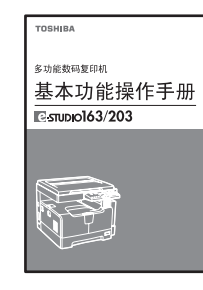

#### 基本功能操作手册 e-STUDIO163/203

本手册描述了设备最基本和主要的复印功能。它也描述了安全注意事 项以确保正确和安全地使用此多功能数码复印机。请确保您在使用设 备前,阅读本手册。

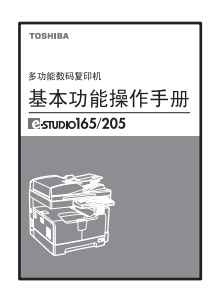

#### 基本功能操作手册 e-STUDIO165/205

本手册描述了设备最基本和主要的复印功能。它也描述了安全注意事 项以确保正确和安全地使用此多功能数码复印机。请确保您在使用设 备前,阅读本手册。

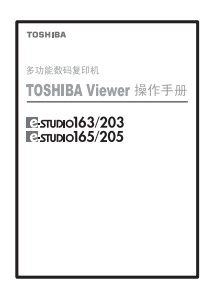

#### TOSHIBA Viewer 操作手册 (PDF)

本手册描述了如何使用配套的 TOSHIBA Viewer 应用软件,及如何使用其它 Windows 应用程序打印数据。

### 阅读 PDF (可移植文档格式)文件手册

要浏览和打印 PDF 操作文件手册,您的电脑需安装 Adobe Reader 或 Adobe Acrobat Reader。如未安装, 请从 Adobe Systems Incorporated 网站上下载和安装。

本操作手册描述以下内容:

- 如何使用设备
- 如何进行设备的检查和维护
- 如何检修机械和复印故障

### 本手册注意事项

为确保正确和安全使用设备,本操作手册按以下三个等级描述安全注意事项。 阅读手册之前,您应该完全理解这些标记的意思和重要性。

警告
 表示潜在的危险情况,如不避免,将导致死亡等严重伤害、或严重损坏设备或使设备及周围资产燃烧。
 水心
 表示潜在的危险情况,如不避免,可能导致中小程度的伤害、设备和周围资产的局部损坏或数据丢失。

注 意 指出您应该遵循的操作程序,确保设备最优化性能表现,免除复印问题。

上述除外,本手册还描述了对设备操作可能有用的信息,请参见以下标记:

- 提示 描述了有利于设备操作的便捷信息。
- 表示页面所描述的内容与您当前所做的有关。根据需要,参见这些页面。

### 商标

- Microsoft 和 Windows 是 Microsoft Corporation 在美国和其它国家的商标。
- Adobe, Adobe Acrobat, Adobe Reader 和 Adobe Acrobat Reader 是 Adobe Systems Incorporated 的商标。
- 本手册中其它公司和商品名称可能是公司品牌或商标。

©2005 东芝泰格 保留所有权 本手册受版权法保护,事先未经东芝泰格书面许可,不得以任何形式复制本手册。对于使用本手册中任何信 息,东芝泰格不承担任何专利责任。

| 许可证协议    | 2 |
|----------|---|
| 用户注意事项   | 5 |
| 手册系列     | 6 |
| 在阅读本手册之前 | 7 |

### Chapter 1 简介

| 简介 |  |
|----|--|
|    |  |

### Chapter 2 安装

| 关于安装                                        |                 |
|---------------------------------------------|-----------------|
| 在安装软件之前                                     |                 |
| 安装 USB 驱动程序                                 | <b>16</b>       |
| 本大地安白端上安装打印机取动程序                            | 10              |
| 在安装打印机驱动程序之前                                |                 |
| 安装 TOSHIBA Viewer                           | 65              |
| 在安装 TOSHIBA Viewer 之前                       | 65              |
| 安装                                          | 65              |
| 设备设置<br>当作为拥有管理员权限的不同用户登录时使用 TOSHIBA Viewer | 70<br>77        |
| 卸载 TOSHIBA Viewer                           | 81              |
| 在卸载 TOSHIBA Viewer 之前                       | 81              |
| 删除 e-STUDIO163/203/165/205 COM 端口           | 85              |
| 在删除 e-STUDIO163/203/165/205 COM 端口之前        | 85              |
| <b>在网络客户端上安装打印机驱动程序</b>                     | <b>89</b><br>89 |
| 补充                                          | 112             |
| 取消打印作业                                      | 112             |

### Chapter 3 功能描述

| 主欢迎菜单描述          |     |
|------------------|-----|
|                  | 114 |
| 浏览文件夹            |     |
| 如何操作"浏览文件夹"和各项功能 |     |
| 复印               | 140 |

|    | 如何使用 "复印"和其它各功能                                                   | 140               |
|----|-------------------------------------------------------------------|-------------------|
|    | <b>文件扫描</b><br>如何使用 "文件扫描"和其它各功能                                  | <b>141</b><br>141 |
|    | <b>E-mail 扫描</b><br>如何使用 "E-mail 扫描"和其它各功能                        | <b>144</b><br>144 |
|    | <b>设置</b>                                                         | <b>146</b><br>146 |
|    | <b>TOSHIBA Viewer GDI 打印机</b><br>如何使用 TOSHIBA Viewer GDI 打印机来打印文档 | <b>152</b><br>152 |
| 索引 |                                                                   | 157               |

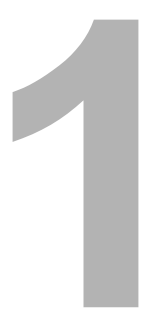

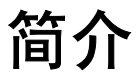

本章概述 TOSHIBA Viewer。 简介......12

### 简介

**"TOSHIBA Viewer"**特别为东芝多功能数码复印机 e-STUDIO163/203/165/205 和 TWAIN 兼容性扫描设备量身设计。

TOSHIBA Viewer 可使用的功能包括:

- 将 e-STUDIO163/203/165/205 作为打印机使用。
- 将 e-STUDIO163/203/165/205 作为扫描仪使用。
- 通过电脑配置 e-STUDIO163/203/165/205。
- 使用 TWAIN 扫描仪,扫描硬拷贝文件。
- 在 TOSHIBA Viewer 中创建图形文件。
- 借助 TOSHIBA Viewer 高级搜索引擎,在 Unimessage Pro 文件夹中存储文件的属性。
- 使用 TOSHIBA Viewer 简易向导风格式的路由选择规则,整理扫描图像路径。
- 在电脑上创建或编辑存储在 e-STUDIO165/205 中的电话 / 传真号码。
- 在 TOSHIBA Viewer 电话簿中创建有关经常使用的传真号码和电子邮件地址的联系信息。 (仅适用于安装有传真选购件的 e-STUDIO165/205 型号)

#### 提 示

- 传真功能仅适用于安装有传真选购件的 e-STUDIO165/205 型号。
- TOSHIBA Viewer 功能不适用于安装有选购件网络打印套件的 e-STUDIO165/205 型号。

本手册教您如何安装 GDI 打印机驱动器, TWAIN 扫描仪驱动器和 TOSHIBA Viewer 和上述功能 以外的一些基本信息。

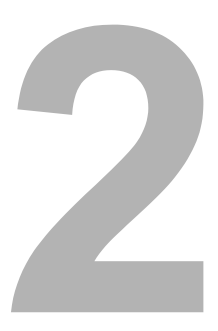

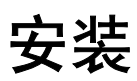

| 半工立准                                 | 4 4 |
|--------------------------------------|-----|
| 大丁女 <b>次</b>                         |     |
| 住女表私什と前                              |     |
| 安装 USB 驱动程序                          | 16  |
| 即插即用快捷方式                             | 16  |
| 在本地客户端上安装打印机驱动程序                     |     |
| 在安装打印机驱动程序之前                         |     |
| 添加打印机向导                              | 33  |
| 安装 TOSHIBA Viewer                    | 65  |
| 大安装 TOSHIBA Viewer 之前                |     |
| 安装                                   | 65  |
| 设备设置                                 | 70  |
| 当作为拥有管理员权限的不同用户登录时使用 TOSHIBA Viewer  | 77  |
| 卸载 TOSHIBA Viewer                    |     |
| 在卸载 TOSHIBA Viewer 之前                |     |
| 设备设置                                 | 70  |
| 删除 e-STUDIO163/203/165/205 COM 端口    | 85  |
| 在删除 e-STUDIO163/203/165/205 COM 端口之前 |     |
|                                      |     |
| 在网络各尸端上安装打印机驱动程序                     | 89  |
| 在安装打印机驱动程序之前                         |     |
| 补充                                   | 112 |
| 取消打印作业                               |     |

本章介绍如何在您的电脑上安装打印机 / 扫描仪驱动程序和 TOSHIBA Viewer

### 关于安装

在安装打印机 / 扫描仪驱动程序和 TOSHIBA Viewer 之前,请阅读本章, 了解安装条件和各种不同的安装方法。

### 在安装软件之前

### 电脑要求

以下所列的是最低要求。

与大多数 Windows 应用程序相同,拥有较快处理器和较多 RAM 空间的电脑其运行 TOSHIBA Viewer 的速度也较快。

如您在电脑上同时运行 TOSHIBA Viewer 和其它应用软件,我们恳切推荐您使用较快的处理器和 增加 RAM。

TOSHIBA Viewer 兼容于以下程序: Microsoft Windows 98 第二版、Microsoft Windows Me、 Microsoft Windows 2000、 Microsoft Windows XP、 Microsoft Windows Server 2003。 请确保您的电脑符合以下标准:

#### 注 意

TOSHIBA Viewer 系统不能应用于 64 位操作系统。

| 电脑:   | PC/AT 100% 兼容; Pentium 120 MHz 或以上<br>(Windows 98 第二版)                                                                                                    |
|-------|----------------------------------------------------------------------------------------------------|
|       | PC/AT 100% 兼容; Pentium 150 MHz 或以上<br>(Windows Me / Windows 2000 Professional)                                                                                                    |
|       | PC/AT 100% 兼容; Pentium 300 MHz 或以上<br>(Windows XP Home / Professional,Windows 2000<br>Server)                                                                                                    |
|       | PC/AT 100% 兼容; Pentium 400 MHz 或以上<br>(Windows Server 2003)                                                                                                    |
| 操作系统: | Microsoft Windows 98 第二版<br>Microsoft Windows Me<br>Microsoft Windows 2000 Professional / Server<br>Microsoft Windows XP Home / Professional<br>Microsoft Windows Server 2003                                                           |
| 电脑内存: | 32M Bytes RAM (Windows 98 第二版)<br>64M Bytes RAM,推荐 128MB (Windows Me / Windows<br>2000 Professional)<br>128M Bytes RAM (Windows XP Home / Professional)<br>256M Bytes RAM (Windows 2000 Server)<br>512M Bytes RAM (Windows Server 2003) |
| 显示器:  | 推荐使用 24 位彩色显卡和驱动器                                                                                                    |

### TOSHIBA Viewer CD-ROM 配置

TOSHIBA Viewer CD-ROM 配置和各文件夹的用途如下所述:

- \Toshiba Viewer 包括用来安装 Toshiba Viewer,打印机驱动程序和 TWAIN 驱动程序。
- \Driv\_USB\e-ST163,203,165,205\Win98SE
   包括 USB 驱动程序 (Windows 98 SE)
- \Driv\_USB\e-ST163,203,165,205\WinMe 包括 USB 驱动程序 (Windows Me)
- \Driv\_USB\e-ST163,203,165,205\Win2k 包括 USB 驱动程序 (Windows 2000)
- \Driv\_USB\e-ST163,203,165,205\WinXP 包括 USB 驱动程序 (Windows XP)
- \Driv\_USB\e-ST163,203,165,205\Win2003 包括 USB 驱动程序 (Windows Server 2003)
- \Driv9xMe\Local
   包括 e-STUDIO163/203/165/205 本地连接时,用于添加打印机功能的打印驱动程序和
   TWAIN 驱动程序 (Windows Server 98 SE / Me)
- \Driv9xMe\Network 包括用于网络客户端电脑的打印机驱动程序 (Windows Server 98 SE / Me)
- \Driv2kXp\Local
   包括 e-STUDIO163/203/165/205 本地连接时,用于添加打印机功能的打印驱动程序和
   TWAIN 驱动程序 (Windows Server 2000 / XP / Server 2003 )
- \Driv2kXp\Network 包括用于网络客户端电脑的打印机驱动程序 (Windows Server 2000 / XP / Server 2003)

### 安装定位

根据不同的环境和要求,有多种 e-STUDIO163/203/165/205 软件安装方法供您选择。 请仔细阅读以下说明,了解安装软件的注意事项。

- □ 第 16 页 "安装 USB 驱动程序" 首先,建议您使用 USB 线连接 e-STUDIO163/203/165/205 和电脑来安装 USB 驱动程序。
- □ 第 32 页 "在本地客户端上安装打印机驱动程序" 完成 USB 驱动程序安装之后,您可通过连接 e-STUDIO163/203/165/205 和本地电脑来安装 GDI 打印机驱动程序。对于 Windows 2000, XP, Server 2003,当您安装 USB 驱动程序时,会 自动安装打印机驱动程序。 这些驱动程序允许您使用 e-STUDIO163/203/165/205 来打印文件。
- □ 第 65 页 "安装 TOSHIBA Viewer"
   完成 GDI 打印机驱动程序安装之后,您可根据需要安装 TOSHIBA Viewer。
   此实用程序允许您通过电脑控制 e-STUDIO163/203/165/205,如:扫描、复印和设备设置配置。有关 TOSHIBA Viewer 的详情,请参见以下页面。
   □ 第 114 页 "主欢迎菜单描述"
- □ 第 89 页 "在网络客户端上安装打印机驱动程序" 您还可在网络客户端上安装 GDI 打印机驱动程序。 此功能允许您使用 e-STUDIO163/203/165/205,进行网络客户打印。

#### 提 示

上述软件安装步骤中所出现的屏幕,可在连接 e-STUDIO163 下的系统环境中获取。

### 安装 USB 驱动程序

#### 小心

您正在安装 e-STUDIO163/203/165/205 软件,且设备与电脑之间正进行数据通讯时,请千万不要关闭设备的电源或拔出 USB 线。

### 即插即用快捷方式

用 USB 线连接 e-STUDIO163/203/165/205 和电脑并接通电源, Windows 将快速进入新硬件驱动程序安装。

光盘中"Driv\_USB"文件夹提供驱动程序的安装,请从此处根据需要选择安装。

#### 注 意

这些驱动程序将新安装一个 COM 端口,通过 Windows 连接 TOSHIBA Viewer 与 e-STUDIO163/
203/165/205。根据电脑上运行 Windows 版本的不同,存在不同的安装方法。
□ 第 16 页 "Windows 98 SE/Me"
□ 第 22 页 "Windows 2000"
□ 第 27 页 "Windows XP/Server 2003"

### Windows 98 SE/Me

以下介绍在 Windows 98 第二版上的安装方法。 步骤基本与使用 Windows Me 一致。

#### 注 意

请确保理解以下内容。

您只有两次安装 USB 驱动程序后,才可在您的电脑上额外安装一个 COM 端口。即使您已经通过"添加新硬件"向导,按下[完成]键结束安装,通讯端口还没有被安装。当再次出现"添加新硬件"向导并按下[完成]键结束安装后,请按照操作手册中的步骤再次安装 USB 驱动程序。

#### 1 使用 USB 线连接 e-STUDIO163/203/165/205 和电脑, 请确认电源开启并 启动 Windows。

### 2 Windows 检测出设备后将显示即插即用屏幕。

### Windows 98 SE

单击[下一步]。

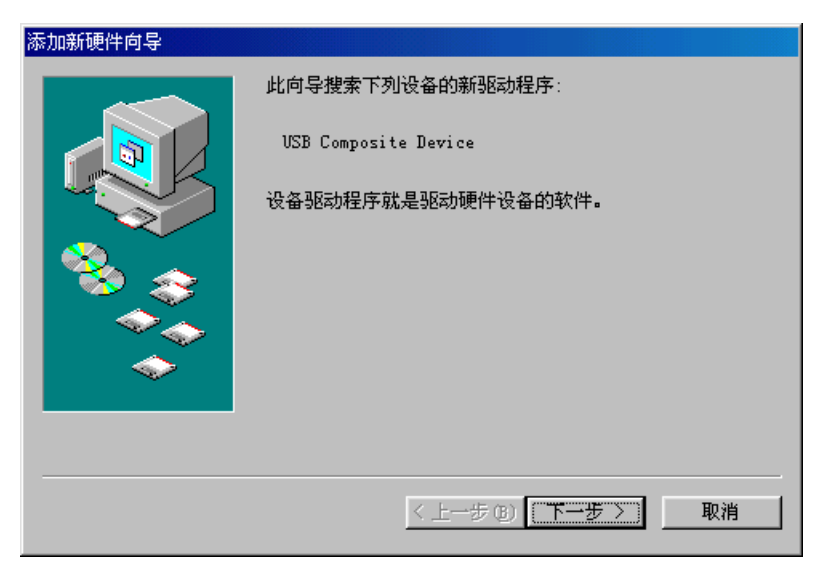

#### Windows Me

继续步骤3。

| 更新设备驱动程序向导         |                                                                                                    |
|--------------------|----------------------------------------------------------------------------------------------------|
|                    | 此向导搜索下列设备的更新驱动程序:<br>USB Composite Device on USB 2.0 Bus<br>Windows 可以搜索并安装更新的驱动程序来替代硬件<br>当前所使用的驱动程序,或者您可以指定其它驱动程<br>序的位置。<br>您希望做什么?<br>(• 自动搜索更好的驱动程序(A) (推荐))<br>(• 指定驱动程序的位置(S) (高级) |
| < 上一步 (B) 下一步 > 取消 |                                                                                                    |

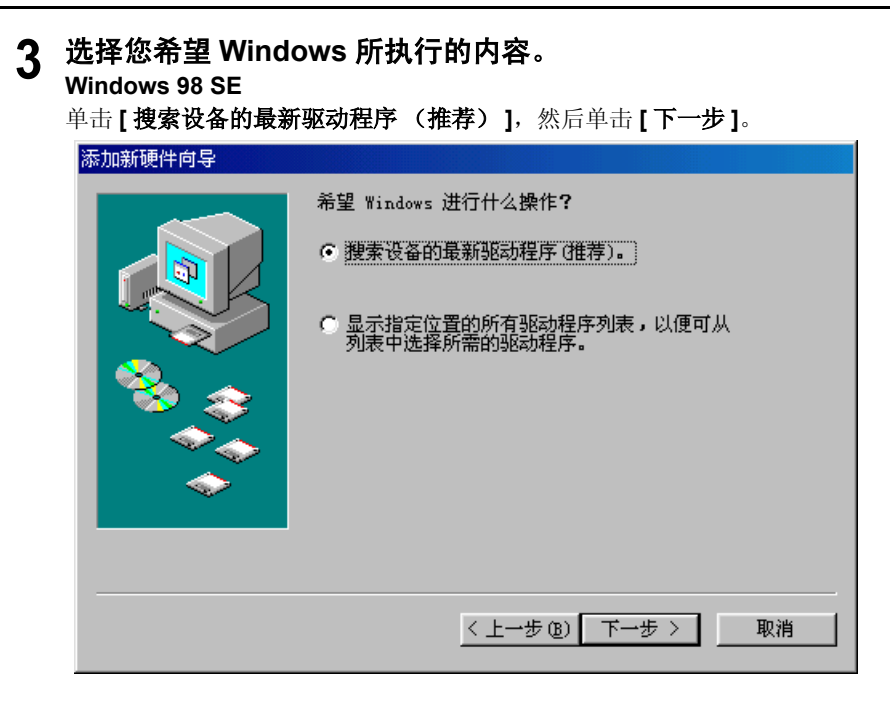

#### Windows Me

选择[指定驱动器的位置(高级)],然后单击[下一步]。

| 更新设备驱动程序向导 |                                                                                                    |
|------------|----------------------------------------------------------------------------------------------------|
|            | 此向导搜索下列设备的更新驱动程序:<br>USB Composite Device on USB 2.0 Bus<br>Windows 可以搜索并安装更新的驱动程序来替代硬件<br>当前所使用的驱动程序,或者您可以指定其它驱动程<br>序的位置。<br>您希望做什么?<br>① 自动搜索更好的驱动程序(A) (推荐) |
|            | ● 指定驱动程序的位置(5)(高级))       < 上一步(3)        < 上一步(3)       下一步 >       取消                                                                                         |

### 4 选择搜索位置。

选择[指定位置],然后单击[浏览]。

| 添加新硬件向导 |                                                                                                    |
|---------|----------------------------------------------------------------------------------------------------|
|         | Windows 将在硬盘的如下选定位置的驱动程序数据库<br>中搜索新驱动程序。请单击"下一步"以开始搜索。<br>「 搜索软盘驱动器 @)<br>「 搜索 CD-ROM 驱动器 @)<br>「 <u>附定位置 (L)</u> ]<br>「 <u>に</u> 、<br>」<br><u>浏览 @</u> ) |
|         | < 上一步 (8) 下一步 > 取消                                                                                                    |

### 5 将 TOSHIBA Viewer 光盘插入光盘驱动器。

### 6 浏览 USB 驱动程序文件夹。 Windows 98 SE

找到"[光盘驱动器]: \Driv\_USB\e-ST163,203,165,205\Win98SE" 来安装 USB 驱动程序。

#### Windows Me

找到"[光盘驱动器]: \Driv\_USB\e-ST163,203,165,205\WinMe" 来安装 USB 驱动程序。

选择文件夹,然后单击[确定]。

| 浏览文件夹                      | ?×         |
|----------------------------|------------|
| 诸选择包含此设备驱动程序信息(.IMF 文件)的文件 | ₩夹。        |
|                            |            |
| 🕀 🛄 Windows                | <b></b>    |
| (D:)                       |            |
| 🚍 🧰 ImageVision2000_Beta   |            |
| 🕀 🔂 🔁 🔁 🔁 🗄                |            |
| 🖃 🦲 Driv_USB               |            |
| 🖻 🙆 e-ST163,203,165,205    |            |
| 🕀 🔂 🕀 🔁 🕀                  |            |
| ⊞ ⊡ Win2K                  |            |
| Win98SE                    |            |
|                            |            |
| 🕀 💼 💼 WinXP                |            |
| T170Fه 🚔 🤅                 | <u> </u>   |
|                            |            |
| 確定 取別                      | <u>s</u> 1 |
|                            |            |
|                            |            |

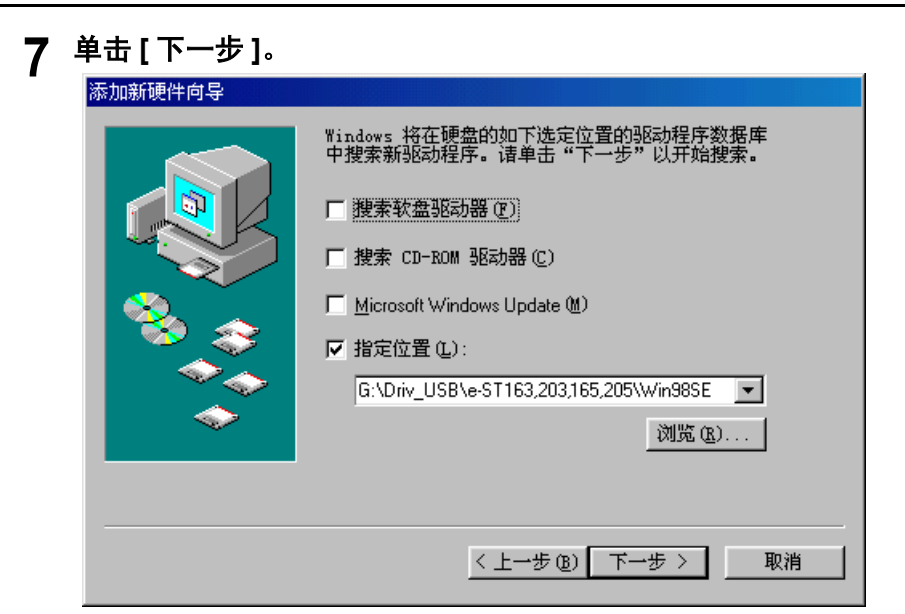

| 8 | <b>单击 [ 下一步 ]。</b><br>开始复制文件。 |                                                     |
|---|-------------------------------|-----------------------------------------------------|
|   | 添加新硬件向导                       |                                                     |
|   |                               | Windows 驱动程序搜索设备:                                   |
|   |                               | TOSHIBA e-STUDIO203                                 |
|   |                               | Windows 准备安装此设备的最新驱动程序。单击"上<br>一步"另选驱动程序;单击"下一步"继续。 |
|   | 8 S                           | 驱动程序的位置:                                            |
|   |                               | D:\IMAGEV~1\DRIV_USB\E-ST16~1\WIN98SF               |
|   |                               |                                                     |
|   |                               |                                                     |
|   |                               | < 上一步 (b) 下一步 > 取消                                  |

### **9 单击 [ 完成 ], 结束安装。** 跳至步骤 10。

通过两次执行 USB 驱动程序安装,可在您的计算机上安装一个额外的 COM 端口。

添加新硬件向导

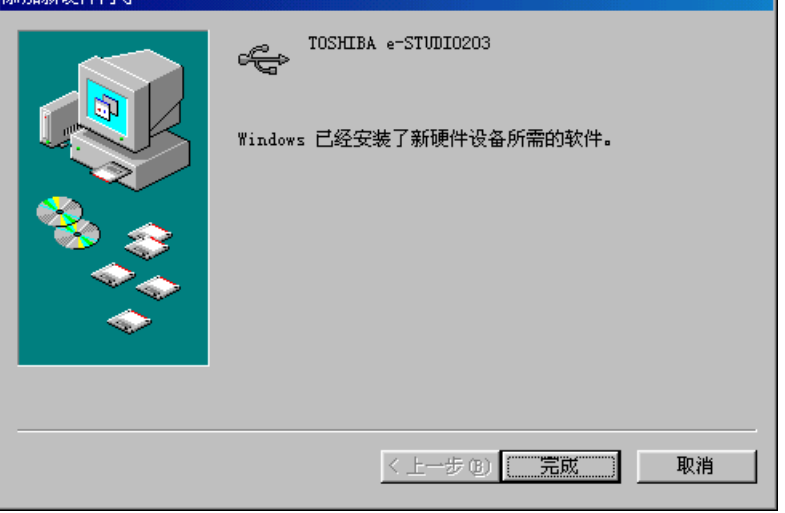

### 10 再次显示"添加新硬件向导"对话框。

根据第2步至第9步来再次执行 USB 驱动程序安装。

将安装一个额外的 COM 端口,例如:当电脑已安装了 COM1 和 COM2 时就会安装 COM3,通过它们将连接设备驱动器和 e-STUDIO163/203/165/205 设备。 跳至步骤 11。

| 添加新硬件向导 |                                                        |
|---------|--------------------------------------------------------|
|         | 此向导搜索下列设备的新驱动程序:<br>Modem Device<br>设备驱动程序就是驱动硬件设备的软件。 |
|         | < 上一步 (B) [下一步 >] 取消                                   |

### 11 完成 USB 驱动程序安装后,显示 "添加打印机向导"对话框。 根据第4步和"添加打印机向导"章节中的相关内容来安装 e-STUDIO163/203/165/205 的打印机驱动程序。 □ 第 33 页 "添加打印机向导"

#### 提 示

如未显示"添加打印机向导"对话框,或您单击了"添加打印机向导"上的[取消]按钮,请参见以下页数来安装 e-STUDIO163/203/165/205 的打印机驱动程序。

### Windows 2000

注 意

请确认您拥有管理员访问权限。

- 1 使用 USB 线连接 e-STUDIO163/203/165/205 和电脑,请确认电源开启并 启动 Windows。
- **2** Windows 检测出设备后将显示即插即用屏幕。 <sup>单击</sup>[下一步]。

| 找到新的硬件向导 |                    |
|----------|--------------------|
|          | 欢迎使用找到新硬件向导        |
|          | 此向导帮助您为硬件设备安装驱动程序。 |
| 601      |                    |
|          |                    |
|          |                    |
|          | 要继续,请单击"下一步"。      |
|          |                    |
|          | <上一步 B) 下一步 D) 取消  |

**3 选择您希望向导所执行的内容。** 单击 [ 搜索适于我的设备的驱动程序(推荐) ],然后单击 [ 下一步 ]。

| 找到新的硬件向导                                                                            |
|-------------------------------------------------------------------------------------|
| <b>安装硬件设备驱动程序</b><br>设备驱动程序是可使硬件设备与操作系统工作的软件程序。                                     |
| 该向导将完成这个设备的安装:                                                                      |
| e-STUDI0203                                                                         |
| 设备驱动程序指一份可以使硬件设备工作的软件程序。Windows 需要您的新设<br>备的驱动程序文件。欲找到驱动程序文件的位置并完成安装, 请单击"下一<br>步"。 |
| 您期望向导做什么?                                                                           |
| ○ 搜索适于我的设备的驱动程序(推荐)(S)。                                                             |
| ○ 显示已知设备驱动程序的列表,从中选择特定驱动程序 @)。                                                      |
|                                                                                     |
| <上→步(2) 下→步(2) > 取消                                                                 |

### 4 选择搜寻位置。

选择[指定一个位置],然后单击[下一步]。

| 找到新的硬件向导                                                  |
|-----------------------------------------------------------|
| 找到驱动程序文件<br>您想让 Windows 在什么地方寻找驱动程序文件?                    |
| 为下列硬件设备搜索驱动程序文件:                                          |
| e-STUDIO203                                               |
| 向导在您的计算机驱动程序数据库和所指定的下列可选搜索地址中搜索合适的<br>驱动程序。               |
| 单击 "下一步" 开始搜寻。如果在软盘或CD-ROM 驱动器搜寻,在单击 "下一<br>步" 前,插入软盘或CD。 |
| 可选的搜索位置:                                                  |
| ▶ 軟盘驱动器 @)                                                |
| ☐ CD-ROM 驱动器(C)                                           |
| ✓ 指定一个位置(S)                                               |
| 🔲 Microsoft Windows Update (M)                            |
|                                                           |
|                                                           |
| < 上一步 (B) 下一步 (B) > 取消                                    |

| 单击【∛ | 刘览]。                        |        |
|------|-----------------------------|--------|
| 从磁盘  | 安装                          | ×      |
|      | ,请在选定驱动器中插入厂商的安装盘,然后单击"确定"。 |        |
|      | 厂商文件复制来源 (፫):<br>  C:\<br>▼ | 浏览 (8) |

5 将 TOSHIBA Viewer 光盘插入光盘驱动器。

### 6 浏览 USB 驱动程序文件夹。

找到"[光盘驱动器]: \Driv\_USB\e-ST163,203,165,205\Win2k"来安装 USB 驱动程 序,然后指定您想要安装的子文件夹语言,并单击[打开]。

| 查找文件                 |           |              |       |       | ? ×   |
|----------------------|-----------|--------------|-------|-------|-------|
| 查找范围( <u>I</u> ):    | 🔁 Chinese |              | • 🗢 🖪 | • 🖬 📩 |       |
| <mark>③</mark><br>历史 | id2pd.inf |              |       |       |       |
| 桌面                   |           |              |       |       |       |
| (1)<br>我的文档          |           |              |       |       |       |
| 我的电脑                 |           |              |       |       |       |
|                      | 文件名 (M):  | TECUSBC.inf  |       | •     | 打开(0) |
|                      | 文件类型(I):  | 安装信息 (*.inf) |       | 7     | 取消    |

7 单击[确定]。

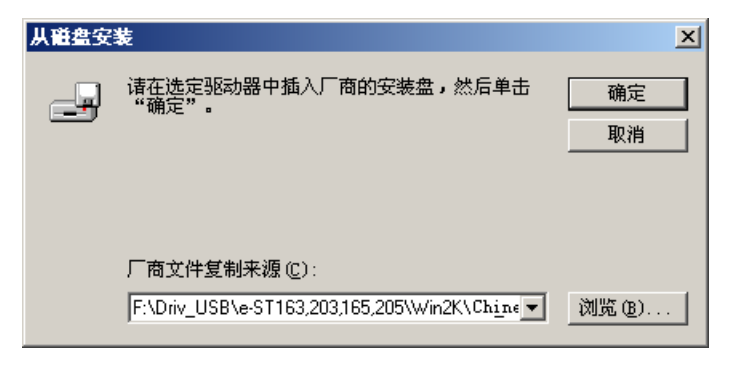

| <b>8 单</b><br>开 | <b>单击 [ 下一步 ]。</b><br>F始复制文件。                                       |
|-----------------|---------------------------------------------------------------------|
|                 | 升级设备驱动程序向导                                                          |
|                 | <b>驱动程序文件查找结果</b><br>向导为您的硬件设备找到了驱动程序文件。                            |
|                 | 向导为下列设备找到了驱动程序:                                                     |
|                 | -STUDI0203                                                          |
|                 | Window 找到一个比您目前的驱动程序更匹配这个设备的驱动程序。要安装<br>Windows 找到的这个驱动程序,请单击"下一步"。 |
|                 | f:\driv_usb\e-st163,203,165,205\win2k\Chn\tecusbc.inf               |
|                 |                                                                     |
|                 |                                                                     |
|                 | <上一步(B) 下一步(D) 》 取消                                                 |

### 9 单击[是]。

| 没有找到数字签名 | ×                                                                                               |
|----------|-------------------------------------------------------------------------------------------------|
| •        | Microsoft 数字签名确认软件已在 Windows 上测试<br>过,并且测试后未经更改。                                                |
|          | 将要安装的软件不包括 Microsoft 数字签名。因此<br>不保证该软件可在 Windows 上正确运行。                                         |
|          | TDSHIBA e-STVDI0203                                                                             |
|          | 如果您想要搜寻 Microsoft 数字签名软件,请从<br>Windows Update Web 站点<br>http://windowsupdate.microsoft.com 上获取。 |
|          | 是否继续安装?                                                                                         |
|          | <u> </u>                                                                                        |

## 10 完成 USB 驱动程序安装后,将自动开始安装 e-STUDIO163/203/165/205 的打印机驱动程序。

单击[是]。

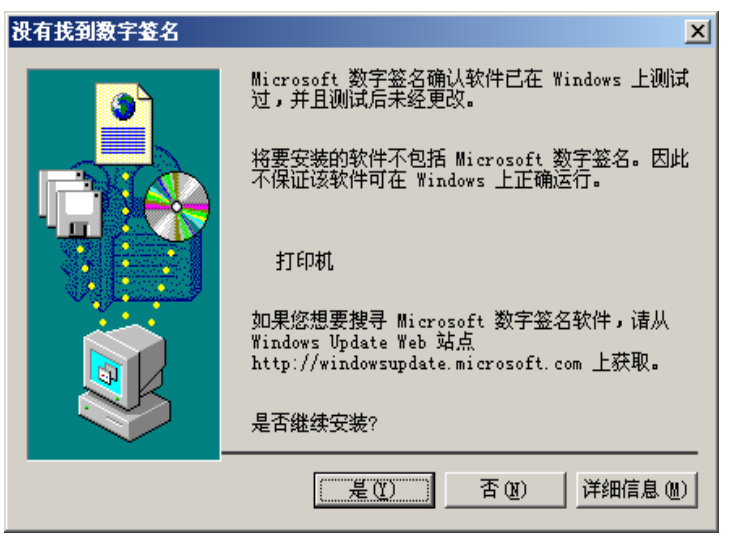

### 11 单击[完成],结束安装。

将安装一个附加的 COM 端口,如:电脑中已有 COM1 和 COM2 时, COM3 就会出现, 通过它连接设备驱动程序和 e-STUDIO163/203/165/205。

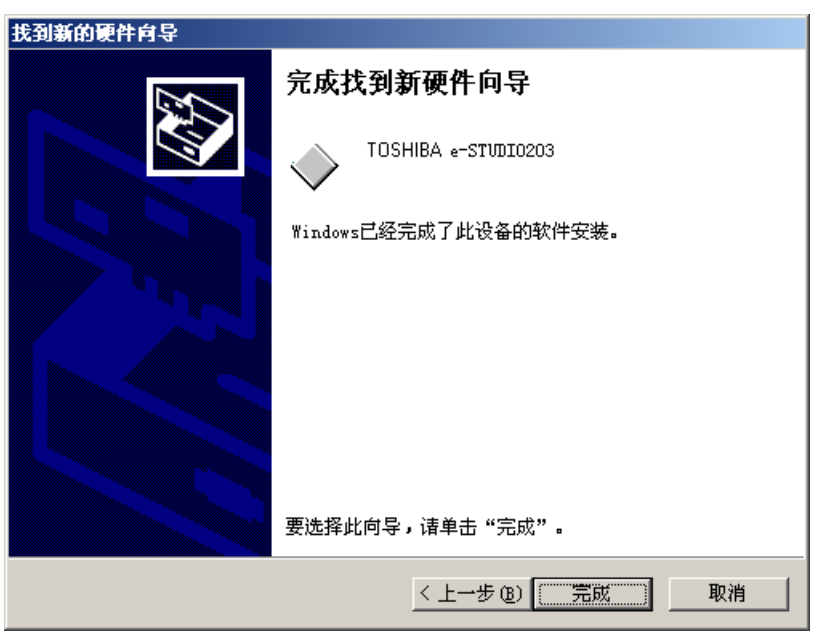

### Windows XP/Server 2003

以下介绍在 Windows XP 上的安装方法。 步骤基本与使用 Windows Server 2003 一致。

注 意

请确认您拥有管理员访问权限。

1 使用 USB 线连接 e-STUDIO163/203/165/205 和电脑, 请确认电源开启并 启动 Windows。

显示发现新硬件向导对话框。

2 选择是否连接 Windows 和 Windows 更新来搜索软件。 选择[否,不在这次]并单击[下一步]。

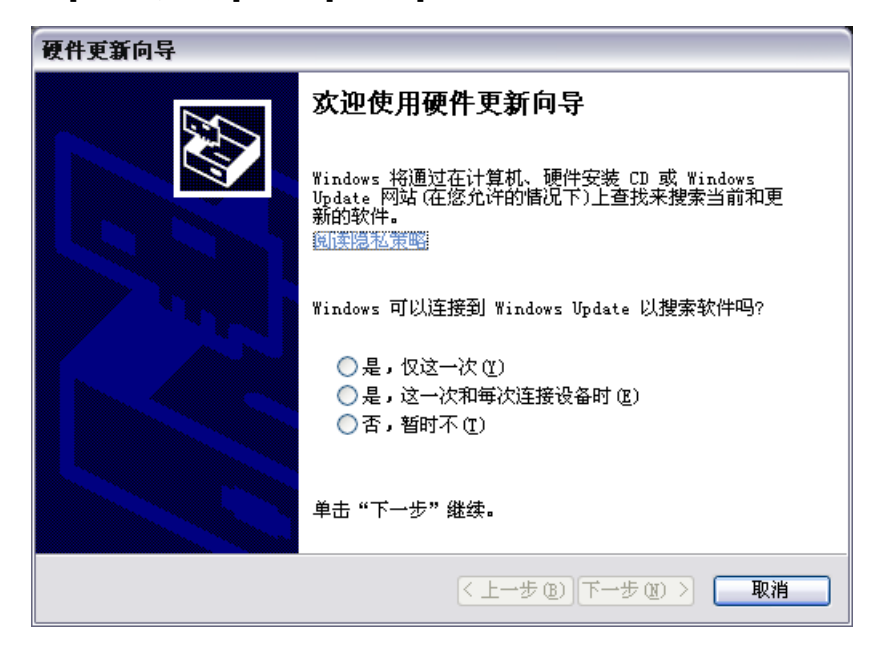

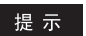

早于 SP2 的版本不显示此屏幕。

### 3 选择您希望 Windows 所执行的内容。

选择[从列表或指定位置安装 (高级)],然后单击[下一步]。

| 找到新的硬件向导 |                                                                                                    |
|----------|----------------------------------------------------------------------------------------------------|
|          | 这个向导帮助您安装软件:<br>USB Device<br><b>如果您的硬件带有安装 CD 或软盘,请現在将</b><br>其插入。                                        |
|          | <ul> <li>您期望向导做什么?</li> <li>● 自动安装软件(推荐)(L)</li> <li>● 从列表或指定位置安装(高级)(S)</li> <li>要继续,请单击"下一步"。</li> </ul> |
|          | < 上一步 (B) 下一步 (B) > 取消                                                                                     |

### 4 选择搜索位置。

选择 [在这些位置中搜索最佳驱动程序]并单击 [在搜索中包括这个位置]。单击 [浏 览]。

| 找到新的硬件向导                                                |
|---------------------------------------------------------|
| 请选择您的搜索和安装选项。                                           |
| ● 在这些位置上搜索最佳驱动程序(S)。                                    |
| 使用下列的复选框限制或扩展默认搜索,包括本机路径和可移动媒体。会安装找<br>到的最佳驱动程序。        |
| □ 搜索可移动媒体(软盘、CD-ROM)(M)                                 |
| ✔ 在搜索中包括这个位置 (0):                                       |
| [:\] ♥ 浏览 (2)                                           |
| ◯ 不要搜索。我要自己选择要安装的驱动程序 迎)。                               |
| 选择这个选项以便从列表中选择设备驱动程序。Windows 不能保证您所选择的驱<br>动程序与您的硬件最匹配。 |
|                                                         |
|                                                         |
| < 上一步 (B) 下一步 (B) > 取消                                  |

5 将 TOSHIBA Viewer 光盘插入光盘驱动器。

### 6 浏览 USB 驱动程序文件夹。

#### Windows XP

找到 "[光盘驱动器]: \Driv\_USB\e-ST163,203,165,205\WinXP" 来安装 USB 驱动程 序, 然后指定您要安装的子文件夹的语言。

#### Windows Server 2003

找到"[光盘驱动器]: \Driv\_USB\e-ST163,203,165,205\Win2003"来安装 USB 驱动程 序,然后指定您要安装的子文件夹的语言。 选择文件夹,然后单击[确定]。

| 浏览文件夹 ? 🔀                                                                                                    |       | 浏览文件夹                 | ? 🗙 |
|----------------------------------------------------------------------------------------------------|-------|-----------------------|-----|
| 选择包含您的硬件的驱动程序的文件夹。                                                                                                    |       | 选择包含您的硬件的驱动程序的文件夹。    |     |
| WEST+ BLA (2014)       Image Vision 2000_Beta            • □ Disk1         • □ Dirk2kxp         • □ Dirk2kxp         • □ Dirk |       |                       | <   |
| €                                                                                                    |       | Chinese               | ~   |
| 要查看任何子文件夹,请单击上面的 + 号。                                                                                                    |       | 要查看任何子文件夹,诸单击上面的 + 号。 |     |
| 确定 取消                                                                                                    | ]_;;; | 确定 取                  | 消   |

### 7 单击 [下一步]。

开始复制文件。

| 找到新的硬件向导                                                                                                    |
|----------------------------------------------------------------------------------------------------|
| 请选择您的搜索和安装选项。                                                                                                    |
| <ul> <li>● 在这些位置上搜索最佳驱动程序(2)。</li> <li>使用下列的复选框限制或扩展默认搜索,包括本机路径和可移动媒体。会安装找到的最佳驱动程序。</li> <li>□ 搜索可移动媒体(软盘、CD-ROM)(M)</li> </ul>       |
| <ul> <li>✓ 在搜索中包括这个位置(0):</li> <li>F:\Driv_USB\e-ST163,203,165,205\WirXP\Chines → 浏览(2)</li> <li>○ 不要搜索。我要自己选择要安装的驱动程序(0)。</li> </ul> |
| 选择这个选项以便从列表中选择设备驱动程序。Windows 不能保证您所选择的驱<br>动程序与您的硬件最匹配。                                                                               |
| < 上一步 (B) 下一步 (B) >      取消                                                                                                    |

### 8 单击[仍然继续]。

| 硬件安 | 装                                                                                                    |
|-----|----------------------------------------------------------------------------------------------------|
| 1   | 正在为此硬件安装的软件:<br>TOSHIBA e-STUDI0203<br>没有通过 Windows 徽标测试,无法验证它同 Windows XP<br>的相容性。(告诉我为什么这个测试很重要。)<br>继续安装此软件会立即或在以后使系统变得不稳定。<br>Bicrosoft 建议您现在停止此安装,并同硬件供应商<br>联系,以获得通过 Windows 数标测试的软件。 |
|     | 仍然继续 (C) 停止安装 (C)                                                                                                    |

## 9 完成 USB 驱动程序安装后,将自动开始安装 e-STUDIO163/203/165/205 的打印机驱动程序。

单击[仍然继续]。

| 硬件安 | 装                                                                                                    |
|-----|----------------------------------------------------------------------------------------------------|
| ⚠   | 正在为此硬件安装的软件:<br>打印机                                                                                                    |
|     | 没有通过 Windows 徽标测试,无法验证它同 Windows XP<br>的相容性。( <u>告诉我为什么这个测试很重要。</u> )<br><b>继续安装此软件会立即或在以后使系统变得不稳定。</b><br>Bicrosoft 建议您现在停止此安装,并同硬件供应商<br>联系,以获得通过 Windows <b>欲标测试的软件</b> 。 |
|     | 仍然继续 (C) 停止安装 (S)                                                                                                    |

### 10 单击 [完成],结束安装。

将安装一个附加的 COM 端口,如:电脑中已有 COM1 和 COM2 时, COM3 就会出现,通过它连接设备驱动程序和 e-STUDIO163/203/165/205。

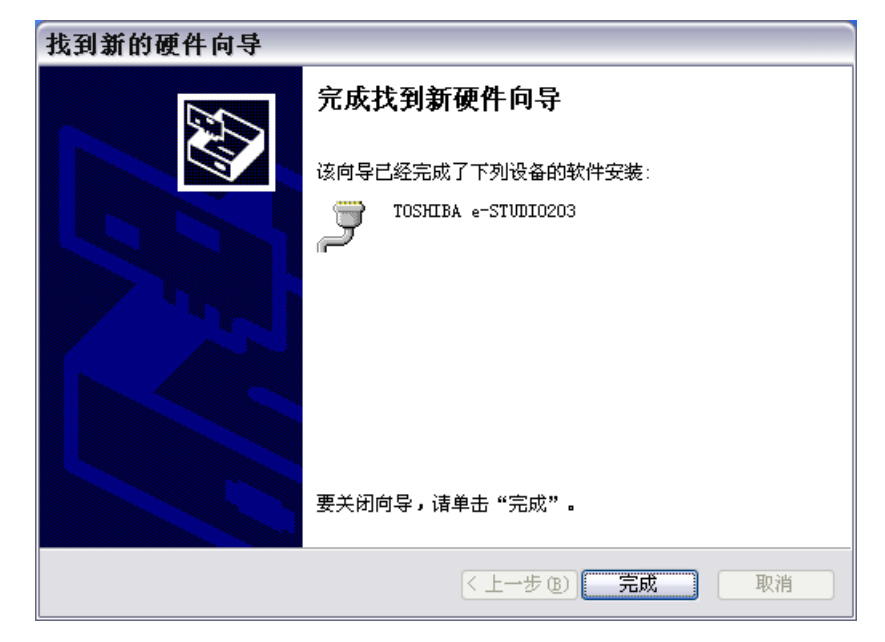

### 在本地客户端上安装打印机驱动程序

### 在安装打印机驱动程序之前

### 在安装之前,请根据以下说明操作。

#### 当您的电脑已安装了旧版本的打印机驱动程序时…

请您在启动 Windows 时,从打印机文件夹中删除打印机驱动程序。 (如打印机驱动程序在删除前被使用,就不能正常删除它。)

### 添加打印机向导

一旦将 e-STUDIO163/203/165/205 作为本地 (COM)设备和电脑连接,您就可根据此步骤安装 e-STUDIO163/203/165/205 打印机驱动程序。

根据电脑上运行 Windows 版本的不同,存在不同的安装方法。

🚇 第 33 页 "Windows 98 SE/Me"

🚇 第 41 页 "Windows 2000"

🚇 第 53 页 "Windows XP/Server 2003"

### Windows 98 SE/Me

以下所列的打印机驱动程序语言在随机的光盘上。 根据您正在使用的 Windows 语言,请选择子文件夹语言。

| 🖻 🎡 V1 🛛 90 (G:) |           |                          |
|------------------|-----------|--------------------------|
| 😟 🧰 Driv_USB     |           |                          |
| 🗄 🛅 Driv2kXp     |           |                          |
| 🖻 🧰 Driv9xMe     |           |                          |
| 🚊 🗋 Local        |           |                          |
| Bra_Por          | \Bra_Por  | : Portuguese [Brazilian] |
| 🛅 CaFrench       | \CaFrench | : French [Canadian]      |
| 🛅 Chinese        | \Chinese  | : Chinese                |
| Danish           | \Danish   | : Danish                 |
| 🛅 Dutch          | \Dutch    | : Dutch                  |
| 🛅 Finnish        | \Finnish  | : Finnish                |
| 🛅 French         | \French   | : French                 |
| 🛅 German         | \German   | : German                 |
| Italian          | \Italian  | : Italian                |
| 🛅 Mex_Span       | \Mex_Span | : Spanish [Mexican]      |
| 🛅 Norwe          | \Norwe    | : Norwegian              |
| 🛅 Portu          | \Portu    | : Portuguese             |
| 🛅 Spanish        | \Spanish  | : Spanish                |
| 🛅 Swedish        | \Swedish  | : Swedish                |
| UK_Eng           | \UK_Eng   | : English [UK]           |
| US_Eng           | \US_Eng   | : English [US]           |
| 🗄 💼 Network      |           |                          |

#### 注 意

以下介绍在 Windows 98 第二版上的安装方法。 步骤基本与使用 Windows Me 一致。

请确认满足以下条件。

- 在安装时,请关闭所有正在运行的应用程序,避免冲突。
- 连接 e-STUDIO163/203/165/205 和电脑,并打开电源。
- 您的电脑已安装了 USB 驱动程序。

### 1 打开[打印机]文件夹。

单击[开始]并选择[设置/打印机]。

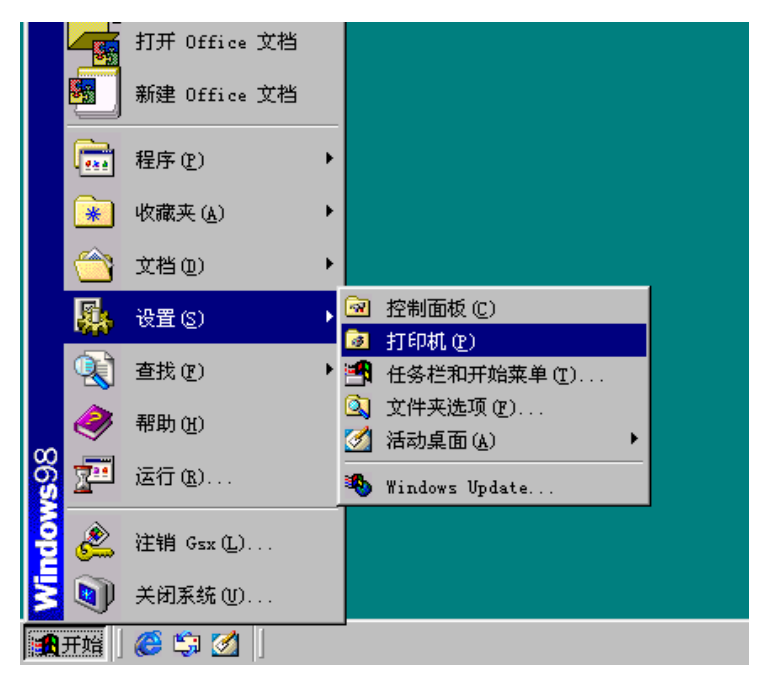

### 2 双击 [添加打印机]图标。

| 词 打印机                                                                 | - 🗆 × |
|-----------------------------------------------------------------------|-------|
| 」 文件 ℓE) 编辑 ℓE) 查看 ℓV) 转到 (G) 收藏 (A) 帮助 (H)                           |       |
| ← → → ↓ 記 → ◇ □ □ □ □ □ □ ○ → ○ □ □ □ □ ↓ □ □ □ □ □ □ □ □ □ □ □ □ □ □ |       |
| 」地址 (2) 🕝 打印机                                                         | •     |
| ジョン         ジョン           打印机         添加打印机                           |       |
| 机的有关信息,也包含<br>可以帮助您安装新打印<br>机的向导。                                     |       |
| 要获取已安装打印机的<br>信息,请右键单击该打<br>印机的图标。                                    |       |
| 要安裝新打印机,清单<br>击 添加打印机, 读自<br>动"添加打印机向<br>导"。                          |       |
| 选定项目可以查看其说<br>明。                                                      |       |
|                                                                       |       |

3 单击[下一步]。

| 添加打印机向导 |                                         |
|---------|-----------------------------------------|
|         | 此向导会轻松自如地为您安装打印机。<br>要开始安装打印机,请单击"下一步"。 |
|         | < 上一步 (B) [下一步 >] 取消                    |

**4 选择[本地打印机]。** <sup>单击</sup>[下一步]。

| 添加打印机向导 |                                                                                                    |
|---------|----------------------------------------------------------------------------------------------------|
|         | 该打印机如何连接到计算机?<br>如果直接连到计算机,清单击"本地打印机"。如<br>果它与其他计算机相连,请单击"网络打印机"。<br>( <u>本地打印机 ()</u><br>( 网络打印机 ()) |
|         | < 上一步 (B) 下一步 > 取消                                                                                    |

5 Windows 显示已知的打印机列表。

单击[从软盘安装]。

| 添加打印机向导。                                                                                                    |
|----------------------------------------------------------------------------------------------------|
| 请选择打印机的制造厂商与型号。如果打印机提供安装软盘, 请单击<br>"从软盘安装"。如果打印机没有列出, 诸参考打印机手册, 找出兼<br>容的打印机。                                                                                                    |
| 生产商 @): 打印机 @):<br>Acfa<br>Apple<br>AST<br>AT&T<br>AT&T<br>Brother<br>Bull<br>C-Itoh<br>・<br>人気子-AccuSet 10005F v2013.108<br>AGFA-AccuSet 10005F v52.3<br>AGFA-AccuSet 1500<br>AGFA-AccuSet 1500SF v2013.108<br>AGFA-AccuSet 800<br>AGFA-AccuSet 800<br>AGFA-AccuSet 800SF v2013.108<br>↓<br>从软盘安装 @) |
| (上一步 (B) 下一步 > 取消                                                                                                    |

6 将 TOSHIBA Viewer 光盘插入光盘驱动器。 单击[浏览]。

| 从磁盘安 |                                     | X     |
|------|-------------------------------------|-------|
| -    | 请将厂商所提供的安装盘插入选定的驱动<br>器中,然后再单击"确定"。 |       |
|      | 要复制的厂商文件来自:                         | 浏览(B) |

### 7 浏览打印机驱动程序文件夹。

用适当的语言,浏览"Driv9xMe"文件夹中的"本地"文件夹。高亮选择 "oemsetup.inf"并单击[确定]。

| 打开                                             |                                                                          | ? ×                |
|------------------------------------------------|--------------------------------------------------------------------------|--------------------|
| 文件名 (M):<br> oemsetup.inf<br> <br>wilppins.inf | 文件夹 (E):<br>F:\ImageVisio\Chinese<br>f:\<br>ImageVision2000_<br>Driv9xMe | 确定<br>取消<br>网络 (E) |
| _                                              | Galcal<br>Chinese<br>驱动器 (V):<br>② f: ▼                                  |                    |
8 单击[确定]。

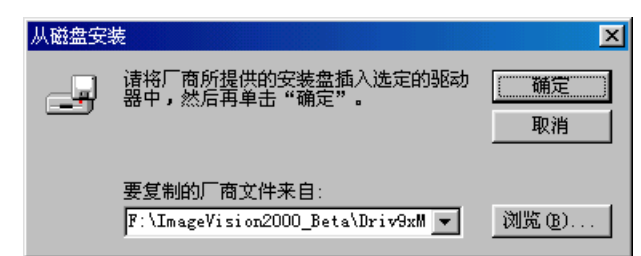

**9** 从列表中选择合适的打印机。 <sup>单击</sup>[下一步]。

| 添加打印机向导                                                                                                    |
|----------------------------------------------------------------------------------------------------|
| 诸选择打印机的制造厂商与型号。如果打印机提供安装软盘,请单击<br>"从软盘安装"。如果打印机没有列出,请参考打印机手册,找出兼<br>容的打印机。                                                                  |
| 打印机 (2):                                                                                                    |
| TOSHIBA e-STUDI025/250 series<br>TOSHIBA e-STUDI0170F<br>TOSHIBA e-STUDI0163<br>TOSHIBA e-STUDI0203<br>TOSHIBA e-STUDI0205<br>▼<br>从软盘安装 @) |
| < 上一步 (B) 下一步 > 取消                                                                                                    |

# 10 选择是否使用现存的打印机驱动程序。

选择[保留现存驱动程序 (推荐)],然后单击[下一步]。

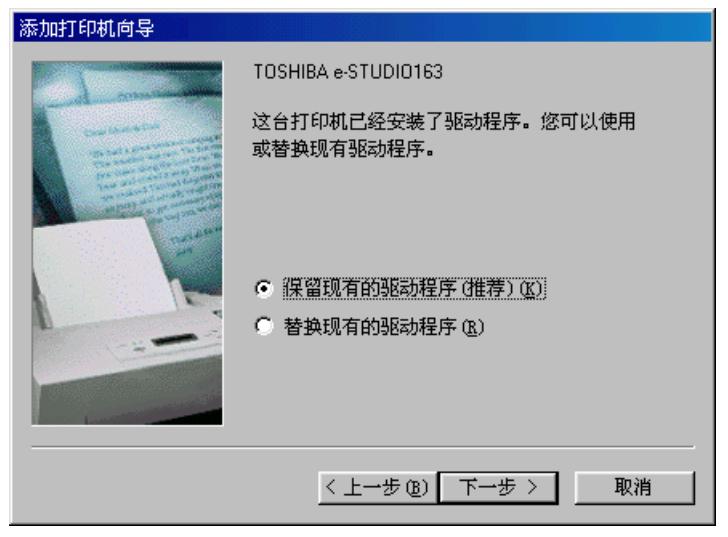

### 提 示

当您的电脑上已安装有 e-STUDIO163/203/165/205 打印机驱动程序时,显示此屏幕。

# **11 选择连接您打印机的端口。** 选择 [COM 端口],然后单击 [下一步]。

### 提 示

- 将 USB 驱动程序安装到电脑上时,请指定设置的 COM 端口。
   □□ 第 16 页 "安装 USB 驱动程序"
   举例: COM3
- 在Windows[设备管理器]的[端口]中将显示新的COM端口,您可打开设备管理器,检查端口数是否已作了如下设置:
   Windows 98 SE / Me: 单击[开始]、[控制面板]和[系统],然后选择[设备管理器]标签,并展开[端口]分支。

| 添加打印机向导                 |                                         |
|-------------------------|-----------------------------------------|
|                         | 请选择打印机所使用的端口,然后单击"下一步"。                 |
| THE REAL PROPERTY AND A | 可用的端口(A):                               |
|                         | COM1: 通讯端口<br>COM2 TOSHIPA - STUDIO 203 |
| Teleu-                  | FILE: 在磁盘上创建文件                          |
|                         |                                         |
|                         |                                         |
|                         |                                         |
|                         | 设置端口 (C)                                |
|                         |                                         |
|                         |                                         |
|                         |                                         |
|                         |                                         |

### 12 键入打印机名称并选择是否将 e-STUDIO163/203/165/205 作为默认打印 机。

如有需要,重命名打印机。单击[完成]。文件将被复制和安装。

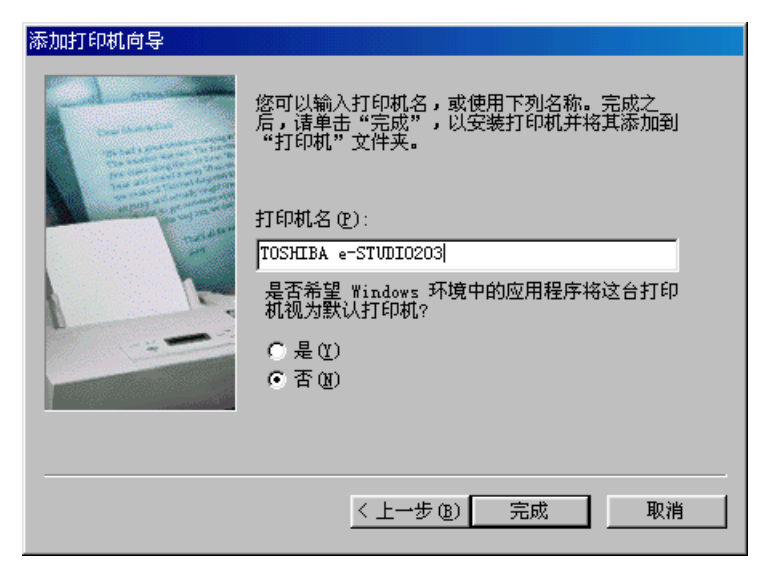

**13** 将标签有 "Windows 98 第二版本光盘 "的磁盘插入光盘驱动器并单击 [ 确定 ]。

| 请插入磁 | <b>进</b> |         |    |     |         |      |      |      | X |
|------|----------|---------|----|-----|---------|------|------|------|---|
| 8    | 请插入标签为"  | Windows | 98 | 第二版 | CD-ROM" | 的磁盘, | 然后单击 | "确定" | • |
|      |          |         |    | 确定  |         |      |      |      |   |

# 14 完成安装。

您的 e-STUDIO163/203/165/205 打印机驱动程序现已安装,准备就绪。 如您希望从[控制面板]/[打印机]中打印测试页,请双击打印机图标,从打印机属性 [常规]标签中选择[打印测试页]。

提 示

- 如要删除打印机驱动程序,请打开[控制面板]/[打印机],高亮选择打印机,然后按下 键盘上的[删除]键。
- 如要使用 TOSHIBA Viewer,请参见以下页面来安装 TOSHIBA Viewer。
   □□ 第 65 页 "安装 TOSHIBA Viewer"

### Windows 2000

以下所列的打印机驱动程序语言在随机的光盘上。 根据下列您正在使用的 Windows 语言,请选择子文件夹语言。

| 🚊 🙆 V1.90 (F:)     |           |                          |
|--------------------|-----------|--------------------------|
| 🕀 🧰 Driv_USB       |           |                          |
| 🖻 🧰 Driv2kXp       |           |                          |
| 🚊 💼 Local          |           |                          |
| Bra_Por            | \Bra_Por  | : Portuguese [Brazilian] |
| 🛅 CaFrench         | \CaFrench | : French [Canadian]      |
| 🛅 Chinese          | \Chinese  | : Chinese                |
| 🛅 Danish           | \Danish   | : Danish                 |
| 🚞 Dutch            | \Dutch    | : Dutch                  |
| 🛅 Finnish          | \Finnish  | : Finnish                |
| 🛅 French           | \French   | : French                 |
| 🛅 German           | \German   | : German                 |
| 🛅 Italian          | \Italian  | : Italian                |
| 🗀 Mex_Span         | \Mex_Span | : Spanish [Mexican]      |
| 🗀 Norwe            | \Norwe    | : Norwegian              |
| 🗀 Portu            | \Portu    | : Portuguese             |
| 🗀 Spanish          | \Spanish  | : Spanish                |
| 🗀 Swedish          | \Swedish  | : Swedish                |
| UK_Eng             | \UK_Eng   | : English [UK]           |
| US_Eng             | \US_Eng   | : English [US]           |
| 🗄 💼 Network        |           |                          |
| 😟 🧰 Driv9xMe       |           |                          |
| 🗄 🧰 Toshiba Viewer |           |                          |

### 注 意

请确认满足以下条件。

- 在安装时,请关闭所有正在运行的应用程序,避免冲突。
- 连接 e-STUDIO163/203/165/205 和电脑,并打开电源。
- 您的电脑已安装了 USB 驱动程序。
- 确认您拥有管理员访问权限。

## 1 打开[打印机]文件夹。

单击[开始],然后选择[设置/打印机]。

|         |            | 程序(P)          | ۲ |         |                        |           |
|---------|------------|----------------|---|---------|------------------------|-----------|
| 5       | 1          | 文档( <u>D</u> ) | ۲ |         |                        |           |
| 1.0     | <b>R</b> . | 设置( <u>5</u> ) | Þ | •       | 控制面板(⊆)                |           |
| 1ª      |            | 搜索( <u>C</u> ) | × |         | 网络和拔号连接(N)             |           |
| ľ       | à          | 帮助(H)          |   | <u></u> | 打印刷(P)<br>任务栏和开添加、册除和配 | 置本地及网络打印机 |
| \$ 2000 | <u>_</u>   | 运行( <u>R</u> ) |   |         |                        |           |
| Nope    |            | 注销 gsx(L)      |   |         |                        |           |
| 1       | D          | 关机(山)          |   |         |                        |           |
|         | 开始         | 🥭 🗐 🗹 💿 » 🛛    |   |         |                        |           |

# **2** 双击 [添加打印机] 图标。

| 😼 打印机                                                                                                    |     |
|----------------------------------------------------------------------------------------------------|-----|
| 文件(E) 编辑(E) 查看(Y) 收藏(A) 工具(I) 帮助(H)                                                                                                    |     |
| ← 后退 → → 白 ◎ 没想素 哈 文件夹 🎯 階 階 🗙 🖄 囲 -                                                                                                    |     |
| 地址(2) 🕝 打印机                                                                                                    |     |
|                                                                                                    |     |
|                                                                                                    |     |
| (SS/JH51 FM01)                                                                                                    |     |
|                                                                                                    |     |
|                                                                                                    |     |
|                                                                                                    |     |
|                                                                                                    |     |
|                                                                                                    |     |
|                                                                                                    |     |
|                                                                                                    |     |
|                                                                                                    |     |
|                                                                                                    |     |
|                                                                                                    |     |
|                                                                                                    |     |
|                                                                                                    |     |
| <br>洗定1个对象                                                                                                    |     |
| here a company of the second second se | 111 |

3 单击[下一步]。

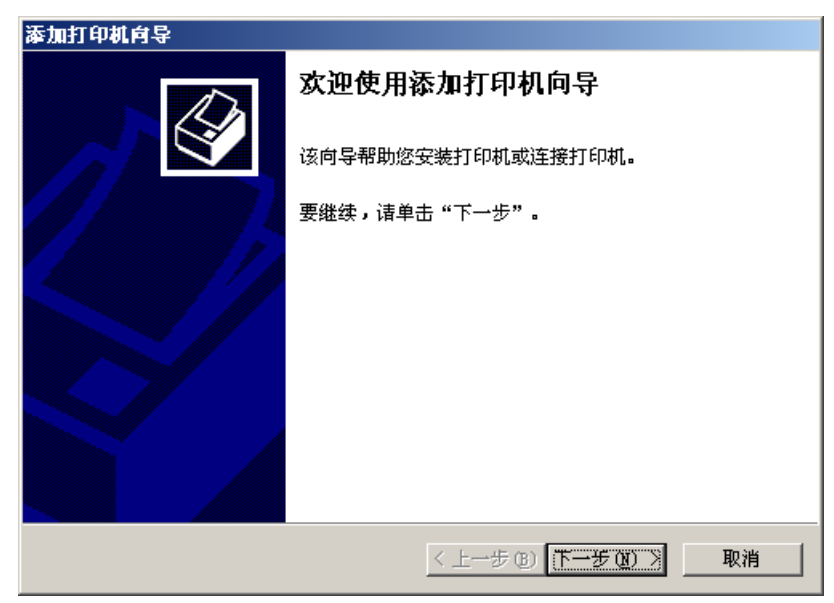

# 4 选择 [本地打印机]。

不选定[自动检测并安装我的即插即用式打印机],然后单击[下一步]。

| 添加打印机向导                                                                                                    |
|----------------------------------------------------------------------------------------------------|
| 本地或网络打印机<br>这台打印机连到您计算机上了吗?                                                                                                   |
| 如果打印机直接连在计算机上,单击"本地打印机"。如果连到另一台计算机,或直接连到网络上,请单击"网络打印机"。<br>② 本地打印机①]<br>目动检测并安装我的即插即用打印机 ( <u>A</u> )<br>③ 网络打印机 ( <u>B</u> ) |
| <上→步(2) 下→步(2) > 取消                                                                                                    |

# 5 选择连接您打印机的端口。

选择 [ COM 端口 ], 然后单击 [ 下一步 ]。

### 提 示

- 将 USB 驱动程序安装到电脑上时,请指定设置的 COM 端口。
   □□ 第 16 页 "安装 USB 驱动程序"
   举例: COM3
- Windows[设备管理器]的[端口]中将显示新的COM端口,您可打开设备管理器,检查端口数是否已作了如下设置:
   Windows 2000:单击[开始]、[设置]、[控制面板]和[系统],然后选择[硬件] 标签,单击[设备管理器]按钮,并展开[端口]分支。

| 添加打印制            | 「向导                             |                                           |                |          |
|------------------|---------------------------------|-------------------------------------------|----------------|----------|
| <b>选择打</b><br>计算 | <b>印机端口</b><br>算机通过端口           | 跟打印机通讯。                                   |                |          |
| 请送               | 选择您的打印                          | 机要使用的端口。如果                                | 端口不在列表中,您可以创建新 | 新端口。     |
| •                | 使用以下端口                          | ⊐@):                                      |                |          |
|                  | 端口                              | 描述                                        | 打印机            |          |
|                  | COM1:                           | 串行口                                       |                |          |
|                  | COM2:                           | 串行口                                       |                |          |
|                  | COM3:                           | 串行口                                       |                |          |
|                  | COM4:                           | 串行口                                       |                |          |
|                  | FILE:                           | 打印到文件                                     |                | <b>-</b> |
|                  | P    <br>) <del>) 本本、山</del> 太米 | Standard TEP/IP<br>Shiladari (1997) - Ani |                |          |
|                  | 狂息: 大多多                         | XIT其机使用 LTTI: 编                           | 山米破平地打印机通讯。    |          |
| 0                | 创建新端口(                          | C):                                       |                |          |
|                  | 类型:                             | Adobe PDF Port                            | <u>.</u>       | -        |
|                  |                                 | ,                                         |                |          |
|                  |                                 |                                           |                |          |
|                  |                                 |                                           | 〈上一步®〉下一步®)〉   | 取消       |

6 Windows 显示已知的打印机列表。

单击[从磁盘安装]。

| 添加打印机向导                                                                                                    |              |
|----------------------------------------------------------------------------------------------------|--------------|
| <b>添加打印机向导</b><br>制造商和型号决定要使用哪个打印机。                                                                                                    | Ŷ            |
| 送择制造商和打印机型号。如果打印机有安装磁盘,请单击"从磁盘安装"。<br>果您的打印机未列出,请查阅打印机文档以获得兼容打印机。                                                                                                    | . <u>t</u> o |
| 制造商 (M): 打印机 (P):<br>Agfa<br>Alps<br>Apollo<br>Apple<br>AFA-AccuSet v52.3<br>AGFA-AccuSet 800<br>AGFA-AccuSet 800SF v52.3<br>AGFA-AccuSet 800SF v52.3<br>AGFA-AccuSet 800SF v52.3<br>AGFA-AccuSet 800SF v2013.108<br>AGFA-AccuSet 1000SF v52.3<br>AGFA-AccuSet 1000SF v52.3 | •            |
|                                                                                                    | <u>н</u> )   |
| < 上一步 (B) 下一步 (B) > 取消                                                                                                    | 肖            |

7 将 TOSHIBA Viewer 光盘插入光盘驱动器。 单击[浏览]。

| 从磁盘安 | 装                              | ×          |
|------|--------------------------------|------------|
| -    | 请在选定驱动器中插入厂商的安装盘,然后单击<br>"确定"。 | <br><br>取消 |
|      | 厂商文件复制来源 (C):                  | 浏览 图       |

# 8 浏览打印机驱动程序文件夹。

选择适当的语言,浏览"Driv2kXp"文件夹中"本地"文件夹的子文件夹。 高亮选择"oemsetup.inf",然后单击[**打开**]。

| 查找文件            |              |              |   |          | ? ×   |
|-----------------|--------------|--------------|---|----------|-------|
| 查找范围(I):        | 😋 Chinese    |              | • | ⇐ 🗈 💣 🎫  |       |
| <b>びき</b><br>历史 | WILPPINS     |              |   |          |       |
| 桌面              |              |              |   |          |       |
|                 |              |              |   |          |       |
| 我的电脑            |              |              |   |          |       |
|                 | ,<br>文件名(M): | OEMSETUP     |   | •        | 打开(0) |
| 网上邻居            | 文件类型 (I):    | 安装信息 (*.inf) |   | <b>T</b> | 取消    |

9 单击[确定]。

| 从磁盘安 | 装                              | ×         |
|------|--------------------------------|-----------|
| _    | 请在选定驱动器中插入厂商的安装盘,然后单击<br>"确定"。 | - 确定      |
|      | 厂商文件复制来源 (C):                  | Sume as 1 |
|      | F:\Driv2KXp\Local\Chinese      | 浏览(B)     |

# 10 从列表中选择合适的打印机。

单击[**下一步]**。

| 添加打印机向导                                                                                                    |                                      |
|----------------------------------------------------------------------------------------------------|--------------------------------------|
| <b>添加打印机向导</b><br>制造商和型号决定要使用哪个打印机。                                                                                                    |                                      |
| 选择制造商和打印机型号。如果打印<br>果您的打印机未列出,诸查阅打印机                                                                                                    | 印机有安装磁盘,请单击"从磁盘安装"。如<br>几文档以获得兼容打印机。 |
| 打印机 (2):<br>TOSHIBA e-STUDIO25/250 series<br>TOSHIBA e-STUDIO170F<br>TOSHIBA e-STUDIO163<br>TOSHIBA e-STUDIO203<br>TOSHIBA e-STUDIO165<br>TOSHIBA e-STUDIO205 | ▲<br>▼                               |
|                                                                                                    | Windows Update(W) 从磁盘安装(H)           |
|                                                                                                    | 〈上一步 @) 下一步 @) 〉 取消                  |

# 11 选择是否使用现存的打印机驱动程序。

选择[保留现存驱动程序(推荐)],然后单击[下一步]。

| 添加打印机向导                                                 |                     |
|---------------------------------------------------------|---------------------|
| 使用現有的驱动程序<br>这个打印机已经安装了驱动程序。您可以使用:                      | 或替换现有的驱动程序。         |
| TOSHIBA e-STVDIO203                                     |                     |
| 要保留现有的驱动程序还是使用新的?<br>(课留现有的驱动程序(推荐)(K))<br>替换现有的驱动程序(%) |                     |
|                                                         |                     |
| <u>&lt;                                    </u>         | +步(18) 下一步(18) > 取消 |

### 提 示

当您的电脑已安装了 e-STUDIO163/203/165/205 打印机驱动程序时,显示此屏幕。

### 12 键入打印机名称并选择是否将 e-STUDIO163/203/165/205 作为默认打印 机。

如有需要,重命名打印机,然后单击[**下一步]**。

| 添加打印机向导                                                                                        |
|------------------------------------------------------------------------------------------------|
| <b>命名您的打印机</b><br>您必须为这台打印机指派一个名称。                                                             |
| 为这台打印机提供一个名称。一些程序不支持超过 31 个字符的服务器和打印<br>机名称组合。<br>打印机名 만):<br><mark>TOSHIBA e-STUDIO203</mark> |
| 是否希望将这台打印机设置为 Windows 应用程序的默认打印机?<br>○ 是 ①<br>ⓒ 否 ⑩)                                           |
| <上一步(B)下一步(D)> 取消                                                                              |

# 13 选择是否与网络客户共享打印机。

- (1) 您只希望本地客户使用打印机,选择[**不共享这台打印机**]。如您希望与网络客户共 享打印机,选择[**共享为]**,然后键入共享打印机名称。
- (2) 单击 [下一步]。

| 添加打印机向导                                     |
|---------------------------------------------|
| 打印机共享<br>您可以与其他网络用户共享这台打印机。                 |
| 指明其他用户是否可以使用这台打印机。如果共享这台打印机,您必须提供→<br>个共享名。 |
| ● 不共享这台打印机 @)                               |
| ····································        |
|                                             |
|                                             |
|                                             |
|                                             |
|                                             |
|                                             |
|                                             |
| < 上一步 (B) 下一步 (D) > 取消                      |

# 14 选择是否打印测试页。

(1)您需要打印测试页,选择[是]。如您不需要打印测试页,选择[否]。(2)单击[下一步]。

| 添加打印机向导                           |                        |
|-----------------------------------|------------------------|
| <b>打印测试页</b><br>要确认打印机安装正确,您可以打印— | KWIID.                 |
| 要打印测试页吗?                          |                        |
| ⊙ 是 ②                             |                        |
| ○ 否 @)                            |                        |
|                                   |                        |
|                                   |                        |
|                                   |                        |
|                                   |                        |
|                                   |                        |
|                                   |                        |
|                                   | < 上一步 (2) 下一步 (2) > 取消 |

# 15 单击 [完成],结束添加打印机导向。

您的 e-STUDIO163/203/165/205 系列打印机驱动程序现已安装。

| 添加打印机向导 |                    |                                       |  |
|---------|--------------------|---------------------------------------|--|
|         | 正在完成添加打印机向导        |                                       |  |
|         | 您已成功地完成了添加打印机向导。   |                                       |  |
|         | 您指定了以下打印机设置:       |                                       |  |
|         | 名称:<br>共享为:<br>端口: | TOSHIBA e-STUDIO2O3<br>〈未共享〉<br>LPT3: |  |
|         | 型号:<br>测试页:        | TOSHIBA e-STUDIO203<br>否              |  |
|         | 要关闭向导              | ,请单击"完成"。                             |  |
|         |                    | < 上一步 (B) <u>完成</u> 取消                |  |

# 16 单击[是]。

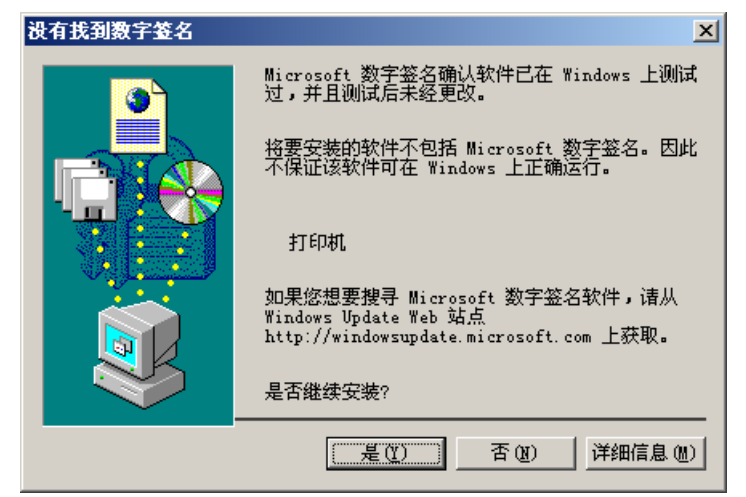

#### 提 示

如要使用 TOSHIBA Viewer,请参见以下页数来进行安装 TOSHIBA Viewer。 🚇 第 65 页 "安装 TOSHIBA Viewer"

### 17 当您要求打印测试页时,请确认是否成功打印测试页。

如打印测试页成功,单击[确定],结束安装。 如打印测试页失败,单击[疑难解答]。

| TOSHIBA e-STUDIO203                       |
|-------------------------------------------|
| 正在将测试页发送到打印机。根据打印机速度不同,要花<br>一两分钟才能打印好。   |
| 测试页简要说明打印机打印图形和文字的能力,并提供关<br>于打印机驱动程序的信息。 |
| 如果测试页已打印,诸单击"确定"。<br>如果未打印出测试页,请单击"疑难解答"。 |
| <b>通过,一辆定</b> 疑难解答 (I)                    |

### 提 示

要删除您的打印机驱动程序,请根据以下步骤:

- 1. 打开 [控制面板]/[打印机],高亮选择 TOSHIBA e-STUDIO163/203/165/205, 然后 按下键盘上的 [删除]键来删除打印机标识。
- 2. 从[文件]菜单中选择服务器属性。

| <b>9</b> 打印机                         |                          |                             |   | _ 8 × |
|--------------------------------------|--------------------------|-----------------------------|---|-------|
| 文件(E) 编辑(E) 查看(Y) 收藏(A) 工具(I) 帮助(H)  |                          |                             |   | -     |
| ← 局退 - → - 回 ◎ 搜索 哈 文件夹 🎯 階 階 🗙 🕫 囲- |                          |                             |   |       |
| 地址(1) 🕝 打印机                          |                          |                             | • |       |
| Xmm2 (2012) 21 FIP(1                 | <u>文档</u><br>0<br>0<br>0 | ↓状态<br>准备就绪<br>脱机使用<br>准备就绪 |   |       |
|                                      |                          |                             |   |       |
| 5个对象                                 |                          |                             |   |       |

- 💣打印服务器 属性 ? × 格式 端口 驱动程序 高级 WIN2KPRO Ŷ 安装的打印机驱动程序。 环境 名称 版本 TOSHIBA e-STUDIO205 Intel TOSHIBA e-STUDIO20... Intel Windows 2000 Windows 2000 添加(0)... 删除(B) 更新 (U) 属性(E)... 确定 取消 应用 (A)
- 3. 打开驱动器标签并高亮选择 TOSHIBA e-STUDIO163/203/165/205 驱动器。

4. 单击 [**删除]**。

### Windows XP/Server 2003

以下所列的打印机驱动程序语言在随机的光盘上。 根据您正在使用的 Windows 语言,请选择子文件夹语言。

| 🖃 💽 V1.90 (F:)                                                                                                    |                                                                                                    |                                                                                                    |
|----------------------------------------------------------------------------------------------------|----------------------------------------------------------------------------------------------------|----------------------------------------------------------------------------------------------------|
| 🖃 🚞 Driv2kXp                                                                                                    |                                                                                                    |                                                                                                    |
| 🖃 🧰 Local                                                                                                    |                                                                                                    |                                                                                                    |
| <ul> <li>Drivetorp</li> <li>Local</li> <li>Bra_Por</li> <li>CaFrench</li> <li>Chinese</li> <li>Danish</li> <li>Dutch</li> <li>Finnish</li> <li>French</li> <li>German</li> <li>Italian</li> <li>Mex_Span</li> <li>Norwe</li> <li>Portu</li> </ul> | \Bra_Por<br>\CaFrench<br>\Chinese<br>\Danish<br>\Dutch<br>\Finnish<br>\French<br>\German<br>\Italian<br>\Mex_Span<br>\Norwe<br>\Portu | : Portuguese [Brazilian]<br>: French [Canadian]<br>: Chinese<br>: Danish<br>: Dutch<br>: Finnish<br>: French<br>: German<br>: Italian<br>: Spanish [Mexican]<br>: Norwegian<br>: Portuguese |
| 🚞 Spanish                                                                                                    | \Spanish                                                                                                    | : Spanish                                                                                                    |
| 🚞 Swedish                                                                                                    | \Swedish                                                                                                    | : Swedish                                                                                                    |
| 🛅 UK_Eng                                                                                                    | \UK_Eng                                                                                                    | : English [UK]                                                                                                    |
| 🛅 US_Eng                                                                                                    | \US_Eng                                                                                                    | : English [US]                                                                                                    |
| 🗉 🚞 Network                                                                                                    |                                                                                                    |                                                                                                    |
| 🖽 🧰 Driv9xMe                                                                                                    |                                                                                                    |                                                                                                    |
| 🗉 🚞 Driv_USB                                                                                                    |                                                                                                    |                                                                                                    |

#### 표 🚞 Toshiba Viewer

#### 注 意

以下介绍在 Windows XP 上的安装方法。 步骤基本与使用 Windows Server 2003 一致。

请确认满足以下条件。

- 在安装时,请关闭所有正在运行的应用程序,避免冲突。
- 连接 e-STUDIO163/203/165/205 和电脑,并打开电源。
- 您的电脑已安装了 USB 驱动程序。
- 确认您拥有管理员访问权限。

### 1 打开[打印机和传真]文件夹。

单击[开始],然后选择[打印机和传真]。

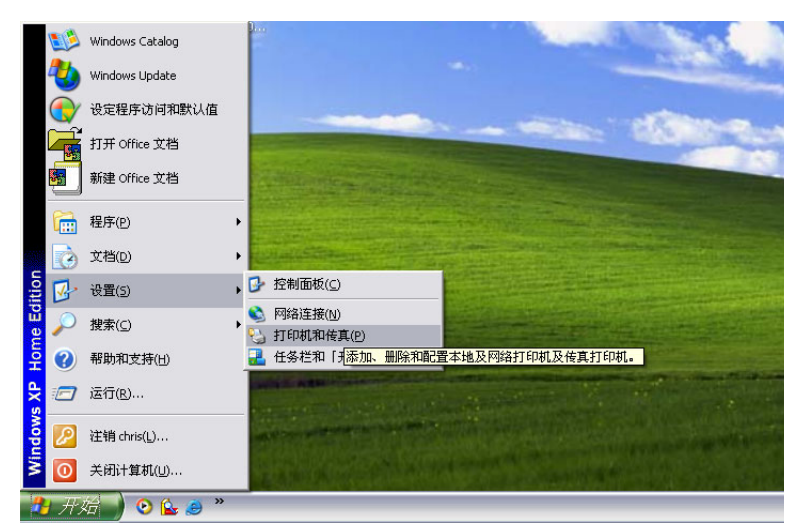

# 2 选择[添加打印机]。

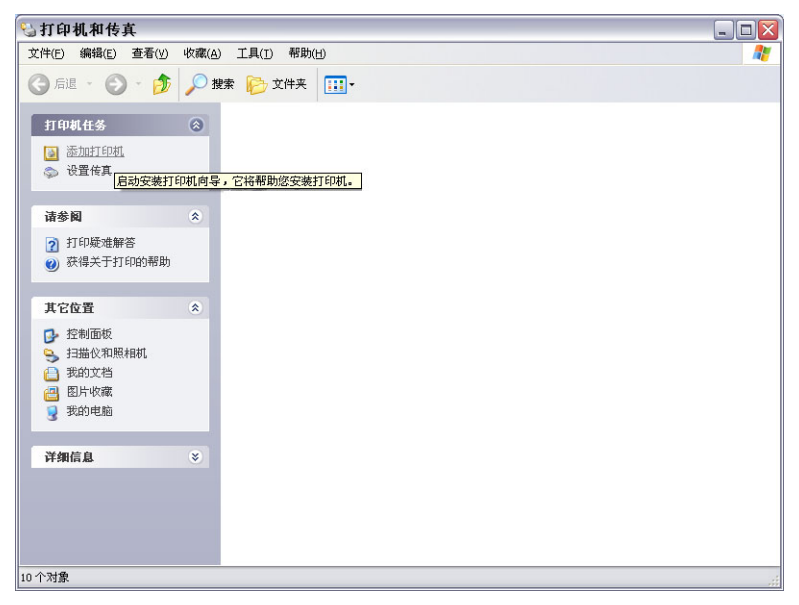

3 单击[下一步]。

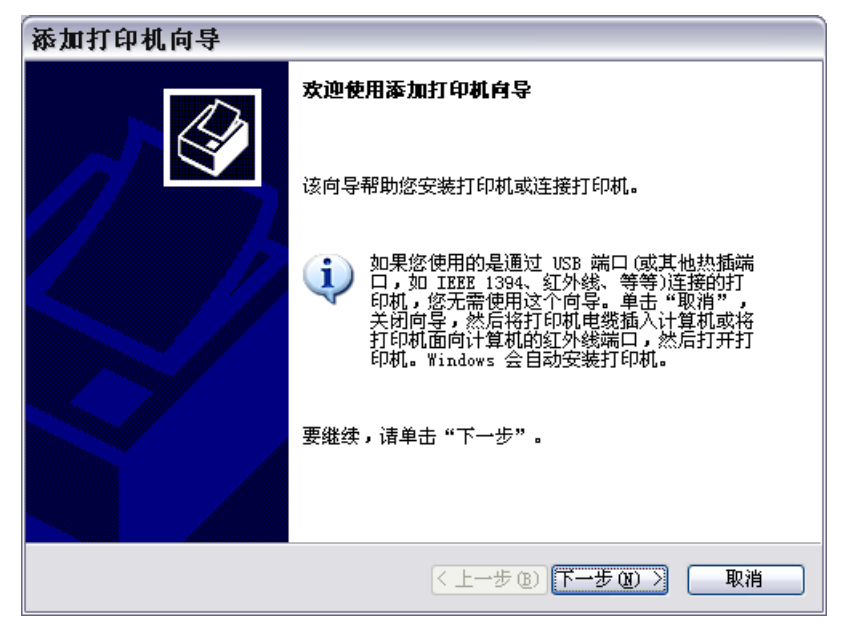

# 4 选择 [连接到此计算机的本地打印机]。

不选定 [自动检测并安装即插即用打印机],然后单击 [下一步]。

| 添加打印机向导                                                             |    |
|---------------------------------------------------------------------|----|
| <b>本地或阿络打印机</b><br>向导需要知道要设置哪类打印机。                                  |    |
| <ul> <li>请选择能描述您要使用的打印机的选项:</li> <li>● 注接到此计算机的本地打印机 (L)</li> </ul> |    |
| □目动检测并安装即插即用打印机 (A) ○ 网络打印机或连接到其他计算机的打印机 (B)                        |    |
| 要安装没有连接到打印服务器的网络打印机,<br>请使用"本地打印机"选项。                               |    |
| (上一步®)下一步®))                                                        | 取消 |

# 5 选择连接您打印机的端口。

选择 [COM 端口],然后单击 [下一步]。

### 提 示

- 将 USB 驱动程序安装到电脑上时,请指定设置的 COM 端口。
   □□ 第 16 页 "安装 USB 驱动程序"
   举例: COM3
- Windows [设备管理器]的[端口]中将显示新的COM端口,您可打开设备管理器来检查端口数是否已作了如下设置:
   Windows XP:单击[开始]、[控制面板]、[性能]、[维护]和[系统],然后选择[硬件]标签,单击[设备管理器]按钮,并展开[端口]分支。

| 添加打印机向导                                            |  |
|----------------------------------------------------|--|
| 选择打印机端口<br>计算机通过端口跟打印机通讯。                          |  |
| 诸选择您的打印机要使用的端口。如果端口不在列表中,您可以创建新端口。                 |  |
| ⑦ 使用以下端口 (U): [COM3: (串行口)]                        |  |
| 注意: 大多数计算机使用 LPT1: 端口来跟本地计算机通讯。这个端口<br>的连接器应该看上去像: |  |
|                                                    |  |
| ○ <b>创建新端口 (2):</b><br>端口类型: Adobe PDF Port 🗸      |  |
| < 上一步 (B) 下一步 (B) >  取消                            |  |

6 Windows 显示已知的打印机列表。

单击[从磁盘安装]。

| 添加打印机向导                                                             |
|---------------------------------------------------------------------|
| 安装打印机软件<br>制造商和型号决定要使用哪个打印机软件。                                      |
| 选择打印机制造商和型号。如果打印机有安装磁盘, 请单击"从磁盘安装"。如果您的打印机没有列出, 请查阅打印机文档以获得兼容打印机软件。 |
| 「商<br>Agfa<br>Alps<br>Apollo<br>Apple<br>AFS-FS ・                   |
| ☆ 2个驱动程序已经过数字签署。<br>告诉我为什么驱动程序签名很重要                                 |
| <上一步(B)下一步(B)> 取消                                                   |

### 7 将 TOSHIBA Viewer 光盘插入光盘驱动器。 单击[浏览]。

| 从磁盘      | 安装                             |                 |
|----------|--------------------------------|-----------------|
| <b>F</b> | 插入厂商的安装盘,然后确定已在下面选定正确<br>的驱动器。 | 确定           取消 |
|          | 厂商文件复制来源 (C):<br>A: \          | 浏览 (8)          |

# 8 浏览打印机驱动程序文件夹。

选择适当的语言,浏览"Driv2KXP"文件夹中"本地"文件夹的子文件夹。高亮选择 "oemsetup.inf",然后单击[**打开**]。

| 查找文件               |                      |          |         |   |     |       | ? 🗙   |
|--------------------|----------------------|----------|---------|---|-----|-------|-------|
| 查找范围( <u>I</u> ):  | 🚞 Chinese            |          |         | ~ | 3 🦻 | • 📰 🕈 |       |
| 我最近的文档             | OEMSETUP<br>WILPPINS |          |         |   |     |       |       |
| <b>()</b><br>桌面    |                      |          |         |   |     |       |       |
| 我的文档               |                      |          |         |   |     |       |       |
| <b>夏</b> 夏<br>我的电脑 |                      |          |         |   |     |       |       |
| 國上部居     國     日   |                      |          |         |   |     |       |       |
|                    | 文件名 (M):             | OEMSETUP |         |   |     | ~     | 打开(0) |
|                    | 文件类型 ( <u>T</u> ):   | 安装信息     | (*.inf) |   |     | ×     | 取消    |

9 单击[确定]。

| 从磁盘      | 安装                                          |                 |
|----------|---------------------------------------------|-----------------|
| <b>I</b> | 插入厂商的安装盘,然后确定已在下面选定正确<br>的驱动器。              | <u>确定</u><br>取消 |
|          | 厂商文件复制来源 (C) :<br>F:\Driv2kXp\Local\Chinese | 浏览 (2)          |

# 10 从列表中选择合适的打印机。

单击[下一步]。

| 添加打印机向导                                    |                                       |
|--------------------------------------------|---------------------------------------|
| <b>安装打印机软件</b><br>制造商和型号决定要使用哪个打印机软件       | *. <b>(</b>                           |
| 选择打印机制造商和型号。如果打印机<br>果您的打印机没有列出,诸查阅打印标     | 几有安装磁盘,诸单击"从磁盘安装"。如<br>几文档以获得兼容打印机软件。 |
| 打印机                                        |                                       |
| TOSHIBA e-STUDI0163                        |                                       |
| TOSHIBA e-STUDIO203                        |                                       |
| TOSHIBA e-STUDIO165<br>TOSHIBA e-STUDIO205 |                                       |
| ▲ 这个驱动程序没有经过数字签署! 告诉我为什么驱动程序签名很重要          | (Windows Update(W)) (从磁盘安装(M))        |
|                                            | 〈上一步 (8) 下一步 (8) 〉 取消                 |

### **11** 选择是否使用现存的打印机驱动程序。 选择[保留现存驱动程序(推荐)],然后单击[下一步]。

| 添加打印机向导                                                                      |                       |                                         |
|------------------------------------------------------------------------------|-----------------------|-----------------------------------------|
| 使用現有驱动程序<br>这台打印机已经安装了驱动程序。您可以                                               | 以使用或替换现有驱动程序 <b>。</b> | Ø                                       |
| TOSHIBA e-STUDIO203                                                          |                       |                                         |
| 要保留现有的驱动程序还是使用新的?<br>④ <u>保留现有的驱动程序 (推荐) (x)</u><br>① 替换现有的驱动程序 ( <u>R</u> ) |                       |                                         |
|                                                                              | <┴─步®)┌ॅ─步®) ा        | [2] [2] [2] [2] [2] [2] [2] [2] [2] [2] |

### 提 示

当您的电脑上已安装有 e-STUDIO163/203/165/205 打印机驱动程序时,显示此屏幕。

# 12 键入打印机名称。

- (1) 如有需要,重命名打印机。
- (2) 选择是否将 e-STUDIO163/203/165/205 作为默认打印机。
- (3) 单击 [下一步]。

| 添加打印机向导                                                                 |
|-------------------------------------------------------------------------|
| 命名打印机<br>您必须给这台打印机指派一个名称。                                               |
| 为这台打印机键入一个名称。由于某些程序不支持超过 31 个英文字符(15 个<br>中文字符)的服务器和打印机名称组合,最好取个短一点的名称。 |
| 打印机名 (P):                                                               |
| TOSHIBA e-STUDIO203                                                     |
| 是否希望将这台打印机设置为默认打印机?                                                     |
| ○是(1)                                                                   |
| ⊙否@)                                                                    |
|                                                                         |
|                                                                         |
|                                                                         |
| <上一步 (B) 下一步 (B) >      取消                                              |

# 13 选择是否将打印机与网络客户共享。

(1) 如您仅希望本地客户使用此打印机,选择[**不共享此打印机**]。如您希望与网络客户共 享此打印机,选择[**共享名称**],然后输入共享打印机名称。

(2) 单击 [下一步]。

| 添加打印机向导                                                   |
|-----------------------------------------------------------|
| 打印机共享<br>您可以与其他网络用户共享这台打印机。                               |
| 如果要共享这台打印机,您必须提供共享名。您可以使用建议的名称或键入一<br>个新的。其他网络用户都可以看见共享名。 |
| ⊙ 不共享这台打印机 (0)                                            |
| ○ <u></u><br>○ 共享名 ⑤):                                    |
| < 上一步 (2) 下一步 (2) > 取消                                    |

# 14 选择是否打印测试页。

(1)如您需要打印测试页,选择[是]。如您不需要打印测试页,选择[否]。
(2)单击[下一步]。

| 添加打印机向导                         |
|---------------------------------|
| 打印测试页<br>要确认打印机安装正确,您可以打印一张测试页。 |
| 要打印测试页吗?                        |
| ⑦ 是 ①                           |
| ○否@                             |
|                                 |
|                                 |
|                                 |
|                                 |
|                                 |
|                                 |
| < 上一步 (B) 下一步 (B) > 取消          |

# 15 单击 [完成],结束添加打印机导向。

您的 e-STUDIO163/203/165/205 系列打印机驱动程序现已安装。

| 添加打印机向导 |                                                    |  |  |
|---------|----------------------------------------------------|--|--|
|         | 正在完成添加打印机向导                                        |  |  |
|         | 您已成功地完成了添加打印机向导。<br>您指定了以下打印机设置:                   |  |  |
|         | 名称: TOSHIBA e-STUDIO203<br>共享名: 〈未共享〉<br>端口: COM3: |  |  |
|         | 型号: TOSHIBA e-STVDIO203<br>默认值: 否<br>测试页: 是        |  |  |
|         |                                                    |  |  |
|         | 要关闭此向导,请单击"完成"。                                    |  |  |
|         | 〈上一步 B) 完成 取消                                      |  |  |

# 16 单击[仍然继续]。

| 硬件安 |                                                                                                    |
|-----|----------------------------------------------------------------------------------------------------|
| 1   | 正在为此硬件安装的软件:<br>打印机<br>没有通过 Windows 徽标测试,无法验证它同 Windows XP<br>的相容性。(告诉我为什么这个测试很重要。)<br>继续安装此软件会立即或在以后使系统变得不稳定。<br>Bicrosoft 建议您现在停止此安装,并同硬件供应商<br>联系,以获得通过 Tindows 徽标测试的软件。 |
|     |                                                                                                    |

### 提 示

如要使用 TOSHIBA Viewer,请参见以下页数来进行安装 TOSHIBA Viewer。□□ 第 65 页 "安装 TOSHIBA Viewer"

### 17 当您要求打印测试页时,请确认是否成功打印测试页。

如打印测试页成功,单击[确定],结束安装。 如打印测试页失败,单击[疑难解答]。

| TOSHIBA e-STUDIO203                       |  |  |
|-------------------------------------------|--|--|
| 正在将测试页发送到打印机。根据打印机速度不同,要花<br>一两分钟才能打印好。   |  |  |
| 测试页简要说明打印机打印图形和文字的能力,并提供关<br>于打印机驱动程序的信息。 |  |  |
| 如果测试页已打印,请单击"确定"。<br>如果未打印出测试页,请单击"疑难解答"。 |  |  |
| <b>确定</b> 疑难解答 (1)                        |  |  |

### 提 示

要删除您的打印机驱动程序,请根据以下步骤:

- 1. 打开 [打印机和传真],高亮选择 TOSHIBA e-STUDIO163/203/165/205, 然后按下键 盘上的 [删除] 键来删除打印机标识。
- 2. 从[文件]菜单中选择服务器属性。

| 9 打印机和传真                                          |                                                                                                    | - 🗆 🛛    |
|---------------------------------------------------|----------------------------------------------------------------------------------------------------|----------|
| 文件(E) 编辑(E) 查看(∀)                                 | 收藏( <u>A) 工具(T)</u> 帮助( <u>H</u> )                                                                                                    | <b>.</b> |
| 🕞 fill - 🕥 - 🏂                                    | 🔎 捜索 🌔 文件夹 🛄・                                                                                                    |          |
| 打印机任务                                             | Adobe PDF  Adobe PDF |          |
| 请参阅                                               | TOSHIBA e-STUDIO165-3                                                                                                    |          |
| <ul> <li>? 打印疑难解答</li> <li>? 获得关于打印的帮助</li> </ul> | CONTRACTORIDOTS 11 Series PSL3     TOSHIBA e-STUDIO4S11 Series PSL3     TOSHIBA e-STUDIO4S1cSeries PCL6     TOSHIBA e-STUDIO4S1cSeries PSL3     TOSHIBA e-STUDIO4S1cSeries PSL3                                                                                                    |          |
| 其它位置                                              |                                                                                                    |          |
| <ul> <li></li></ul>                               |                                                                                                    |          |
| 详细信息                                              | 刷新(E)                                                                                                    |          |
|                                                   | 粘贴(2)<br>粘贴快捷方式(2)<br>添加打印机(A)<br>服务器属性(I)<br>设置传真(X)                                                                                                    |          |

| 打印服务器 属性            |            | ?                 |
|---------------------|------------|-------------------|
| 格式 端口 驱动程序          | 予 高级       |                   |
| PORTEGE111          |            |                   |
| 安装的打印机驱动程序:         |            |                   |
| 名称                  | 环境         | 版本                |
| Adobe PDF Converter | Intel      | Windows 2000 或 XP |
| e-BRIDGE Viewer     | Intel      | Windows 2000 或 XP |
| Microsoft Office    | Intel      | Windows 2000 或 XP |
| OLFAXDRV            | Intel      | Windows NT 4.0 或  |
| TOSHIBA e-STUDIO    | Intel      | Windows 2000 或 XP |
| TOSHIBA e-STUDIO203 | Intel      | Windows 2000 或 XP |
| TOSHIBA e-STUDI0165 | Intel      | Windows 2000 或 XP |
| TOSHIBA e-STUDIO4   | Intel      | Windows 2000 或 XP |
| TOSHIBA e-STUDIO4   | Intel      | Windows 2000 或 XP |
| TOSHIBA e-STUDIO4   | Intel      | Windows 2000 或 XP |
| TOSHIBA e-STUDIO4   | Intel      | Windows 2000 或 XP |
| Unimessage          | Intel      | Windows 2000 或 XP |
| 添加 @) 删除            | <u>(R)</u> | 替换 健) 属性 健)       |
|                     | 确定         | 取消 应用 (4)         |

3. 打开驱动器标签并高亮选择 TOSHIBA e-STUDIO163/203/165/205 驱动器。

4. 单击 [ 删除 ]。

### 安装 TOSHIBA Viewer

### 在安装 TOSHIBA Viewer 之前

安装之前,必须使用合适的 USB 线连接 e-STUDIO163/203/165/205 和电脑,确保两者之间的 双向信息流通。

#### 注 意

请确认满足以下条件。

- 使用 Windows 2000/XP/Server 2003 时,确认您拥有管理员访问权限。
- 在安装时,请关闭所有正在运行的应用程序,避免冲突。
- 连接 e-STUDIO163/203/165/205 和电脑,打开电源。

#### 当显示即插即用提示符时…

一启动 Windows,就会显示即插即用提示符,请在安装 TOSHIBA Viewer 之前,安装 USB 驱动 程序。

关于驱动程序安装说明,请参见以下页面。 □ 第 16 页 "安装 USB 驱动程序"

### 安装

根据您电脑配置的不同,提示屏幕将会改变。以 Windows XP 为例。

#### 将 TOSHIBA Viewer 光盘插入光盘驱动器。 1 单击[开始],然后选择[运行]。

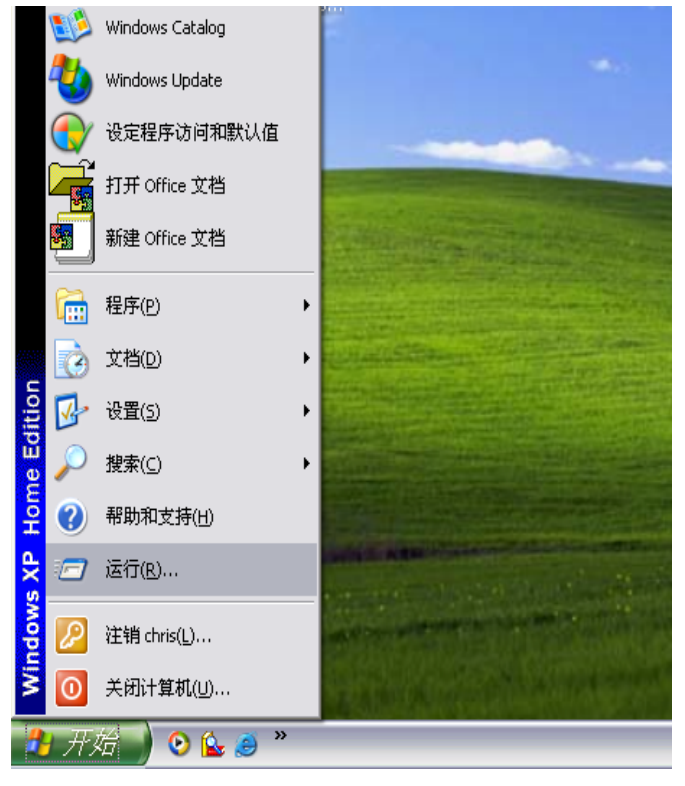

| 2 | 键入  | "F: | \Toshiba Viewer\Setup.exe" | • |
|---|-----|-----|----------------------------|---|
|   | 单击[ | 完成] | ,<br>,                     |   |

### 提 示

当F为您的光盘驱动器时,键入 "F: \Toshiba Viewer\Setup.exe"。

| 运行                                            |
|-----------------------------------------------|
| iā键入程序、文件夹、文档或 Internet 资源的名称,Windows 将为您打开它。 |
| 打开 @): "F:\Toshiba Viewer\SETUP.EXE"          |
| 确定 取消 浏览 (2)                                  |

3 选择语言。 <sup>单击</sup>[确定]。

| 选择设置 | 语言 <u>×</u>   |  |
|------|---------------|--|
| Ð    | 从以下列表中选择安装语言. |  |
|      | 简体中文          |  |
|      | 确定取消          |  |

# **4 开始安装。** <sup>単击</sup>[下一步]。

| 欢迎 | $\overline{\mathbf{X}}$                                  |
|----|----------------------------------------------------------|
|    | 欢迎进入设置程序ImageVision2000。本程序将<br>把ImageVision2000装入您的计算机。 |
|    | 特别建议您在运行设置程序前退出所有Windows程序。                              |
|    | 单击取消退出设置程序,然后关闭您所运行的所有程序。<br>单击下一个继续设置程序。                |
|    | 警告:本程序受到版权法及国际条约的保护。                                     |
|    | 未经授权复制或散发本程序,或其中的任何部分,都可能会<br>受到民法与刑法的严惩,并将受到法律允许的最大处罚。  |
|    |                                                          |
|    | 下一个(2)》 取消                                               |

# 5 阅读 [软件许可证协议]。

如您同意许可证协议,单击【是]。如您单击【否],退出安装。那么安装就未完成。

| 软件许可证协议 🛛 🛛 🔀                                                                                     |
|---------------------------------------------------------------------------------------------------|
| 请阅读下面的许可证协议。按 PAGEDOWN 键阅读协议的其它部分。                                                                |
| Wordcraft International Limited                                                                   |
| 购买条件                                                                                              |
| 根据允许行为的限制对软件进行许可授权。购买者安装该软件后,不得退款。许<br>可授权在软件使用期中持续有效。不履行下列详细条款将会导致本授权的终止。<br>授权终止后,您必须销毁软件的所有拷贝。 |
| 允许行为                                                                                              |
| 最初的购买者可在其拥有的或使用的计算机系统上使用该软件,进行任何以商业 🟹                                                             |
| 您是否接受前面许可证协议中的所有条款?如果您选择否,设置程序将关闭。如果要<br>安装ImageVision2000,您必须接受此协议。                              |
| < 后退 (B) 是 (1) 否 (B)                                                                              |

| X                                                                                                    |
|----------------------------------------------------------------------------------------------------|
| 设置程序将把ImageVision2000安装至下面的文件夹中。<br>单击下一个,安装至此文件夹。<br>单击浏览或选择另一文件夹,则会安装至别的文件夹中。<br>如果您选择不安装ImageVision2000,单击取消退出设置程<br>序。 |
| 目标文件夹<br>C:\Program Files\ImageVision2000   浏览 &)                                                                          |

**7 输入[程序文件夹]名称或选择[程序文件夹]。** 单击[下一步]。

| 选择程序文件夹 |                                                                                                    |
|---------|----------------------------------------------------------------------------------------------------|
|         | 设置程序会把程序图标添加到列在下面的程序文件夹中,您<br>可键入一个新的文件夹名称,或从现有的文件夹列表中选<br>取.单击下一个继续进行<br>程序文件夹 (C):<br>ImageVision2000<br>现有的文件夹 (C):<br>Adobe<br>Adobe Acrobat<br>Java Web Start<br>Lotus 应用程序<br>Microsoft Office<br>Microsoft Office 工具<br>FrintMe Internet Printing<br>TOSHIBA e-STUDIO Client |
|         | < 后退 (8) 下一个 (8) > 取消                                                                                                    |

# 8 开始复制。

等待直至文件复制完成。设备将自动显示设置完成屏幕。

注 意

如在安装 Toshiba Viewer 之前,已安装了 GDI 打印机驱动程序,向导会出现一系列提示 信息,来提示已存在的一些文件。 仅需要指示向导覆写已存在的这些文件。

| 🛃 ImageVisio | on2000 设置                                     |   |
|--------------|-----------------------------------------------|---|
| Image        | eVision2000                                   |   |
| THUS         |                                               |   |
|              |                                               |   |
|              |                                               |   |
|              | c:\program files\imagevision2000\dsd32por.hlp |   |
|              | 28 %                                          |   |
|              | 取消                                            |   |
|              |                                               |   |
|              |                                               | ſ |

9 退出安装窗口。

选择[是,我现在要重新启动计算机],然后单击[结束]。

注 意

在使用 Toshiba Viewer 之前,您必须重新启动电脑。 重新启动电脑之后, Unimessage Pro 设备向导将自动运行。

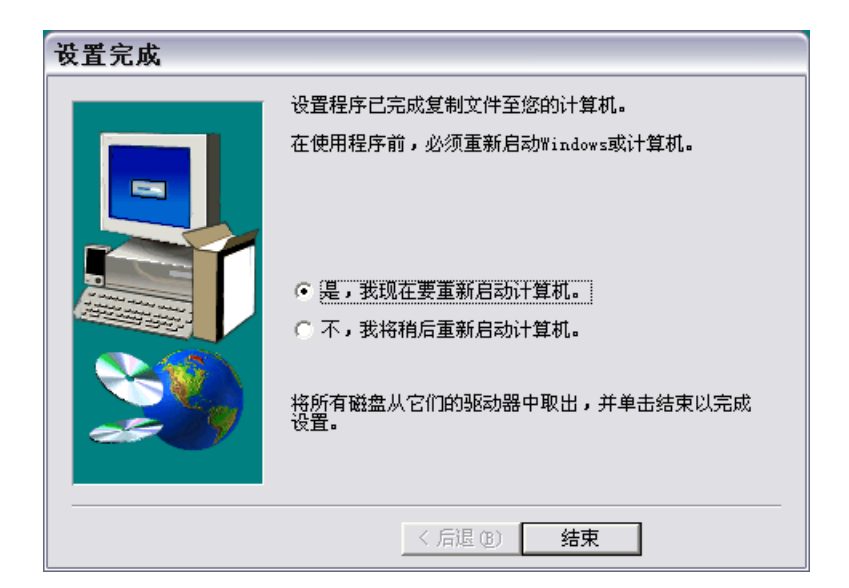

### 设备设置

电脑重新启动之后,设备将自动显示 [Unimessage Pro 设备向导]。

### 注 意

通过运行 [程序文件夹]中的 [Unimessage Pro 启动向导],也可操作此设备设置向导。 当多个 TOSHIBA 设备与电脑连接时,您针对每个设备进行设置。

每次您进行设备设置操作,就会创建一个新的 TOSHIBA Viewer。

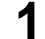

### 显示 Unimessage Pro 设备向导。

输入每一入口域的详细信息。完成所有需要的输入项时,单击[下一步]。

#### 注 意

至少要输入[姓名]、[组织]、[地址]、[位置]、[电话]和[传真]。 [地址]输入必须多于 20 个字母。

[姓名]和[组织]输入必须多于2个字母。

[电话]和[传真]输入必须多于8个字母。

| 🕞 ImageVision2000 设备向导 🛛 🛛 🔀 |                               |               |
|------------------------------|-------------------------------|---------------|
|                              | 请输入使用这份ImageVision20          | 000拷贝的人的详细资料。 |
|                              | 姓名 (20):                      |               |
| A CONTRACTOR                 | 组织(威输入空格)(Q):                 |               |
| 1 NEA                        | 地址 (A):                       |               |
|                              |                               |               |
|                              | 位置 (L):                       | 中华人民共和国 💽     |
|                              | 供应商 (S):                      |               |
|                              | 电话 (T):                       |               |
|                              | 传真 (2):                       |               |
|                              | Email地址 (E):                  |               |
|                              | Web页 (W):                     |               |
|                              |                               |               |
|                              | < 上一步 (B) <b>下一步 (B) &gt;</b> | 取消 帮助 (出)     |

# 2 选择设备驱动程序安装类型。

选择 [是,查找连接到此电脑的设备并配置 Unimessage Pro来应用它们],然后单击 [下一步]。

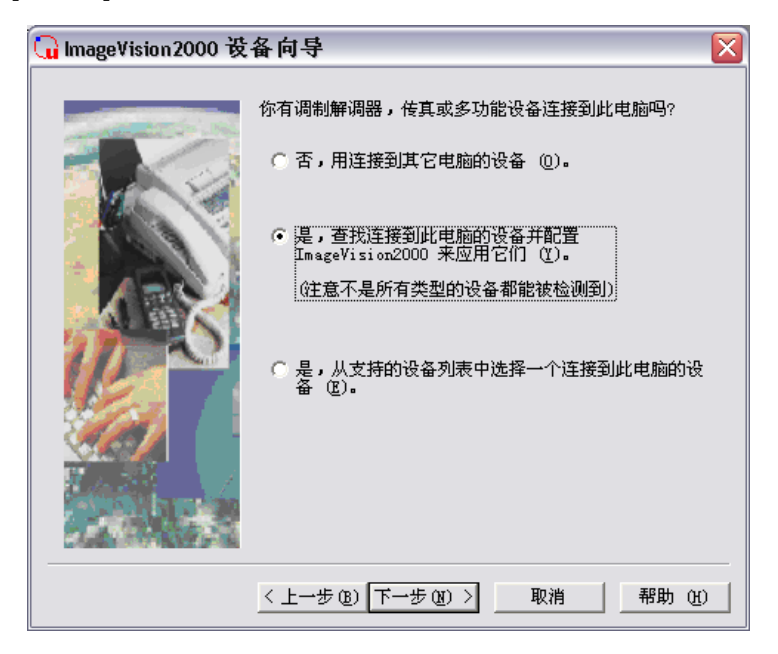

### **3 显示开始网络设备系统扫描信息。** 单击 [下一步]。

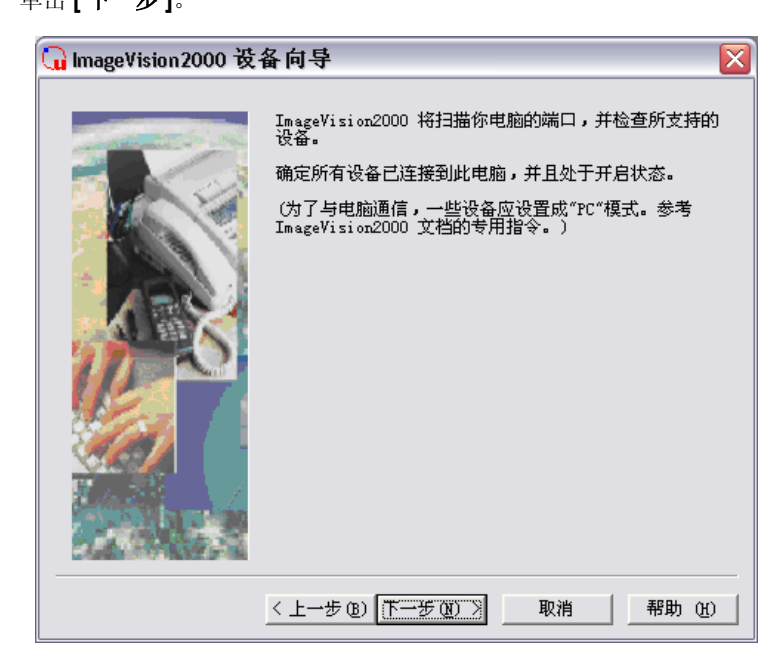

# 4 网络设备扫描开始。

完成网络设备扫描后,从列表中选择设备,然后单击[下一步]。

| 🞧 ImageVision2000 设备向导 🛛 🛛 🔀 |                                                |                   |
|------------------------------|------------------------------------------------|-------------------|
|                              | ImageVision2000 已经发现下述注接3<br>列表中选择一个设备,然后单击"下- | 创你电脑的设备。从<br>一步~。 |
|                              | 设备                                             | 端口                |
| A B                          |                                                |                   |
|                              |                                                |                   |
|                              | 〈上一步 @) 下一步 @) 〉 取消                            | 肖 帮助 (出)          |

# 5 输入[系统设备名]和[描述的设备名]。

已输入默认设置的[系统设备名]和[描述的设备名]。 如有需要,可重命名。

| 🕞 ImageVision2000 设备向导 🛛 🛛 🔀 |                                                      |                             |
|------------------------------|------------------------------------------------------|-----------------------------|
|                              | 当应用此设备时,输入一个 Image<br>统设备名(不超过8个字符长度):<br>系统设备名 (S): | Wision2000 应使用的系<br>TOSHIBA |
| 100                          | 描述的设备名 U):                                           | TUSHIBA e-STUDIU2U3         |
|                              | 型号:<br>单击设置你喜欢的类型<br>④ 典型 ①<br>④ 定制 ②                | TUSHIBA e-STUDIO203         |
|                              | 〈上一步 (8) 下一步 (8) 〉                                   | 取消 帮助 ⑪                     |
## 6 选择 [定制]作为设置类型。

单击 [ 下一步 ]。

| 🕞 ImageVision2000 设备向导 🛛 🛛 🛛 🛛 |                                                                                                    |                                                                           |
|--------------------------------|----------------------------------------------------------------------------------------------------|---------------------------------------------------------------------------|
|                                | 当应用此设备时,输入一个 Image<br>统设备名 (不超过8个字符长度):<br>系统设备名 (2):<br>描述的设备名 (2):<br>型号:<br>单击设置你喜欢的类型<br>(2) 典型 (1)<br>(• 定制 (2) | Vision2000 应使用的系<br>TOSHIBA<br>TOSHIBA e-STUDIO203<br>TOSHIBA e-STUDIO203 |
|                                | 〈上一步 ⑧ 下一步 卿 〉                                                                                                    | 取消 帮助 (H)                                                                 |

### 7 选择 [ 是,安装 TWAIN 组件 ]。

(1) TOSHIBA Viewer 将显示屏幕,询问是否在设备配置时,安装 TWAIN。
 (2) 单击 [下一步]。

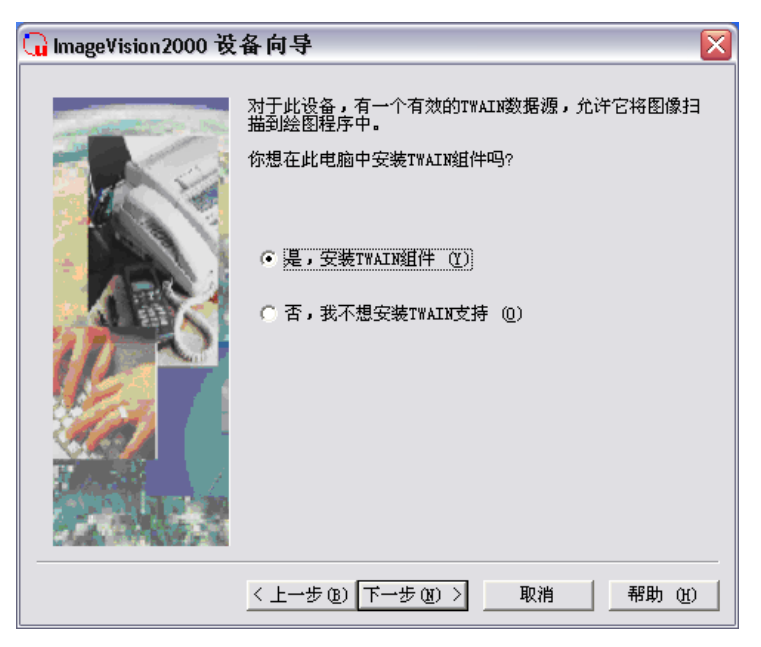

## 8 选择[是,创建一台打印机]。

(1) TOSHIBA Viewer 将显示屏幕,询问是否要创建 e-STUDIO163/203/165/205 打印机 驱动程

序。

如您选择创建,它将命名为 e-STUDIO163/203/165/205,但您也可对此进行编辑。 (2)单击[**下一步**]。

#### 提 示

即使您在定义或删除设备时,未选择创建 e-STUDIO163/203/165/205 打印机驱动程序, 您也可在今后创建。

在这种情况下,请打开设备文件夹,右击合适的设备,然后选择 [是,创建一台打印机]。

详细情况,请参见[创建打印机]的[帮助]。

| 🕞 ImageVision2000 设备向导 🛛 🛛 🛛 🛛 |                                                                                                    |  |
|--------------------------------|----------------------------------------------------------------------------------------------------|--|
|                                | 文档可以在本设备上打印。你想创建一台打印机吗?<br>如果你选择"否",稍后你还可以通过右键菜单选择"创建打<br>印机"。<br>④ <u>是,创建一台打印机 ()</u><br>名称: TOSHIBA e-STUDIO203 (TOSHIBA)<br>○ 否 (Q) |  |
|                                | < 上一步 (B) 下一步 (M) > 取消 帮助 (M)                                                                                                    |  |

# **9** 选择是否创建快捷方式和位置。 单击[下一步]。

| 🕞 ImageVision2000 设备向导 |                                                                                                    | × |
|------------------------|----------------------------------------------------------------------------------------------------|---|
|                        | 你想创建一个快捷方式吗? ✓ 初連快捷方式 (2) 输入此快捷方式描述 (2) ImageVision2000 指示快捷方式定位于哪里 ○ 桌面 (2) ○ 开始菜单 (2) ④ 程序组 (2) ImageVision2000 |   |
|                        | < 上一步 (B) 下一步 (B) > 取消 帮助 (H)                                                                                     |   |

### 10 完成设备设置。 单击[**完成]**。

| 🕞 ImageVision2000 设备向导 🛛 🛛 🛛 🛛 |                                                                                                    |
|--------------------------------|----------------------------------------------------------------------------------------------------|
|                                | 祝贺,安装已经完成!<br>当你单击完成按钮时,快捷键会被创建,它用于运行下面<br>的 ImageVision2000 组件:<br>ImageVision2000 调度程序<br>用户<br>传真设备 TOSHIBA (TOSHIBA e-STUDIO203) |
|                                | < 上一步 (B) [ 完成 ] 取消 帮助 (H)                                                                                                    |

**11** TOSHIBA Viewer 开始启动。

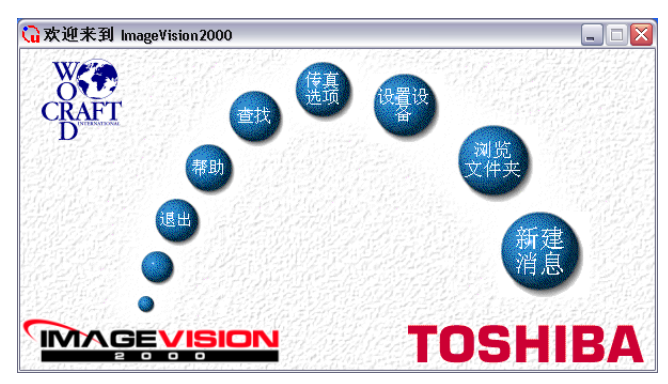

### 当作为拥有管理员权限的不同用户登录时使用 TOSHIBA Viewer

当用户未安装 TOSHIBA Viewer,而想使用 TOSHIBA Viewer 时,请根据以下步骤来准备用户注册。

#### 提 示

此操作应用于 Windows2000/XP/Server2003。

屏幕显示以 Windows XP 为例。

1 单击[开始]─\_[所有程序]─\_[Unimessage Pro]─\_[准备Unimessage Pro注册]。

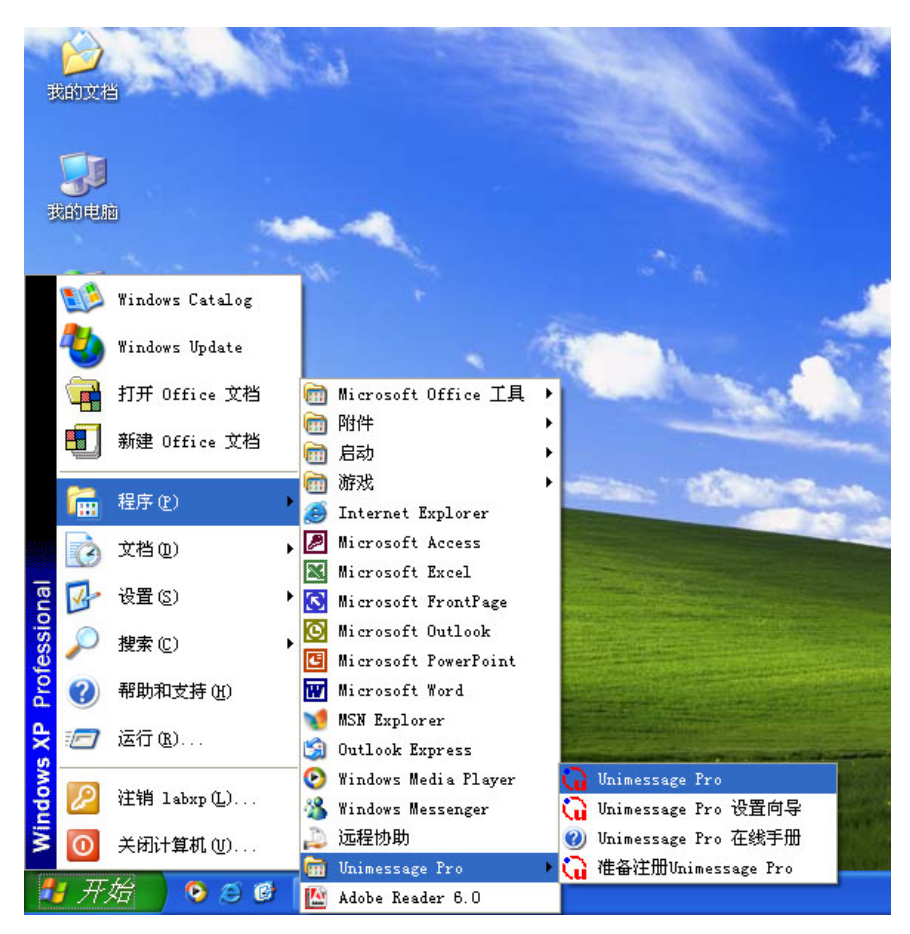

## 2 显示浏览文件夹对话框。

当已安装了 Unimessage Pro 时选择文件夹,然后单击 [确定]。

| 浏览文件夹                     | ? 🗙     |
|---------------------------|---------|
| 选择安装了 Unimessage Pro 的文件夹 |         |
|                           |         |
| 🖃 🦾 Unimessage Pro        | ^       |
| 🛅 Commis                  |         |
| 🛅 Fax                     |         |
| - 🛅 Macros                |         |
| - 🦳 Private               |         |
| 🕀 🧰 🎦 Public              |         |
| - 🗁 System                | =       |
| 🖻 🧰 🔂                     |         |
| 🕀 🛅 Windows Media Player  |         |
| 🕀 🧰 🎦 Windows NT          | _       |
| 主 🦳 xerox                 | ×       |
| <                         | >       |
|                           |         |
|                           | n viele |
| L WALL 4                  |         |
|                           |         |

**3 选择 [是,运行前终端],所需用户和语言,然后单击 [下一步]。** 选择拥有管理员访问权限的用户名称。

| 🕞 Unimessage Pro 🕻 | <b>长备向</b> 导                                                                                        |                                                      |
|--------------------|----------------------------------------------------------------------------------------------------|------------------------------------------------------|
|                    | Unimessage Pro的前端程序允減<br>看接收信息。<br>你要运行前端程序吗?<br>() 否,不运行前端程序<br>() 是,运行前端程序 ()<br>用户 ():<br>语言 (): | 午你准备发送信息和查<br>①<br>〕<br>系統管理器<br>▼<br>「<br>简体中文<br>▼ |
|                    | < 上一步 (B) 下一步 (B) >                                                                                 | 取消 帮助 (出)                                            |

### 4 选择您使用的设备。

(1) 当您使用已创建的设备时,选择[否,用连接到其它电脑的设备。]。当您创建一个新设备,选择[是,查找连接到此电脑的设备并配置 Unimessage Pro 来应用它们。]。
(2) 单击[下一步]。

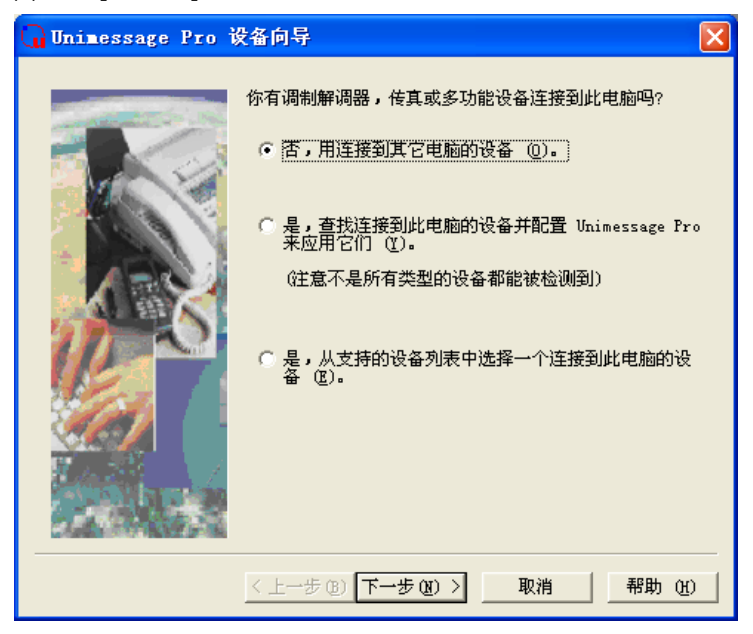

5 选择是否创建快捷方式和位置,然后单击 [下一步]。

| 🔓 Unimessage Pro 设备向导 🛛 🛛 🔀                                                                                                    |
|----------------------------------------------------------------------------------------------------|
| <ul> <li>你想创建一个快捷方式吗?</li> <li>○ <u>初理快捷方式 ①</u></li> <li>输入此快捷方式描述 ①</li> <li>□Linimessage Pro</li> <li>指示快捷方式定位于哪里         <ul> <li>・ 桌面 ①</li> <li>・ 开始菜单 ⑤</li> <li>・ 程序组 ①</li> </ul> </li> <li>□ Unimessage Pro</li> <li>▼ 村路菜单 ⑤</li> <li>・ 程序组 ①</li> </ul> <li>□ Unimessage Pro</li> <li>▼ 七ヶ步 ⑧ 下一步 ⑧ &gt; 取消 帮助 ⑭</li> |
|                                                                                                    |

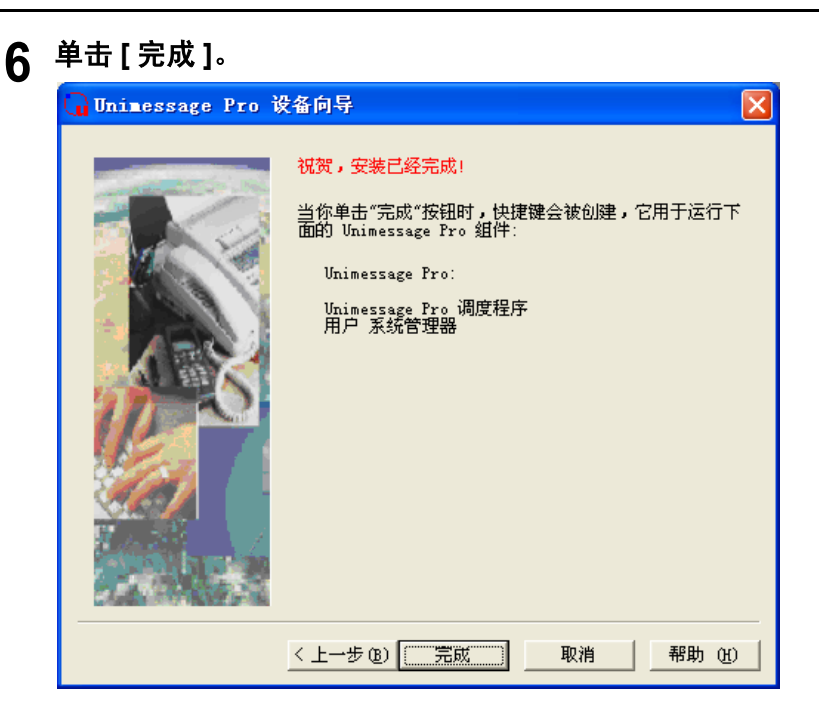

### TOSHIBA Viewer 启动。

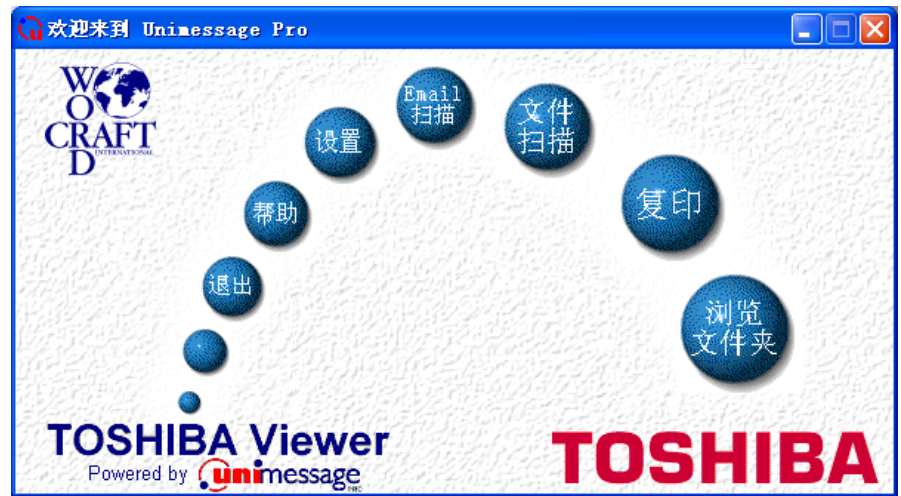

### 卸载 TOSHIBA Viewer

### 在卸载 TOSHIBA Viewer 之前

当系统盘(称为任务盘,显示在 Windows 任务栏的最右端)上显示下列图标时,请确保在卸载 TOSHIBA Viewer 之前,关闭设备驱动程序。

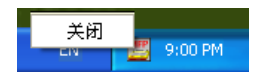

右击图标,然后选择**[关闭]**。

根据您电脑配置的不同,提示信息可能会变化。 屏幕显示以 Windows XP 为例。

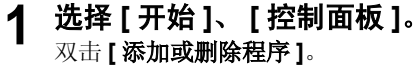

|       | 1            | Windows Catalog      |   | Ē      |                                    |  |
|-------|--------------|----------------------|---|--------|------------------------------------|--|
|       | 4            | Windows Update       |   |        |                                    |  |
|       | 1            | 设定程序访问和默认值           |   |        |                                    |  |
|       | <b>F</b>     | 打开 Office 文档         |   |        |                                    |  |
|       |              | 新建 Office 文档         |   | 0.00   | Million and States                 |  |
|       | <b>@</b>     | 程序(P)                | × |        |                                    |  |
|       | ٦            | 文档(D)                | ł |        | Martin Character States and States |  |
| ition | <b>V</b>     | 设置( <u>5</u> )       | Þ | 3      | 控制面板(C)                            |  |
| ne Ed | $\mathbf{P}$ | 捜索( <u>C</u> )       | ł | S)<br> | 网络连接(N)<br>打印机和传真(P)               |  |
| Hon   | ?            | 帮助和支持(出)             |   | 2      | 任务栏和「开始」菜单( <u>T</u> )             |  |
| s XP  | -            | 运行( <u>R</u> )       |   |        |                                    |  |
| wopu  | P            | 注销 chris( <u>L</u> ) |   |        |                                    |  |
| Ň     | 0            | 关闭计 <b>算机(U)</b>     |   |        |                                    |  |
| 2     | 1 <i>开</i> 3 | 6 🕑 📀 🌋 🥥 👋          |   |        |                                    |  |

### **2 选择 [ Unimessage Pro ]。** <sup>単击</sup> [ 更改 / 删除 ]。

| 当前安装的程序:                                            | □ 显示更新(D)     | 排序方式(5):名称 |          |
|-----------------------------------------------------|---------------|------------|----------|
| 🛃 Adobe SVG Viewer 3.0                              |               | 大小         | 4.29M    |
| 🔂 ALPS Touch Pad Driver                             |               | 大小         | 1.79M    |
| 🧾 cuteFtp 4.2.3 中文版                                 |               | 大小         | 2.27M    |
| 🛃 e-BRIDGE Viewer                                   |               | 大小         | 75.40M   |
| 🞧 Image¥ision2000                                   |               | 大小         | 125.00M  |
|                                                     |               | 已使用        | 很少       |
|                                                     |               | 上次使用日期     | 2006-1-4 |
| 要更改此程序或将它从计算机删除,单击"更改,                              | /册I除"。        |            | 更改/删除    |
| 🛃 Intel(R) PRO Network Adapters and Drivers         |               |            |          |
| 뤍 Java 2 Runtime Environment, SE v1.4.2_05          |               | 大小         | 135.00M  |
| ¥ LiveUpdate 1.90 (Symantec Corporation)            |               | 大小         | 5.08M    |
| 🐠 Lotus Notes                                       |               | 大小         | 126.00M  |
| 縄 Microsoft .NET Framework 1.1                      |               |            |          |
| 體 Microsoft .NET Framework 1.1 Chinese (Simplified) | Language Pack | 大小         | 3.07M    |
| 🔀 Microsoft .NET Framework 1.1 Hotfix (KB886903)    |               |            |          |
| 🔀 Microsoft GB18030 Support Package                 |               | 大小         | 12.11M   |
| Microsoft Office 2000 Premium                       |               | 大小         | 471.00M  |
| 😫 Microsoft Office Professional Edition 2003        |               | 大小         | 745.00M  |

## 3 显示确认文件删除对话框。

单击[**是]**。

| 确认文 | 件删除 🛛 🔀                          |
|-----|----------------------------------|
| ?   | 确定要完全删除"ImageVision2000"及其所有组件吗? |
|     | <u>是(Y)</u> 否(N)                 |

### **4**显示 TOSHIBA Viewer 警告对话框。

退出所有正在运行的应用程序,因为卸载会对未保存的数据造成损失,然后单击 【确定】。

| ImageVision2000 |                                         |  |
|-----------------|-----------------------------------------|--|
| ⚠               | 在继续以前请确认所有在此电脑上的ImageVision2000 组件已被关闭。 |  |
|                 | [确定] 取消                                 |  |

## 5 卸载开始。

在卸载过程中,将显示确认删除共享文件对话框。

注 意

- 单击 [全部], 以删除 TOSHIBA Viewer 程序文件夹中的所有共享文件。
- 单击 [全不],如您希望保留独立安装的 GDI 打印机驱动程序。 完成文件删除后,单击 [确定]。

| 副除共享文件吗?                                                                   |
|----------------------------------------------------------------------------|
| 系统指出以下共享文件已不再被任何程序使用。如果任何程序仍在使用此<br>文件而此文件已被删除,这些程序可能无法工作。确实要删除此共享文件<br>吗? |
| 保留该文件不会危害您的系统。如果不能确定要做什么,建议您选择不<br>删除此共享组件。                                |
| 文件名: Wilnetfx.dll                                                          |
| 位置: C:\Program Files\ImageVision2000\                                      |
|                                                                            |

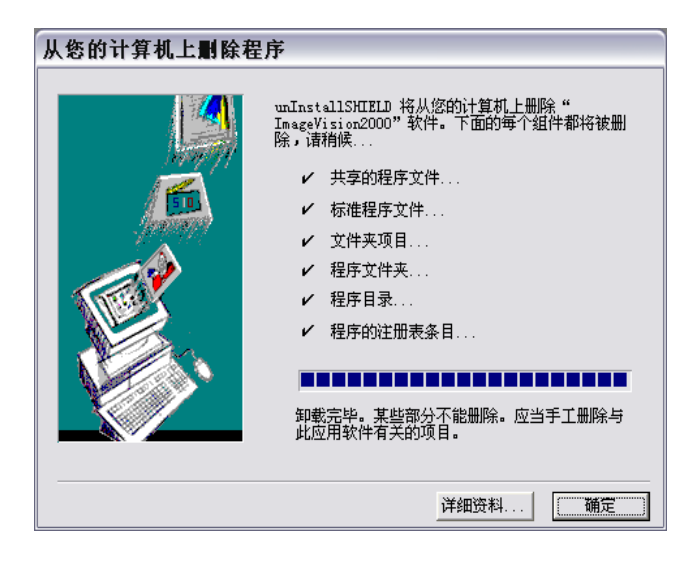

## 6 显示文件删除确认对话框。

要删除安装后创建的文件,将显示确认对话框。单击[是],删除文件。

| lmage∀i | sion2000 🛛 🕅                              |
|---------|-------------------------------------------|
| 2       | ImageVision2000 目录包含不属于原始安装程序的文件。你要删除它们吗? |
|         |                                           |

### 7 单击 [完成]。

完成文件删除后,单击**[完成]**。

## 8 重新启动电脑。

重新启动电脑,以结束卸载。 电脑重新启动后,一些文件将被删除。

### 在删除 e-STUDIO163/203/165/205 COM 端口之前

当系统盘(称为任务盘,显示在 Windows 任务栏的最右端)中显示下列图标时,请确保在删除 e-STUDIO163/203/165/205 COM 端口之前关闭设备驱动器。

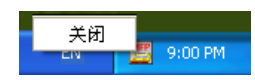

右击图标并选择 [关闭]。

注 意

请确保使用 USB 线连接 e-STUDIO163/203/165/205 和您的电脑,并打开电源。

#### 下列屏幕以 Windows XP 为例。

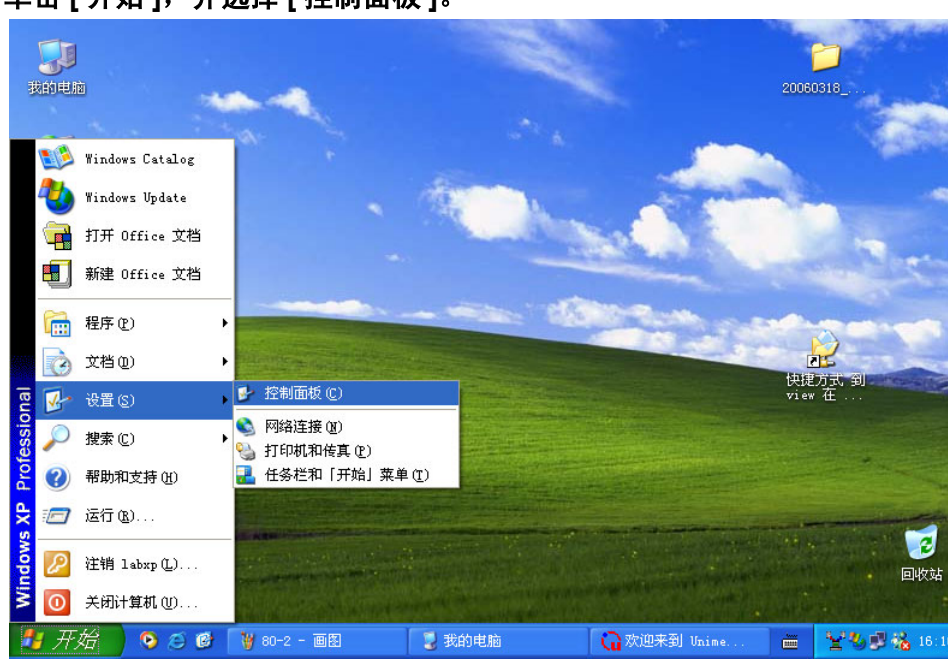

### 1 单击[开始],并选择[控制面板]。

## 2 打开系统属性。

单击[**性能和维护**],然后单击[系统]。

| ▶ 控制面板                                          |                                                    |                  |                                                                                                    |                |                                              |                  |                                                                                                    | - 7 🗙   |
|-------------------------------------------------|----------------------------------------------------|------------------|----------------------------------------------------------------------------------------------------|----------------|----------------------------------------------|------------------|----------------------------------------------------------------------------------------------------|---------|
| 文件(2) 编辑(2) 查看(2) 收藏(                           | <u>A</u> ) 工具(T)                                   | 帮助(H)            |                                                                                                    |                |                                              |                  |                                                                                                    | <b></b> |
| ③后退 - ③ - 🏂 🔎 搜                                 | 素 💫 文件                                             | 夹 🛄 •            |                                                                                                    |                |                                              |                  |                                                                                                    |         |
| 地址 🛈 🔂 控制面板                                     |                                                    |                  |                                                                                                    |                |                                              |                  | (                                                                                                    | 🖌 🔁 转到  |
| <ul> <li>✓ 控制面板 ⑧</li> <li>● 切换到分类视图</li> </ul> | <b>沙</b><br>Internet 选<br>项                        | 打印机和传<br>直       | した。<br>电话和调制<br>解调器选项                                                                                                    | • 建築<br>电源选项   | <b>达</b><br>辅助功能选<br>项                       | 「<br>で理工具        | 参数 键盘                                                                                                    |         |
| 请参阅 <                                           | <ul> <li>         区域和语言         选项     </li> </ul> | 任务 计划            |                                                                                                    | 一日期和时间         | 三 新一次 1 世界 1 世界 1 世界 1 世界 1 世界 1 世界 1 世界 1 世 | の<br>声音和音频<br>设备 | <ul><li></li><li></li><li></li><li></li><li></li><li></li><li></li><li></li><li></li><li></li><li></li><li></li><li></li><li></li><li></li><li></li><li></li><li></li><li></li><li></li><li></li><li></li><li></li><li></li><li></li><li></li><li></li><li></li><li></li><li></li><li></li></ul> |         |
| ● 帮助和支持                                         | した<br>添加或删除<br>程序                                  | <b>愛</b><br>添加硬件 | 梁     《     》     《     》     《     》     《     》     《     》     《     》     《     》     《     》     》     《     》     》     》     》     》     》     》     》     》     》     》     》     》     》     》     》     》     》     》     》     》     》     》     》     》     》     》     》     》     》     》     》     》     》     》     》     》     》     》     》     》     》     》     》     》     》     》     》     》     》     》     》     》     》     》     》     》     》     》     》     》     》     》     》     》     》     》     》     》     》     》     》     》     》     》     》     》     》     》     》     》     》     》     》     》     》     》     》     》     》     》     》     》     》     》     》     》     》     》     》     》     》     》     》     》     》     》     》     》     》     》     》     》     》     》     》     》     》     》     》     》     》     》     》     》     》     》     》     》     》     》     》     》     》     》     》     》     》     》     》     》     》     》     》     》     》     》     》     》     》     》     》     》     》     》     》     》     》     》     》     》     》     》     》     》     》     》     》     》     》     》     》     》     》     》     》     》     》     》     》     》     》     》     》     》     》     》     》     》     》     》     》     》     》     》     》     》     》     》     》     》     》     》     》     》     》     》     》     》     》     》     》     》     》     》     》     》     》     》     》     》     》     》     》     》     》     》     》     》     》     》     》     》     》     》     》     》     》     》     》     》     》     》     》     》     》     》     》     》     》     》     》     》     》     》     》     》     》     》     》     》     》     》     》     》     》     》     》     》     》     》     》     》     》     》     》     》     》     》     》     》     》     》     》     》     》     》     》     》     》     》     》     》     》     》     》     》     》     》     》     》     》     》     》     》     》     》     》     》     》     》     》     》     》     》     》     》     》     》     》     》 | ()<br>文件夹选項    | <b>又</b><br>系统                               | <b>》</b><br>显示   | <b>皇皇</b><br>用户帐户                                                                                                    |         |
|                                                 | し<br>邮件                                            | 》<br>游戏控制器       | <b>》</b><br>语音                                                                                                    | <b>ট</b><br>字体 |                                              |                  |                                                                                                    |         |
|                                                 |                                                    |                  |                                                                                                    |                |                                              |                  |                                                                                                    |         |
|                                                 |                                                    |                  |                                                                                                    |                |                                              |                  |                                                                                                    |         |

3 打开设备管理器。

选择[硬件]标签,并单击[设备管理器]。

| 系统属性 ?>                                              |  |
|------------------------------------------------------|--|
| 常规 计算机名 硬件 高级 系统还原 自动更新 远程                           |  |
| 添加硬件向导 "添加硬件向导"帮助您安装新的硬件。                            |  |
| 添加硬件向导(H)                                            |  |
| 设备管理器<br>设备管理器列出所有安装在计算机上的硬件设备。请使<br>用设备管理器来更改设备的属性。 |  |
| 驱动程序签名 (S) 设备管理器 @)                                  |  |
| 硬件配置文件<br>硬件配置文件向您提供建立和保存不同硬件配置的方法。                  |  |
| 硬件配置文件 (2)                                           |  |
|                                                      |  |
|                                                      |  |
| <b>确定 取消</b> 应用 ( <u>A</u> )                         |  |

### ▲ 选择 e-STUDIO163/203/165/205 COM 端口。

扩展 [端口] 分支并高亮选择 e-STUDIO163/203/165/205 COM 端口。

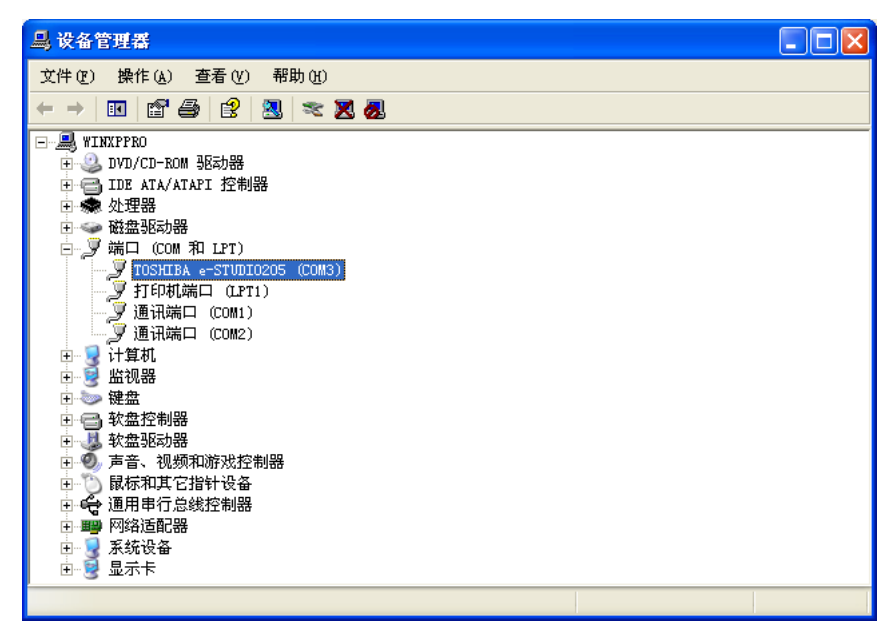

### 5 删除 e-STUDIO163/203/165/205 COM 端口。

从[行动]菜单上选择[卸载]或右击 e-STUDIO163/203/165/205 COM 端口图标,并选择[卸载]。

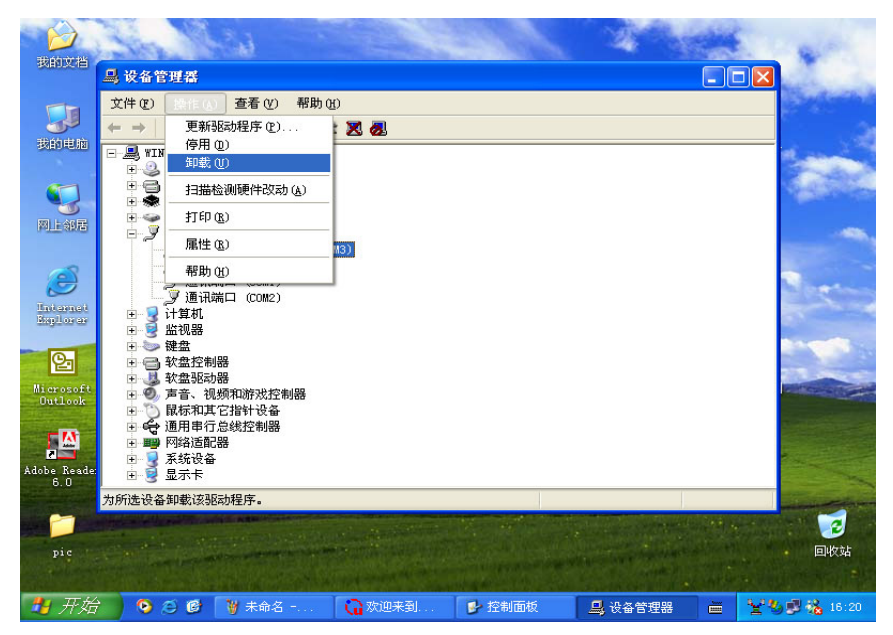

6 显示"确认设备删除"对话框。 单击 [确定]。

| 确认设备删除 ? 🗙                 |
|----------------------------|
| TOSHIBA e-STUDIO203 (COM3) |
| 警告:您正准备要从系统上卸载这个设备。        |
|                            |
|                            |
| () 确定 ) 取消                 |

### 在安装打印机驱动程序之前

本部分介绍如何在网络客户电脑上安装打印机驱动程序。 这允许网络客户通过网络,使用 USB 线连接 e-STUDIO163/203/165/205 和远程电脑,进行打 印。

在安装打印机驱动程序之前,请确认满足以下条件。

- 用 USB 线连接 TOSHIBA e-STUDIO163/203/165/205 和电脑, 打开电源, 并安装了 USB 驱动 程序。
- 打印机驱动程序是共享资源,并已被正确安装在远程电脑上。
- 您拥有远程电脑和打印机的访问权限。(仅在需要时)

根据电脑上运行 Windows 版本的不同,存在不同的安装方法。

□ 第 89 页 "Windows 98 SE/Me"
 □ 第 94 页 "Windows 2000"
 □ 第 102 页 "Windows XP/Server 2003"

### Windows 98 SE/Me

以下所列的打印机驱动程序语言在随机的光盘上。 根据您正在使用的 Windows 语言,请选择子文件夹语言。

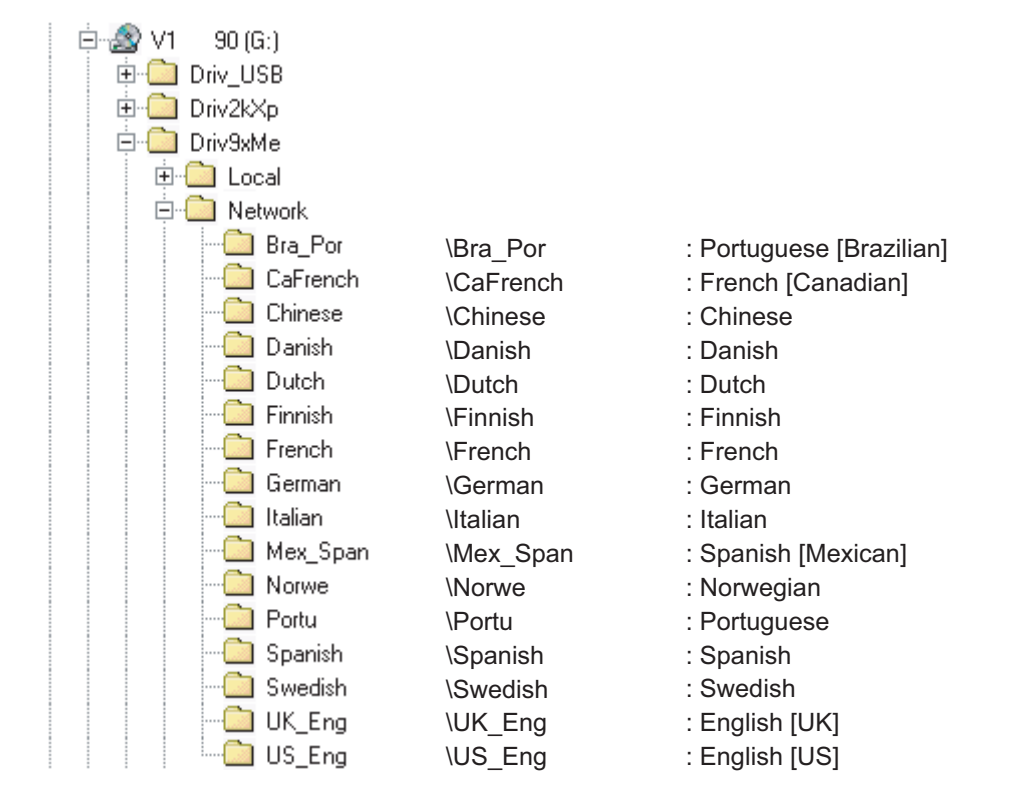

#### 注 意

以下介绍在 Windows 98 第二版上的安装方法。 步骤基本与使用 Windows Me 一致。

请确认满足以下条件。

- 在安装时,请关闭所有正在运行的应用程序,避免冲突。
- 连接 e-STUDIO163/203/165/205 和电脑,打开电源。
  - 1 浏览网络打印机。
    - (1)使用资源管理器,浏览您需要安装的含有共享打印机的工作站或服务器。(2)双击打印机。

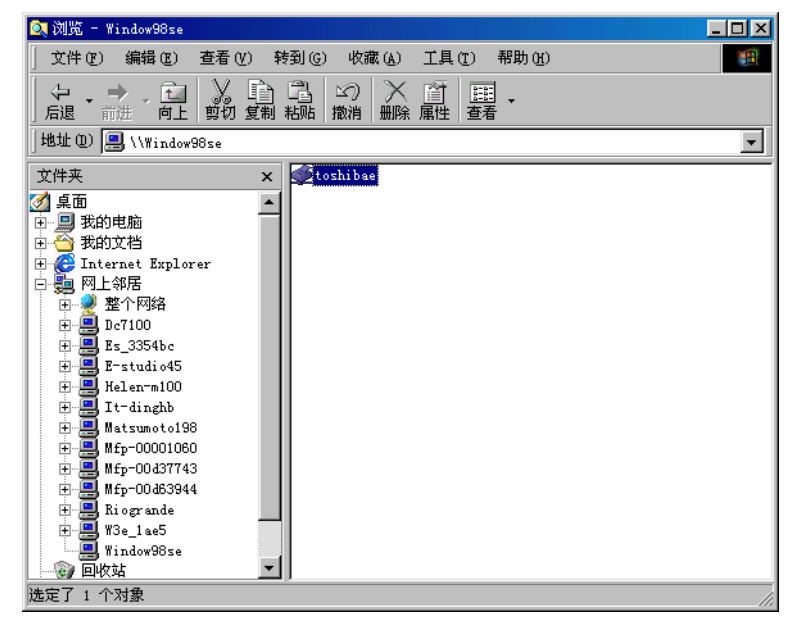

2 单击 [是],进行安装。

| 打印机      |                                                                            | ×   |
|----------|----------------------------------------------------------------------------|-----|
| <b>i</b> | 必须先在计算机上安装打印机 "\\Window98se\toshibae" 后才能使用。<br>Windows 安装该打印机,然后继续执行此项操作? | 是否让 |
|          | <u> </u>                                                                   |     |

### 3 选择 [ 否 ], 因为不存在 e-STUDIO163/203/165/205 MS-DOS 打印机驱动 程序, 然后单击 [ 下一步 ]。

如远程电脑操作系统是 Windows 98 SE/Me,请跳至步骤 10。 如远程电脑操作系统不是 Windows 98 SE/Me,请继续进入下一步。

| 添加打印机向导 |                                                 |
|---------|-------------------------------------------------|
|         | 是否要在 MS-DOS 程序中进行打印操作?<br>○ <u>百 ④</u><br>○ 是 ① |
|         | < 上一步 (I) 下一步 > 取消                              |

- 4 Windows 显示已知的打印机列表。
  - 单击 [从软盘安装]。 添加打印机向导 请选择打印机的制造厂商与型号。如果打印机提供安装软盘,请单击 "从软盘安装"。如果打印机没有列出,请参考打印机手册,找出蒹 容的打印机。 生产商(M): 打印机(的): Agfa Apple AST AT&T AGFA-AccuSet 1000 AGFA-AccuSet 1000SF v2013.108 AGFA-AccuSet 1000SF v52.3 AGFA-AccuSet 1500 Brother Bull C-Itoh AGFA-AccuSet 1500SF v2013.108 AGFA-AccuSet 800 AGFA-AccuSet 800SF v2013.108 -• 从软盘安装(H). < 上一步(B) 下一步 > 取消
- 5 将 TOSHIBA Viewer 光盘插入光盘驱动器。 <sup>单击</sup>[浏览]。

| 从磁盘安 | 装 and a state of the state of the state of the state of the state of the state of the state of the state of the | ×      |
|------|----------------------------------------------------------------------------------------------------|--------|
| -    | 请将厂商所提供的安装盘插入选定的驱动<br>器中,然后再单击"确定"。                                                                             |        |
|      | 要复制的厂商文件来自:                                                                                                    | 浏览 (8) |

## 6 浏览打印机驱动程序文件夹。

选择适当的语言,浏览"Driv9kMe"文件夹中"网络"文件夹的子文件夹。 高亮选择"oemsetup.inf",然后单击[确定]。

| 打开                                                             |                                   | ? ×                |
|----------------------------------------------------------------|-----------------------------------|--------------------|
| 文件名(M):<br>oemsetup.inf<br><u>oemsetup.inf</u><br>wilppins.inf | 文件夹 (E):<br>F:\ImageVisio\Chinese | 确定<br>取消<br>网络 (2) |
|                                                                | 驱动器 (V):<br>② f:                  |                    |

7 单击[确定]。

| 从磁盘安 | 裝 一 一 一 一 一 一 一 一 一 一 一 一 一 一 一 一 一 一 一          | ×               |
|------|--------------------------------------------------|-----------------|
| _    | 请将厂商所提供的安装盘插入选定的驱动<br>器中,然后再单击"确定"。              | <b>補定</b><br>取消 |
|      | 要复制的厂商文件来自:<br>F:\ImageVision2000_Beta\Driv9xM 💌 | 浏览 (8)          |

8 从列表中选择合适的打印机。

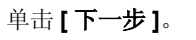

| 添加打印机向导                                                                                                    |
|----------------------------------------------------------------------------------------------------|
| 请法择打印机的制造厂商与型号。如果打印机提供安装软盘,请单击<br>"从软盘安装"。如果打印机没有列出,请参考打印机手册,找出兼<br>容的打印机。                                                                                                    |
| 打印机 (2):                                                                                                    |
| TOSHIBA e-STUDI025/250 series         •           TOSHIBA e-STUDI0170F         •           TOSHIBA e-STUDI0203         •           TOSHIBA e-STUDI0203         •           TOSHIBA e-STUDI0203         •           TOSHIBA e-STUDI0203         •           TOSHIBA e-STUDI0205         • |
| 从软盘安装 @)                                                                                                    |
| < 上一步 (B) 下一步 > 取消                                                                                                    |

## 9 键入打印机名称。

(1) 如有需要,可重命名打印机。

(2)单击[完成]。复制和安装文件。您的 e-STUDIO163/203/165/205 系列打印机驱动 程序现已安装,准备就绪。

| 添加打印机向导                               |                                                              |
|---------------------------------------|--------------------------------------------------------------|
|                                       | 您可以输入打印机名,或使用下列名称。完成之<br>后,请单击"完成",以安装打印机并将其添加到<br>"打印机"文件夹。 |
|                                       | 打印机名 (£):                                                    |
| 1 1 1 1 1 1 1 1 1 1 1 1 1 1 1 1 1 1 1 | TOSHIBA e-STUDIO203                                          |
|                                       | Windows 环境中的应用程序会将这台打印机视为默<br>认的打印机。                         |
|                                       |                                                              |
|                                       |                                                              |
|                                       |                                                              |
|                                       |                                                              |
|                                       | < 上一步 (b) 完成 取消                                              |

#### 提 示

要删除打印机驱动程序,只要打开 [控制面板]/[打印机],高亮选择打印机,然后按下键盘上的 [删除]键。

### Windows 2000

以下所列的打印机驱动程序语言在随机的光盘上。 根据您正在使用的 Windows 语言,请选择子文件夹语言。

| 🖻 🎡 V1.90 (F:) |          |           |                          |
|----------------|----------|-----------|--------------------------|
| 🕀 🧰 Driv_US    | 5B       |           |                          |
| 🚊 🛄 Driv2kX    | þ        |           |                          |
| 🕀 🧰 Loc        | al       |           |                          |
| 🖻 🧰 Net        | work     |           |                          |
|                | Bra_Por  | \Bra_Por  | : Portuguese [Brazilian] |
|                | CaFrench | \CaFrench | : French [Canadian]      |
|                | Chinese  | \Chinese  | : Chinese                |
|                | Danish   | \Danish   | : Danish                 |
|                | Dutch    | \Dutch    | : Dutch                  |
|                | Finnish  | \Finnish  | : Finnish                |
|                | French   | \French   | : French                 |
|                | German   | \German   | : German                 |
|                | Italian  | \Italian  | : Italian                |
|                | Mex_Span | \Mex_Span | : Spanish [Mexican]      |
|                | Norwe    | \Norwe    | : Norwegian              |
|                | Portu    | \Portu    | : Portuguese             |
|                | Spanish  | \Spanish  | : Spanish                |
|                | Swedish  | \Swedish  | : Swedish                |
|                | UK_Eng   | \UK_Eng   | : English [UK]           |
|                | US_Eng   | \US_Eng   | : English [US]           |

#### 注 意

请确认满足以下条件。

- 在安装时,请关闭所有正在运行的应用程序,避免冲突。
- 确认您拥有管理员访问权。

### 1 打开[打印机]文件夹。

单击[开始],然后选择[设置]/[打印机]。

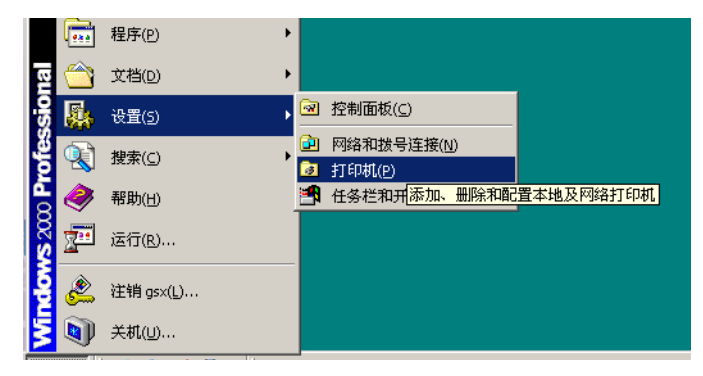

**2** 双击 [添加打印机] 图标。

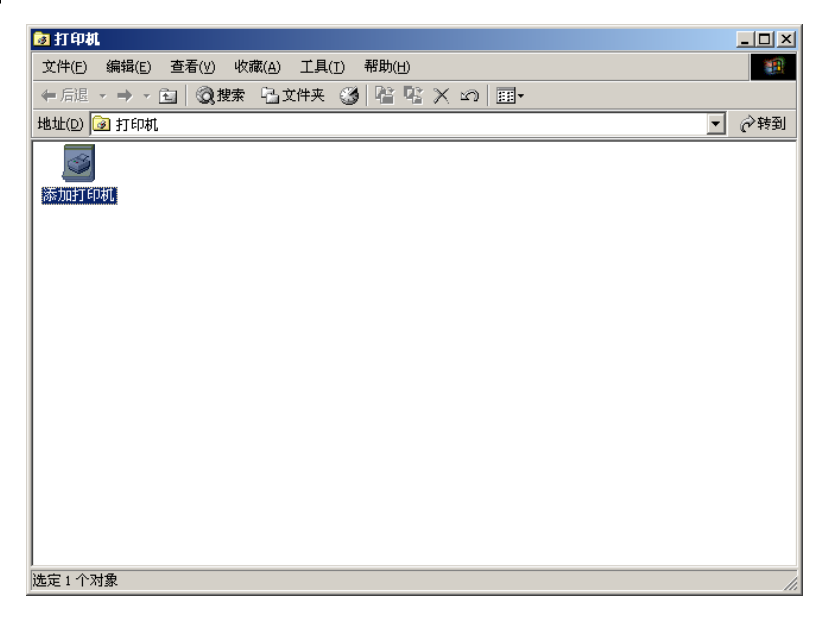

3 单击 [下一步]。

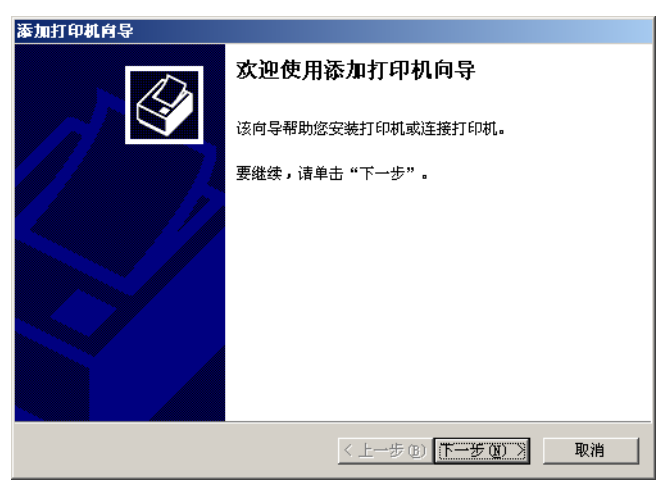

### 4 选择 [网络打印机]。 单击[**下一步]**。

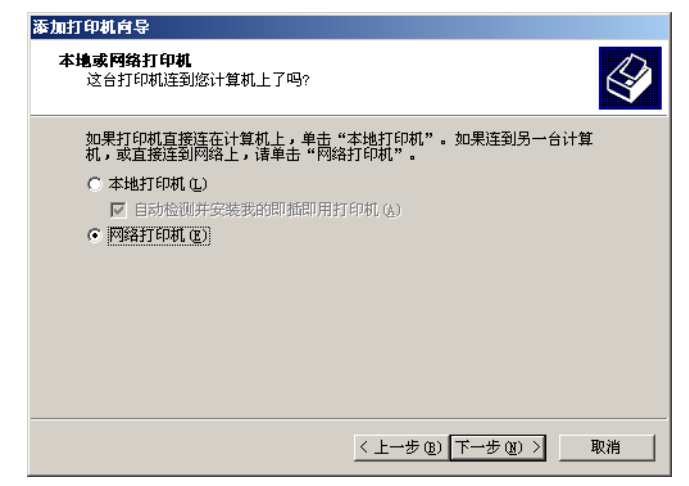

## 5 单击 [下一步],浏览您要使用的打印机。

| 添加打印机向导                                                    |
|------------------------------------------------------------|
| 查找打印机<br>希望如何查找您的打印机?                                      |
| 如果不知道打印机名称,您可以在网络上浏览,找到一个。                                 |
| 您希望做什么?                                                    |
| <ul> <li>健入打印机名,或者单击"下一步",浏览打印机(E)</li> <li>名称:</li> </ul> |
| ○ 连接到 Internet 或您的 Intranet 上的打印机 ©)                       |
| URL:                                                       |
|                                                            |
|                                                            |
| 〈上一步 ⑧〉下一步 ⑧〉〉 取消                                          |

### 6 浏览并选择您要安装的网络打印机,然后单击 [下一步]。 如远程电脑的操作系统是 Windows 2000/XP/Server 2003

跳至步骤14。

**如远程电脑的操作系统不是** Windows 2000/XP/Server 2003 继续下一步。

| 添加打印机向导                                                |
|--------------------------------------------------------|
| <b>浏览打印机</b><br>打印机列表出现时,选择要使用的那一个。                    |
| 打印机: Тояния е-стилогоз                                 |
| 共享打印机:                                                 |
| WORKGROUP     I6-35742     I6-35742MASUDA     D15FMB1X |
| TOSHIBAe TOSHIBA e-STUDIO 203                          |
| E GHOST98                                              |
|                                                        |
| _ 打印机信息                                                |
| 注释:                                                    |
| <上一步(B) 下一步(M) > 取消                                    |

7 单击[确定]。

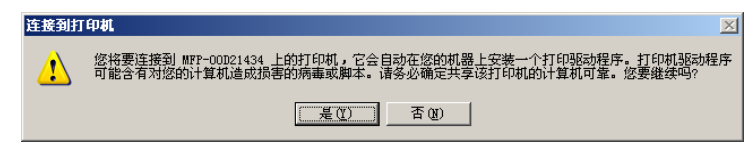

## 8 Windows 显示已知的打印机列表。

单击 [ 从磁盘安装 ]。

| 添加打印机 <b>向</b> 导<br>添加打印机向导<br>制造商和型                    | 2<br>号决定要使用哪个打印机。                                                                                                    |
|---------------------------------------------------------|----------------------------------------------------------------------------------------------------|
| 选择制造产<br>果您的打印                                          | 那打印机型号。如果打印机有安装融盘,请单击"从磁盘安装"。如<br>「机未列出,请查阅打印机文档以获得兼容打印机。                                                                                                    |
| Alps<br>Alps<br>Apple<br>Apple<br>APS-PS<br>AST<br>ATAT | ▲ GFA-AccuSet v52.3         ▲ GFA-AccuSet v52.3         ▲ GFA-AccuSet 800         ▲ GFA-AccuSet 800SF v52.3         ▲ GFA-AccuSet 800SF v2013.108         ▲ GFA-AccuSet 1000         ▲ GFA-AccuSet 1000 |
|                                                         | < 上一步 (2) 下一步 (2) > 取消                                                                                                    |

| Q | 将 TOSHIBA Viewer 光盘插入光盘驱动器。 |
|---|-----------------------------|
| J | 单击 [ 浏览 ]。                  |

| 从磁盘安 | 装                              | ×               |
|------|--------------------------------|-----------------|
| _    | 请在选定驱动器中插入厂商的安装盘,然后单击<br>"确定"。 | <u>确定</u><br>取消 |
|      | 厂商文件复制来源 (C):                  | 浏览(8)           |

## 10 浏览打印机驱动程序文件夹。

使用适当的语言,浏览"Driv2kXP"文件夹中"本地"文件夹的子文件夹。 高亮选择"oemsetup.inf",然后单击[**打开**]。

| 查找文件                 |                            |                          |   |          | <u>? ×</u>   |
|----------------------|----------------------------|--------------------------|---|----------|--------------|
| 查找范围(I):             | 🔁 Chinese                  |                          | • | ⇔ 🗈 💣 💷• |              |
| <mark>逐</mark><br>历史 | OEMSETUP                   |                          |   |          |              |
| <b>び</b><br>桌面       |                            |                          |   |          |              |
| (1)<br>我的文档          |                            |                          |   |          |              |
| <b>夏</b> 我的电脑        |                            |                          |   |          |              |
| 网上邻居                 | ,<br>文件名 (2):<br>文件类型 (1): | OEMSETUP<br>安装信息 (*.inf) |   | <b>•</b> | 打开 (0)<br>取消 |

11 单击[确定]。

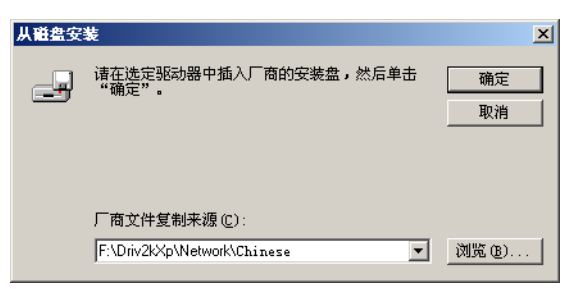

# 12 从列表中选择合适的打印机。 单击[下一步]。

| 法海红的机会员                                                                                                    |                                    |
|----------------------------------------------------------------------------------------------------|------------------------------------|
| <b>添加打印机存导</b><br>制造商和型号决定要使用哪个打印机。                                                                                                    | Ŷ                                  |
| 送择制造商和打印机型号。如果打印机<br>果您的打印机未列出,请查阅打印机文                                                                                                    | 【有安装磁盘,诸单击"从磁盘安装"。 如<br>抬以获得兼容打印机。 |
| 打印机 (2):<br>TOSHIBA e-STUDIO25/250 series<br>TOSHIBA e-STUDIO170F<br>TOSHIBA e-STUDIO163<br>TOSHIBA e-STUDIO203<br>TOSHIBA e-STUDI0165<br>TOSHIBA e-STUDI0205 | ×                                  |
|                                                                                                    | Windows Update (W) 从磁盘安装 (H)       |
| [                                                                                                    | < 上一步 @) 下一步 @) > 取消               |

## 13 单击[是]。

| 没有找到数字签名 | ×                                                                                               |
|----------|-------------------------------------------------------------------------------------------------|
|          | Microsoft 数字签名确认软件已在 Windows 上测试<br>过,并且测试后未经更改。                                                |
|          | 将要安装的软件不包括 Microsoft 数字签名。因此<br>不保证该软件可在 Windows 上正确运行。                                         |
|          | 打印机                                                                                             |
|          | 如果您想要搜寻 Microsoft 数字签名软件,请从<br>Windows Update Web 站点<br>http://windowsupdate.microsoft.com 上获取。 |
|          | 是否继续安装?<br>                                                                                     |
|          | <u>是①</u> 否 ④ 详细信息 @)                                                                           |

## 14 单击 [下一步]。

| 添加打印机向导                                                       |                        |
|---------------------------------------------------------------|------------------------|
| 打印测试页<br>要确认打印机安装正确,您可以打印———————————————————————————————————— | ж.));;                 |
| 要打印测试页吗?                                                      |                        |
| • 是四                                                          |                        |
| ○ 香 (0)                                                       |                        |
|                                                               |                        |
|                                                               |                        |
|                                                               |                        |
|                                                               |                        |
|                                                               |                        |
|                                                               |                        |
|                                                               |                        |
|                                                               | < 上一步 (B) 下一步 (B) > 取消 |

## 15 单击 [完成],结束安装。

您的 e-STUDIO163/203/165/205 打印机驱动程序现已安装,准备就绪。

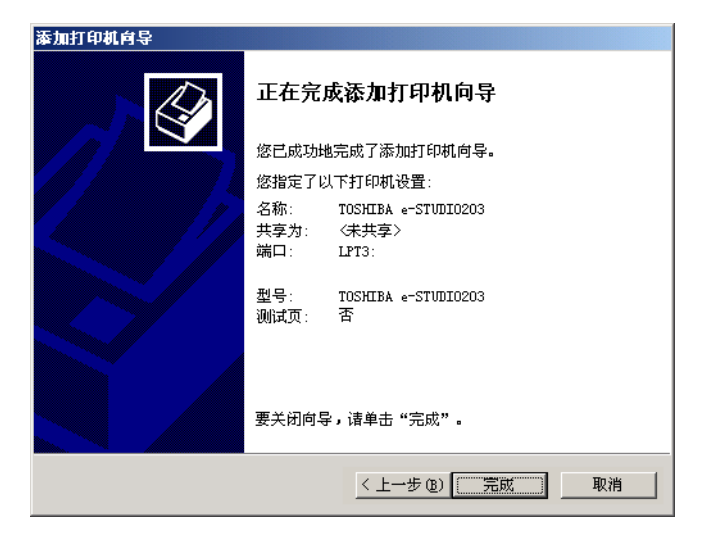

#### 提 示

要删除您的打印机驱动程序,请根据以下步骤:

- 1. 打开 [控制面板]/[打印机],高亮选择 TOSHIBA e-STUDIO163/203/165/205, 然后 按下键盘上的 [删除]键来删除打印机标识。
- 2. 从[文件]菜单中选择服务器属性。

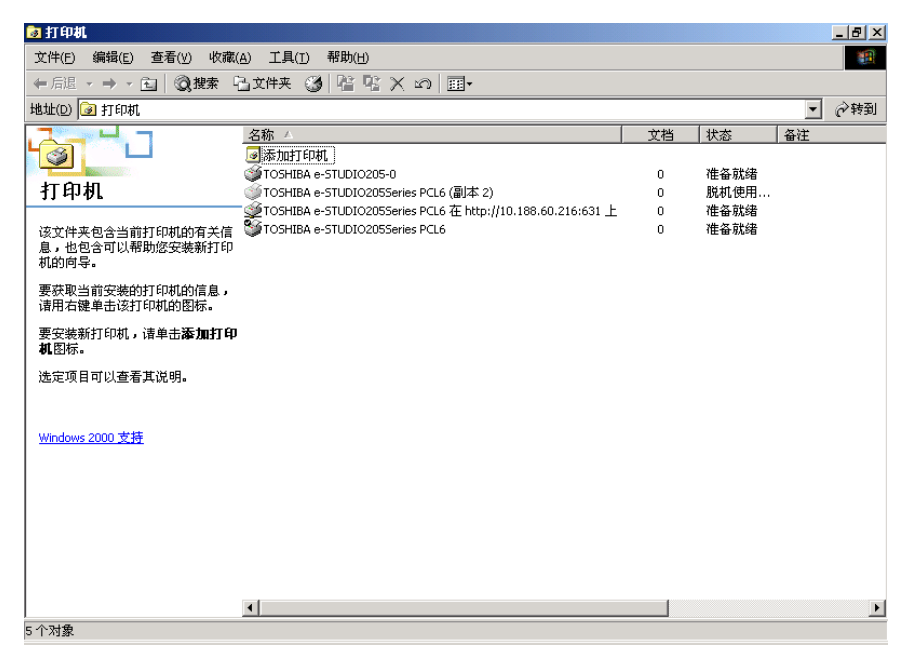

| 💣打印服务器 尾性           |         |               | ? X            |
|---------------------|---------|---------------|----------------|
| 格式 端口 驱动程           | 序 高级    |               |                |
| WIN2KPR0            |         |               |                |
| 安装的打印机驱动程序:         |         | [ HE-+-       |                |
|                     | 环境      | 版本            |                |
| TOSHIBA e-SIUDIO205 | Intel   | Windows 2000  |                |
| TOSHER & STOPIOZO.  | . incei | #11110#S 2000 |                |
|                     |         |               |                |
|                     |         |               |                |
|                     |         |               |                |
|                     |         |               |                |
|                     |         |               |                |
|                     |         |               |                |
|                     |         |               |                |
|                     |         |               |                |
|                     |         |               |                |
|                     |         |               |                |
|                     |         | tran I Buhan  |                |
|                     | (K)     | 新しり 「庸性で)。    | ••             |
|                     |         |               |                |
|                     | 确定      | 取消 应          | 用 ( <u>A</u> ) |
|                     |         |               |                |

3. 打开驱动器标签并高亮选择 TOSHIBA e-STUDIO163/203/165/205 驱动器。

4. 单击[删除]。

### Windows XP/Server 2003

#### 在安装打印机驱动程序之前

在安装打印机驱动程序之前,请确认满足以下条件。

- 用 USB 线连接 TOSHIBA 多功能数码复印机和远程电脑并打开电源。
- 打印机驱动程序是共享资源,并已被正确安装在远程电脑上。
- 您拥有远程电脑和打印机的访问权。

当您在 Windows XP / Server 2003 上安装打印机驱动器,如网络连接防火墙功能设置为开,文件就不能共享。

因此,打印机驱动程序就不能被安装到网络客户电脑上。

在这种情况下,请按照以下步骤,关闭 Windows XP / Server 2003 的网络连接防火墙功能。

- 按以下顺序选择菜单。
   开始、控制面板、网络和连接、网络连接
- 用鼠标右键单击**本地区域连接**,并选择位于显示菜单最底部的"属性"。
- 选择高级标签,取消网络连接防火墙复选框的选定。

根据您网络环境的不同,以上设置会改变。 如您需要其它帮助,请询问网络管理员。 以下所列的打印机驱动程序语言在随机的光盘上。根据您正在使用的 Windows 语言,请选择子文件夹语言。

| 🖃 💽 V1.90 (F:)     |           |                          |
|--------------------|-----------|--------------------------|
| 🖃 🚞 Driv2kXp       |           |                          |
| 🗉 🧰 Local          |           |                          |
| 🖃 🧰 Network        |           |                          |
| 🚞 Bra_Por          | \Bra_Por  | : Portuguese [Brazilian] |
| 🚞 CaFrench         | \CaFrench | : French [Canadian]      |
| 🚞 Chinese          | \Chinese  | : Chinese                |
| 🚞 Danish           | \Danish   | : Danish                 |
| 🚞 Dutch            | \Dutch    | : Dutch                  |
| 🚞 Finnish          | \Finnish  | : Finnish                |
| 🚞 French           | \French   | : French                 |
| 🚞 German           | \German   | : German                 |
| 🚞 Italian          | \Italian  | : Italian                |
| 🚞 Mex_Span         | \Mex_Span | : Spanish [Mexican]      |
| 🚞 Norwe            | \Norwe    | : Norwegian              |
| 🚞 Portu            | \Portu    | : Portuguese             |
| 🚞 Spanish          | \Spanish  | : Spanish                |
| 🚞 Swedish          | \Swedish  | : Swedish                |
| 🛅 UK_Eng           | \UK_Eng   | : English [UK]           |
| 🛅 US_Eng           | \US_Eng   | : English [US]           |
| 🗉 🚞 Driv9xMe       |           |                          |
| 🗉 🚞 Driv_USB       |           |                          |
| 표 🚞 Toshiba Viewer |           |                          |

#### 注 意

以下介绍在 Windows XP 上的安装方法。 步骤基本与使用 Windows Server 2003 一致。

请确认满足以下条件。

- 在安装时,请关闭所有正在运行的应用程序,避免冲突。
- 确认您拥有管理员访问权。

### 1 打开[打印机和传真文件夹]。

单击[开始],然后选择[打印机和传真]。

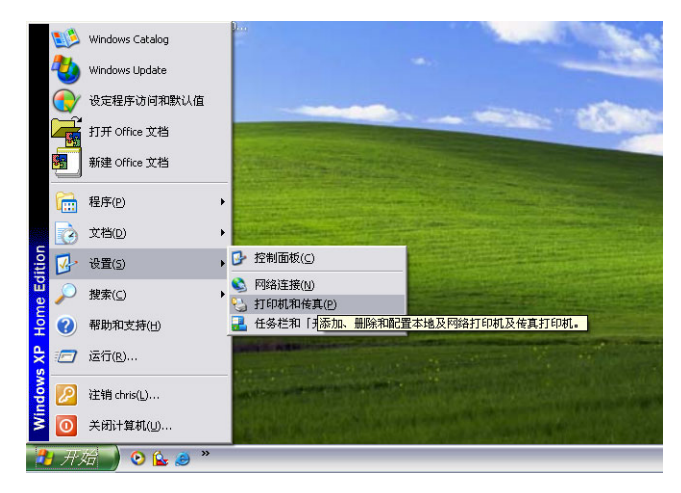

## 2 单击添加打印机。

| 打印机和传到                                                                                                    | μ́                           |   |
|----------------------------------------------------------------------------------------------------|------------------------------|---|
| て件(E) 編辑(E)                                                                                                    | 查看(Y) 收藏(A) 工具(T) 帮助(H)      | 4 |
| <b>3</b> fil - O                                                                                                    | - 🏂 🔎 搜索 🌔 文件夹 🛄 -           |   |
| 打印机任务                                                                                                    | 8                            |   |
| 添加打印机 ② 设置传真                                                                                                    |                              |   |
| 0                                                                                                    | A/文表11中的IPI号,已代而为//2文表11中的IP |   |
| 请参阅                                                                                                    | ۲                            |   |
| <ul> <li>? 打印疑难解答</li> <li>? 获得关于打印</li> </ul>                                                                                                    | <u>等</u><br>印的帮助             |   |
| 其它位置                                                                                                    | *                            |   |
| <ul> <li>              控制面板      </li> <li>             扫描仪和照相         </li> <li>             我的文档         </li> <li>             銀的文档         </li> <li>             取片收線         </li> <li>             我的电脑         </li> </ul> | 16.00                        |   |
| 详细信息                                                                                                    | *                            |   |
|                                                                                                    |                              |   |
|                                                                                                    |                              |   |
|                                                                                                    |                              |   |

3 单击[下一步]。

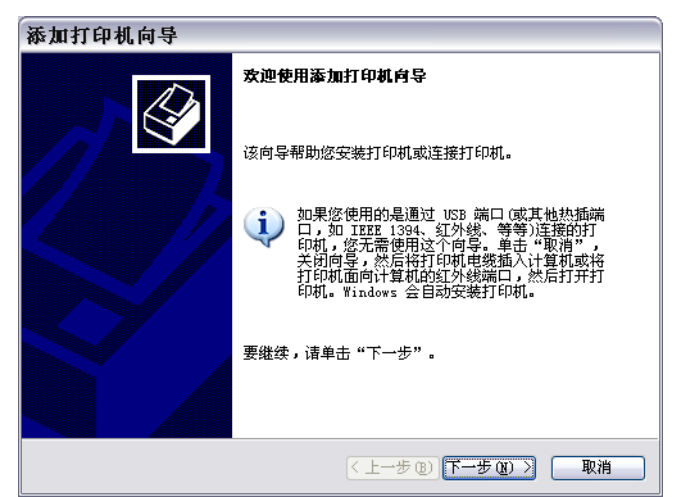

**4 选择[网络打印机或连接到其他计算机的打印机]。** <sup>単击</sup>[下一步]。

| 添加打印机向导                                                    |   |
|------------------------------------------------------------|---|
| 本地或网络打印机。<br>向导需要知道要设置哪类打印机。                               | Þ |
| 请选择能描述您要使用的打印机的选项:                                         |   |
| ○ 连接到此计算机的本地打印机 ①                                          |   |
| ■ 自动检测并安装即插即用打印机 (A)                                       |   |
| ● 网络打印机或连接到其他计算机的打印机 (E)                                   |   |
| <ul> <li>要安装没有连接到打印服务器的网络打印机,<br/>诸使用"本地打印机"选项。</li> </ul> |   |
| <上一步 健) 下一步 健) > □ 取消                                      |   |

5 单击 [下一步],浏览您要使用的打印机。

| 添加打印机向导                                                                                                    |          |
|----------------------------------------------------------------------------------------------------|----------|
| 指定打印机<br>如果不知道打印机的名称或地址,您可以搜索符合您的需求的打印机。                                                                                                    | <b>)</b> |
| 要连接到哪台打印机? <ul> <li>浏览打印机()</li> <li>连接到这台打印机(或者浏览打印机,选择这个选项并单击"下一步")(2):</li> <li>名称:</li> <li>例如: \\server\printer</li> <li>连接到 Internet、家庭或办公网络上的打印机(0):</li> <li>URL:</li> <li>例如: http://server/printers/myprinter/.printer</li> </ul> |          |
| ( 上一步 (2) ) 下一步 (2) >                                                                                                    |          |

6 浏览并选择您要安装的网络打印机,然后单击 [下一步]。 如远程电脑的操作系统是 Windows 2000/XP/Server 2003 跳至步骤 14。

**如远程电脑的操作系统不是 Windows 2000/XP/Server 2003** 继续下一步。

| 添加打印机向导                                                                                                    |               |
|----------------------------------------------------------------------------------------------------|---------------|
| <b>浏览打印机</b><br>打印机列表出现时,选择要使用的那一个。                                                                            |               |
| 打印机 (P): TOSHIBA e-STUDIO203                                                                                   |               |
| 共享打印机 (S):                                                                                                    |               |
| \/PORTEGE111\Symantec Fax Star OLFAXDRV     \/PORTEGE111\TOSHIBA e-STUDIO TOSHIBA e-STUDIO Settemation         | ries Fax      |
| A VPORTEGELITI VIOSHIBA e-STUDIO2 TOSHIBA e-STUDIO203<br>A VPORTEGELITI VIOSHIBA e-STUDIO2 TOSHIBA e-STUDIO203 | 1Series PSL   |
| 🔏 \\PORTEGE111\TOSHIBA e-STUDIO4 TOSHIBA e-STUDIO451                                                           | cSeries PCL 💌 |
| <                                                                                                    | >             |
| ~打印机信息                                                                                                    |               |
| 注释:<br>状态: 就绪 等待打印的文格                                                                                          | 当: O          |
|                                                                                                    |               |
| ( トー歩 (8)) 下一歩                                                                                                 | (11) > 取消     |

7 单击[确定]。

| Conr | nect to Printer                                                                                        |  |
|------|----------------------------------------------------------------------------------------------------|--|
| 4    | 您将要连接到 wp-00021434 上的打印机,它会自动在您的机器上安装一个打印驱动程序,打印和驱动程序<br>可能含有对您的计算机造成损害的病毒或脚本,请务心确定共享该打印机的计算机可靠,您要继续码? |  |
|      | <u>Yes</u> No                                                                                          |  |

8 Windows 显示已知的打印机列表。

单击**[从磁盘安装]**。

| 称加打印机向导                                                                                                    |
|----------------------------------------------------------------------------------------------------|
| <b>安装打印机软件</b><br>制造商和型号决定要使用哪个打印机软件。                                                                                                    |
| 选择打印机制造商和型号。如果打印机有安装磁盘,请单击"从磁盘安装"。如果您的打印机没有列出,诸查阅打印机文档以获得兼容打印机软件。                                                                                                    |
| Frid     JIfpht       Azfa     AgFA-AccuSet v52.3       Alps     AGFA-AccuSet v52.3       Apple     AGFA-AccuSet 800       APS-PS     Image: AGFA-AccuSet 800SF v52.3 |
| ☆ C Y W Store C C C C C C C C C C C C C C C C C C C                                                                                                    |
| < 上一步 (2) ) 下一步 (2) > □ 取消                                                                                                    |

9 将 TOSHIBA Viewer 光盘插入光盘驱动器。 单击 [ 浏览 ]。

| 从磁盘 | 安装                              | $\mathbf{X}$    |
|-----|---------------------------------|-----------------|
| 4   | 插入厂商的安装盘,然后确定已在下面选定正确<br>的38动器。 | 确定           取消 |
|     | 「商文件复制来源 ©):                    | 浏览 @)           |

## 10 浏览打印机驱动程序文件夹。

选择适当的语言,浏览"Driv2kXP"文件夹中"网络"文件夹的子文件夹。高亮选择 "oemsetup.inf",然后单击[打开]。

| 查找文件               |                      |             |   |          | ? 🔀   |
|--------------------|----------------------|-------------|---|----------|-------|
| 查找范围(I):           | 🚞 Chinese            |             | ~ | G 🟚 📂 🗔- |       |
| 3<br>我最近的文档        | OEMSETUP<br>WILPPINS |             |   |          |       |
| []<br>「」<br>「」     |                      |             |   |          |       |
| 我的文档               |                      |             |   |          |       |
| <b>夏</b> 夏<br>我的电脑 |                      |             |   |          |       |
| <b>冬</b> 夏<br>网上邻居 |                      |             |   |          |       |
|                    | 文件名(图):              | OEMSETUP    |   | ~        | 打开(0) |
|                    | 文件类型 (I):            | 安装信息 (*. in |   | ×        | 取消    |

11 单击[确定]。

| 从磁盘 | 安装                                          | ×              |
|-----|---------------------------------------------|----------------|
| J.  | 插入厂商的安装盘,然后确定已在下面选定正确<br>的驱动器。              | <br><br><br>取消 |
|     | 厂商文件复制来源(C):<br>F:\Driv2kXp\Network\Chinese | 浏览 (8)         |

12 从列表中选择合适的打印机。 单击[下一步]。

| 添加打印机向导                                                             |
|---------------------------------------------------------------------|
| <b>安装打印机软件</b><br>制造商和型号决定要使用哪个打印机软件。                               |
| 选择打印机制造商和型号。如果打印机有安装磁盘, 请单击"从磁盘安装"。如果您的打印机没有列出, 请查阅打印机文档以获得兼容打印机软件。 |
| ƒJFfP#L                                                             |
| ▲ 这个聚动程序没有经过数字签署!<br>告诉我为什么驱动程序签名很重要                                |
| (<上一步(2)) (下一步(2)) (取消)                                             |
# 13 单击[仍然继续]。

| 硬件安 | ·装                                                                                                    |
|-----|----------------------------------------------------------------------------------------------------|
| ⚠   | 正在为此硬件安装的软件:<br>打印机                                                                                                    |
|     | 没有通过 Windows 做标测试,无法验证它同 Windows XP<br>的相容性。(告诉我为什么这个测试很重要。)<br>继续安装此软件会立即或在以后使系统变得不稳定。<br>Bicrosoft 建议您现在停止此安装,并同硬件供应商<br>联系,以获得通过 Windows 做标测试的软件。 |
|     | [[仍然继续 @]] [[停止安装 @]]                                                                                                    |

# 14 选择默认打印机。

- (1)您要将此打印机作为默认设置,请选择【是]。如您不想将此打印机作为默认设置, 请选择[否]。
- (2) 单击 [下一步]。

| 添加打印机向导                         |    |
|---------------------------------|----|
| 打印测试页<br>要确认打印机安装正确,您可以打印一张测试页。 | Ì  |
| 要打印测试页吗?                        |    |
| ◎ 是 (0)                         |    |
| ○香@)                            |    |
|                                 |    |
|                                 |    |
|                                 |    |
| < 上一步 (g) ) 下一步 (g) >           | 取消 |

15 <sup>单击[完成], 结束安装。</sup>

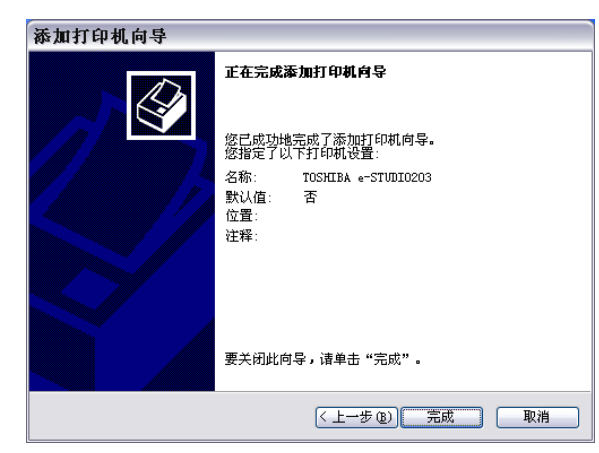

#### 提 示

要删除您的打印机驱动程序,请根据以下步骤:

- 1. 打开 [**打印机和传真**], 高亮选择 TOSHIBA e-STUDIO163/203/165/205, 然后按下键 盘上的 [**删除**] 键来删除打印机标识。
- 2. 从[文件]菜单中选择服务器属性。

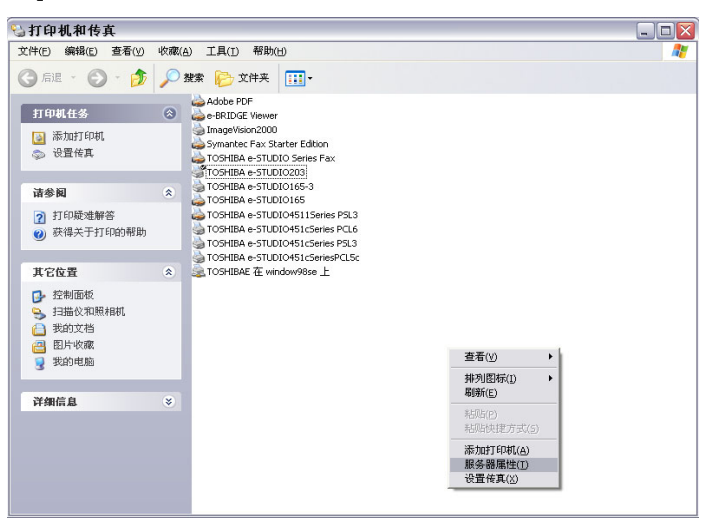

3. 打开驱动器标签并高亮选择 TOSHIBA e-STUDIO163/203/165/205 驱动器。

| 计印服务器 属性            |            | ? 🛛               |
|---------------------|------------|-------------------|
| 格式端口 驱动程序           | - 高级       |                   |
| FORTEGE111          |            |                   |
| 安装的打印机驱动程序:         |            |                   |
| 名称                  | 环境         | 版本                |
| Adobe PDF Converter | Intel      | Windows 2000 或 XP |
| e-BRIDGE Viewer     | Intel      | Windows 2000 或 XP |
| Microsoft Office    | Intel      | Windows 2000 或 XP |
| OLFAXDRV            | Intel      | Windows NT 4.0 或  |
| TOSHIBA e-STUDIO    | Intel      | Windows 2000 或 XP |
| TOSHIBA e-STUDIO203 | Intel      | Windows 2000 或 XP |
| TOSHIBA e-STUDI0165 | Intel      | Windows 2000 或 XP |
| TOSHIBA e-STUDIO4   | Intel      | Windows 2000 或 XP |
| TOSHIBA e-STUDIO4   | Intel      | Windows 2000 或 XP |
| TOSHIBA e-STUDIO4   | Intel      | Windows 2000 或 XP |
| TOSHIBA e-STUDIO4   | Intel      | Windows 2000 或 XP |
| Unimessage          | Intel      | Windows 2000 或 XP |
| 添加 @) 一 删除          | <u>(R)</u> | 替换 健) 属性 健)       |
|                     | 确定         | <b>取消</b> 应用 (A)  |

4. 单击 [ 删除 ]。

```
2 安装
```

# 补充

## 取消打印作业

打印作业可从 Windows 打印队列中取消。

选择[开始,设置],[打印机],然后双击打印机。高亮选择要取消的作业,按[删除]键(或 右击作业,然后选择[删除]或[取消])。

| 실 TOSHIE | BA e-STL       | JDI0203 |        |       |    |        |                   |    |  |
|----------|----------------|---------|--------|-------|----|--------|-------------------|----|--|
| 打印机(P)   | 文档( <u>D</u> ) | 查看(⊻)   | 帮助(出)  |       |    |        |                   |    |  |
| 文档名      |                |         | 状态     | 所有者   | 页数 | 大小     | 提交时间              | 端口 |  |
| • 测试页    |                |         | 脱机 - 正 | chris | 1  | 106 KB | 14:21:08 2006-1-4 |    |  |
| 队列中有1    | 个文档            |         |        |       |    |        |                   |    |  |

通过关闭 Windows 时钟旁"系统盘"中的打印机驱动程序,也可取消打印作业。 "系统盘"中的驱动程序图标,如下所示:

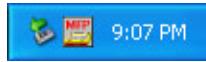

要取消打印作业,请右击图标,然后选择[关闭]。

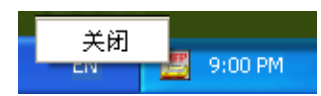

驱动程序将会尽快关闭。

# 3

# 功能描述

本章介绍 TOSHIBA Viewer 主欢迎菜单上的可使用的各个功能。

| 主欢迎菜单描述                          |     |
|----------------------------------|-----|
|                                  |     |
| 浏览文件夹                            |     |
| 如何操作"浏览文件夹"和各项功能                 |     |
| 复印                               | 140 |
| 如何使用"复印"和其它各功能                   | 140 |
| 文件扫描                             | 141 |
| 如何使用 "文件扫描"和其它各功能                | 141 |
| E-mail 扫描                        | 144 |
| 如何使用                             | 144 |
| 设置                               | 146 |
| 如何使用 "设置"和其它各功能                  | 146 |
| TOSHIBA Viewer GDI 打印机           | 152 |
| 如何使用 TOSHIBA Viewer GDI 打印机来打印文档 | 152 |

## 主欢迎菜单描述

## 各菜单小结

本章描述主要功能及相关说明。 其它详细情况和说明,请参见 TOSHIBA Viewer 在线帮助。

#### 启动 TOSHIBA Viewer

单击 [开始], [所有程序], [Unimessage Pro], [Unimessage Pro]。显示下列屏幕。

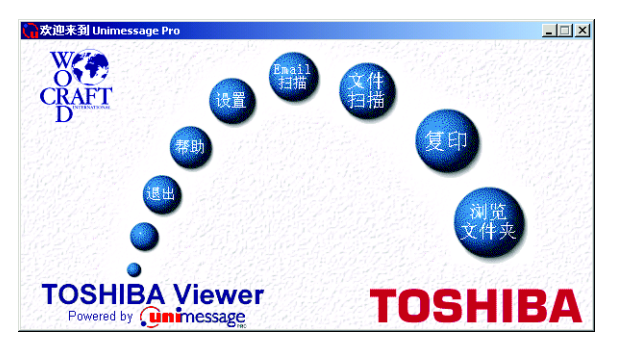

通过此菜单,您可进入 TOSHIBA Viewer 系统。 您可单击 TOSHIBA Viewer 标识,检查所扫描和归档的图像列表。

使用圆形按钮可快速使用 TOSHIBA Viewer 的一些功能,包括以下内容:

| 浏览文件夹:     | 带您进入 TOSHIBA Viewer 的文件夹列表,检查信息进程,接收、发送、归档的信息,并打印列表和个人信息。<br>同时,单击此按钮,可执行屏幕上显示的菜单和文件夹中的大部分操作。<br>关于如何操作,请参见以下页面和 TOSHIBA Viewer 在线帮助中关于本章未说明的其它功能。<br>♀ 第 116 页 "浏览文件夹"         |
|------------|----------------------------------------------------------------------------------------------------|
| 复印:        | 结合 TWAIN 扫描和打印功能,允许您对 TWAIN 扫描自动输稿器中的<br>文件执行连续复印。<br>关于如何操作,请参见以下页面。<br>□ 第 140 页 "复印"                                                                                         |
| 文件扫描:      | 带您进入 e-STUODIO163/203/165/205 的 TWAIN 扫描仪驱动器和<br>TOSHIBA Viewer 扫描设置对话框,通过它们,您可将文件和图像扫<br>描进入您的电脑。<br>关于如何操作,请参见以下页面和 TOSHIBA Viewer 在线帮助中关于<br>本章未说明的其它功能。<br>♀ 第 141 页 "文件扫描" |
| E-mail 扫描: | 使用任意 TWAIN 扫描仪扫描文件,并自动附加到电子邮件中。<br>此功能需要在您的电脑上安装电子邮件软件。<br>关于如何操作,请参见以下页面。<br><sup>[1]</sup> 第 144 页 "E-mail 扫描"                                                                |
| 设置:        | 带您进入一个对话框,使您运用电脑对 e-STUODIO163/203/165/205<br>进行设置。<br>也可通过 <b>浏览文件夹</b> 进行操作。<br>关于如何操作,请参见以下页面。<br>〇 第 146 页 "设置"                                                             |

**帮助:** 进入 TOSHIBA Viewer 在线帮助。

退出: 关闭 TOSHIBA Viewer。

## 浏览文件夹

## 如何操作"浏览文件夹"和各项功能

当您单击**浏览文件夹**按钮或欢迎菜单上的 **TOSHIBA Viewer** 标识时,将显示 **TOSHIBA Viewer** 主显示屏。

#### 注 意

- 当您关闭 TOSHIBA Viewer 主显示屏时,将再次显示欢迎菜单。
   如您要跳过欢迎菜单,从设置菜单中选择程序,单击应用标签,不选定显示"欢迎"屏幕选项,然后单击确定。
   这样,当您再次启动 TOSHIBA Viewer 时,将不会显示欢迎菜单。
- 显示 TOSHIBA Viewer 主显示屏时,使用 Ctrl+TAB 或 Ctrl+F6,您可在文件夹的开启与关闭之间切换。
- 显示 TOSHIBA Viewer 主显示屏时,使用 Ctrl+F4,您可关闭当前的文件夹。

所有 TOSHIBA Viewer 主显示屏的顶部为菜单列表 - **文件、编辑、视图、信息、设置、窗口**和**帮** 助。

菜单列表之下为主工具栏目-**打开、打印、获取、复印和查找**。 通过视图菜单,您可使工具栏目显示失效。 屏幕的底部为状态栏,根据您当前的操作,将显示不同的信息。 通过视图菜单,您可使状态栏失效。 关于更详细的菜单项目介绍,请选择帮助菜单中的**目录和索引**,查看**帮助**信息。

屏幕上的其余部分分为两部分:

**左边为可使用的文件夹。** 要在右窗格中打开一个文件夹,单击树目录中它的名称。 如文件夹包含任何未读项目, TOSHIBA Viewer 会在此部分屏幕中,每个文件夹名称之后,显示未读项目数。 将鼠标光标放在右边缘 (鼠标光标形状将改变),按住鼠标左键不放,拖动边缘至新的位 置,以此来改变区域宽度。

#### 右边为单个或多个文件夹显示区域。

单击文件夹列表上的文件夹名称,可选择显示的文件夹。

| 🔂 Unimessage Pro - [设备] |     |               |             |       |           |        |
|-------------------------|-----|---------------|-------------|-------|-----------|--------|
|                         | ) 信 | [息(凶) 设置(凵) ' | 窗口(⊻) 帮助(出) |       |           | _ 8 ×  |
|                         | E找  |               |             |       |           |        |
| □- (③ 个人文件夹             | É   | e   🛎   👁 🖑   | × 1         |       |           |        |
| - 11 扫描的图像              |     | 设备名           | 状态          | 活动的作业 |           |        |
|                         | E.  | TOSHIBA       | 活动 / 自动应答   | 0     |           |        |
|                         | -   |               |             |       |           |        |
|                         |     |               |             |       |           |        |
|                         |     |               |             |       |           |        |
|                         |     |               |             |       |           |        |
|                         | -   |               |             |       |           |        |
|                         | -   |               |             |       |           |        |
|                         |     |               |             |       |           |        |
|                         |     |               |             |       |           |        |
|                         |     |               |             |       |           |        |
|                         | -   |               |             |       |           |        |
|                         |     |               |             |       |           |        |
|                         |     |               |             |       |           |        |
|                         |     |               |             |       |           |        |
|                         | -   |               |             |       |           |        |
|                         | -   |               |             |       |           |        |
|                         |     |               |             |       |           |        |
|                         |     |               |             |       |           |        |
| 帮助,按F1                  | 1   | 1             | 1           | 1     | 系统管理器 管理長 | 所有 👔 🏒 |

## 改变设备信息

使用 Unimessage 设备向导进行设备安装时,您已配置了 e-STUDIO163/203/165/205TOSHIBA Viewer。

您也可根据需要,借助设备文件夹,重新配置 e-STUDIO163/203/165/205TOSHIBA Viewer。同时,您可使用此程序,远程配置设备。

# 1 打开[设备文件夹]。

在右窗格显示的设备列表中,双击合适的条目。显示设备设置。

| CUnimessage Pro - [设备]                |               |             |       |           | - 🗆 ×  |
|---------------------------------------|---------------|-------------|-------|-----------|--------|
| △ 文件(E) 编辑(E) 视图(Y                    | ) 信息(M) 设置(U) | 窗口(₩) 帮助(出) |       |           | _ Ð ×  |
|                                       | 84 I          |             |       |           |        |
| 打开 打印 获得 拷贝 查                         | 赶找            |             |       |           |        |
| 〇〇 个人文件夹<br>〇〇 沿五                     | 😅 🖾 🖉 🖑       | ×   ¥   🗉   |       |           |        |
| 1 1 1 1 1 1 1 1 1 1 1 1 1 1 1 1 1 1 1 | ⊖ 设备名         | 状态          | 活动的作业 |           |        |
|                                       | TOSHIBA       | 活动/自动应答     | 0     |           |        |
| ☆ 已删除项目                               |               |             |       |           |        |
|                                       |               |             |       |           |        |
|                                       |               |             |       |           |        |
|                                       |               |             |       |           |        |
|                                       |               |             |       |           |        |
|                                       |               |             |       |           |        |
|                                       |               |             |       |           |        |
|                                       |               |             |       |           |        |
|                                       |               |             |       |           |        |
|                                       |               |             |       |           |        |
|                                       |               |             |       |           |        |
|                                       |               |             |       |           |        |
|                                       |               |             |       |           |        |
|                                       |               |             |       |           |        |
|                                       |               |             |       |           |        |
|                                       |               |             |       |           |        |
|                                       |               |             |       |           |        |
|                                       |               |             |       |           |        |
|                                       |               |             |       |           |        |
| 帮助,按F1                                |               |             |       | 系统管理器 管理质 | 所有 😭 🏒 |

# 2 更改 TOSHIBA Viewer 设置和设备设置。

(1) 单击 [设备] 标签。

(2) 如您希望通过 TOSHIBA Viewer,将 e-STUDIO163/203/165/205 作为打印机和/或 扫描仪使

用,请选定[打印]和/或[扫描]。

如您要更改端口,跳至步骤3。

(3) 如您想要保存更改的内容,单击 [确定]。

### 注 意

当您要配置设备设置,请单击[设置…] 有关设备设置的详细情况,请参见以下页面。 <sup>(1)</sup> 第 146 页"设置" 请确认您的更改,不恰当的设置会导致无法预计的后果。

| 设备 🛛 🔀                   |
|--------------------------|
| 设备   端口                  |
| TOSHIBA e-STUDIO203      |
| 名称: TOSHIBA              |
| 作业类型<br>▽打印 @)<br>▽扫描 ©) |
| 答复                       |
| 近置 〔2)所有设置               |
|                          |

# 3 更改端口。

(1)单击**[端口]**标签。

(2)选择您要连接电脑和 e-STUDIO163/203/165/205/165/205 的端口。

(3) 单击 [确定],保存更改的内容。

### 提 示

有关设备属性的更改,只有在您下次启动 TOSHIBA Viewer 时,或在编辑设置后,关闭 设备,重新启动时,才会生效。如下所示:

- 从设备列表中选择设备。
- 单击工具栏上的 Log 标识。
- 单击开始工具栏按钮。

| 设备   |       |                 |           | X    |
|------|-------|-----------------|-----------|------|
| 设备端□ | 1     |                 |           |      |
| ٩    | TOSHI | IBA e-STUDIO2O3 | (TOSHIBA) |      |
| 连接 — |       |                 |           |      |
|      | 端口    | (P):            | COM3      | •    |
|      |       |                 |           |      |
|      |       |                 |           |      |
|      |       |                 |           |      |
|      |       |                 |           |      |
|      |       |                 |           |      |
|      |       |                 |           |      |
|      |       |                 |           |      |
|      |       | 确定              | 取消        | 应用() |

## 在 e-STUDIO165/205 上添加 / 编辑电话簿的联系方式

TOSHIBA Viewer 允许您在 e-STUDIO165/205 上远程添加 / 编辑单触式和 / 或省略的号码联系 方式。

注 意

此功能仅适用于安装有传真选购件的 e-STUDIO165/205。

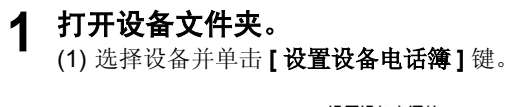

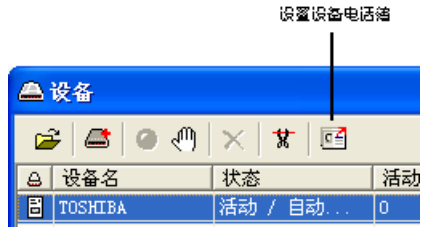

(2) 当 Viewer 询问附加的多功能数码复印机时,显示"从设备中读取数据"。 显示 Toshiba 电话簿设置。

| 设备设置 |                            |
|------|----------------------------|
| G    | 正从设备中读取数据。<br>(可能要花费几分钟时间) |

**当您想要更改当前设备电话簿时** 跳至步骤 2。

**当您想要通过复制一硬磁盘上设置文件的设定项来更改电话簿时** 跳至步骤 3。

**当您想要通过复制一 TOSHIBA Viewer 内用户设置文件的设定项来更改电话簿时** 跳至步骤 4。

#### 提 示

有关电话簿设置的详情,请参见帮助。

# 2 编辑电话簿。

要添加新电话簿联系方式

- (1) 在左窗格中单击缩略号码,组号码或单触式键。 然后在右窗格中双击添加…(例如"添加缩略号码")。
- (2) 现存列表的末端显示电话列表输入条。
- (3) 双击所需的项目,然后输入合适的值。

| 🏽 东芜设置 – TOSHIBA (缩位号码) 🛛 🔀                                                                                                    |
|----------------------------------------------------------------------------------------------------|
| 教振奏       当前设置         □□□ TOSKIBA       □□□ 添加增位号码         □□□ 缩位号码       □□□ 添加增位号码         □□□ 指导       ▲BB111 "CSC" (061030919)         □□□ 非融建       □□□ 赤加设置文件 |
| 写入设置     取消     打印     帮助       内存使用     1%     缩位拨号使用:     1%     单触键使用:     3%                                                                                     |

要编辑电话联系方式

- (1) 双击您想要编辑的项目, 然后输入新的数据。
- (2) 单击 [ 写入设置 ] 键,将新的设置下载至 e-STUDIO165/205 上。

#### 提 示

单击[取消]键来取消添加/编辑电话簿联系方式。

| 🤽 东芝设置 - TOSHIBA (编位·                                                                              | 号码)                                                                                                    |                               |
|----------------------------------------------------------------------------------------------------|----------------------------------------------------------------------------------------------------|-------------------------------|
| <b>数据资</b><br>□  □ TOSHIBA<br>□ □ 18<br>□ 19<br>19<br>19<br>19<br>19<br>19<br>19<br>19<br>19<br>19 | <b>当前设置</b><br><sup>•</sup> 添加缩位号码<br>· a ABB111 "CSC" (061030919)<br>• 122、缩位号码<br>• 122、镭白号码<br>• 122、香用传真号码<br>• 122、各用传真号码<br>• 122、名称<br>• 5 格BB112 "PGD" (013818277426)<br>• 5 ABB122 "89" (13818268321) |                               |
| 内存使用 1%                                                                                            | 写入设置     取消       缩位拨号使用:     1%                                                                                                    | 打印     帮助       単触键使用:     3% |

# 3 从硬磁盘上下载一个设置文件。

(1) 双击 **[ 添加设置文件 ]**。

(2) 创建了一个"新设置"文件。

| 🌉 东芝设置 – 漆加设置文件                                                                                                    |                                  |                               |
|----------------------------------------------------------------------------------------------------|----------------------------------|-------------------------------|
| <b>数 据资</b><br>□ □ TOSHIBA<br>□ □ 10SHIBA<br>□ □ 10SHIBA<br>□ □ 10SHIBA<br>□ □ 10SHIBA<br>□ □ 10SHIBA<br>□ □ 10SHIBA<br>□ □ 10SHIBA<br>□ 10SHIBA<br>□ 10SHI | 当前设置                             |                               |
| 内存使用 1%                                                                                                    | 写入设置     取消       缩位拨号使用:     1% | 打印     帮助       単触键使用:     3% |

#### (3) 右击新的设置文件并选择下载…

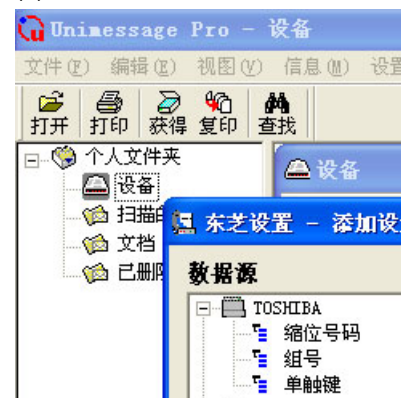

#### 注 意

为了创建一个用户电话簿文件并将它保存在您的硬磁盘上,请参见章节"保存电话簿"。

- (4) 显示下载设置屏幕。
- (5) 指定所需设置文件的硬磁盘位置,选择文件,然后单击[打开]。
- (6) 下载设置文件。

# 4 复制电话簿设置。

用鼠标左键单击并拖住用户电话簿文件至设备电话簿文件,然后松开。

#### 提 示

起初,您的鼠标指针将变成一个"带有十字的圆圈"。 当到达设备电话簿文件时,指针将变成"地址标签"的形状。 松开鼠标左键后,用户电话簿文件的内容被复制入设备电话簿文件。

| 🌆 东芝设置 - 新建设置(缩位号                                                                                                    | 码)                                                                                                    | × |
|----------------------------------------------------------------------------------------------------|----------------------------------------------------------------------------------------------------|---|
| <b>数据源</b><br>□ □ □ TOSKIBA<br>□ □ 1 38C号码<br>□ □ 372 组号<br>□ □ 新建设置<br>□ □ 新建设置<br>□ □ 1 38C号码<br>□ □ 1 48G<br>□ □ 1 48G<br>□ 1 48G<br>□ 1 48G<br>□ 1 | <b>当前设置</b><br>*** 添加缩位号码<br>● ** ABB111 "CSC" (061030919)<br>● ** ABB112 "PGD" (013818277426)<br>● ** ABB222 "89" (13818288321) |   |
| 内存使用 1%                                                                                                    | 写入设置     取消     打印     帮助       缩位拨号使用:     1%     单触键使用:     0%                                                                 |   |

# 5 单击[写入设置]键。

新设置被下载至 e-STUDIO165/205 上。

#### 提 示

单击[取消]键来取消添加/编辑电话簿的联系方式。

## 保存新的电话簿

由 TOSHIBA Viewer (默认名称是 TOSHIBA)打开的设备电话簿是一个暂时的"工作"文件。 每次打开 TOSHIBA Viewer,程序就会访问附加的传真并读取当前的电话簿设置。 您可将电话簿设置存储在 TOSHIBA Viewer 内或作为一个设置文件保存在您的硬磁盘上。 当进行全部内存清除或更新机器 firmware 时,此功能非常有用,因为您可以通过下载存储的电 话簿文件来方便地对机器的电话簿重新编程。

#### 注 意

此功能仅适用于安装有传真选购件的 e-STUDIO165/205。

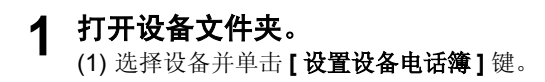

|                                        | 设置设备      | 氢电话结 |
|----------------------------------------|-----------|------|
|                                        |           |      |
| 🛆 设备                                   |           |      |
| 🚔   📇   🕘 🖑                            | ×   ¥   @ | 3    |
| □□□□□□□□□□□□□□□□□□□□□□□□□□□□□□□□□□□□□□ | 状态        | 活动   |
| TOSHIBA                                | 活动 / 自动.  | 0    |

(2) 当 Viewer 询问附加的多功能数码传真时,显示"从设备中读取数据"。显示 Toshiba 电话簿设置。

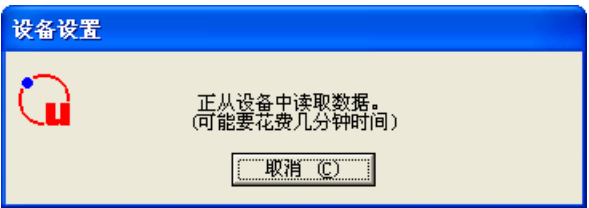

# 2 创建新的电话簿文件。

(1) 双击 [添加设置文件]。

创建了一个"新设置"文件。为新设置文件输入一个合适的名称。

(2) 要将当前设备电话簿设置复制到新设置文件中,用鼠标左键单击并拖住设备电话簿文件(例如: "TOSHIBA")至新设置文件(例如: "LA Office Phonebook),然后松 开鼠标左键。

注 意

起初,您的鼠标指针将变成一个"带有十字的圆圈"。 当到达设备电话簿文件时,指针将变成"地址标签"的形状。松开鼠标左键后,用户电 话簿文件的内容被复制入设备电话簿文件。

#### 要将新设置保存在 TOSHIBA Viewer 内

跳至步骤3。

**要将新电话簿作为一个文件保存在您的本地硬磁盘上** 跳至步骤 4。

| 🌆 东芝设置 - 新建设置(缩位号                                                                                                    | 码)                               |                               |
|----------------------------------------------------------------------------------------------------|----------------------------------|-------------------------------|
| <b>数据资</b><br>□ □ □ TOSHIBA<br>□ □ □ 缩位号码<br>□ □ 缩位号码<br>□ □ 添加设置文件<br>□ □ 新建设置<br>□ □ 新建设置<br>□ □ 氧组号<br>□ □ 氧组号<br>□ □ 氧组号<br>□ □ 单触键 | <b>当前投置</b>                      |                               |
| 内存使用 1%                                                                                                    | 写入设置     取消       缩位拨号使用:     1% | 打印     帮助       単触键使用:     0% |

# 3 保存在 TOSHIBA Viewer 内。

右击新的电话簿文件,并选择**[保存]**。

#### 提 示

当您单击 [写入设置]键或 [取消]键来关闭屏幕, TOSHIBA Viewer 将提醒您保存文件。

| 🌉 东芝设置 - 漆加设置文件                                                                                                    | X                                                                                                    |
|----------------------------------------------------------------------------------------------------|----------------------------------------------------------------------------------------------------|
| <b>数据版</b><br>□ □ TOSKIBA<br>□ □ 缩位号码<br>□ 1 组号<br>□ 添加设置文件<br>□ 预建设 □ 保存 (S)<br>□ 1 组 易存为 (a)<br>□ 单 □ 深 和 (c)<br>□ ● 删除 (c) | 当前设置                                                                                                   |
| 内存使用 0%                                                                                                    | 写入设置         取消         打印         帮助           縮位拔号使用:         0%         单触键使用:         0%         2 |

# 4 作为一个文件保存在您的硬磁盘上。

(1) 右击新的电话簿文件,并选择 [另存为…]

(2) 显示保存设置屏幕。在您的硬磁盘上指定位置,并输入一个合适的文件名,然后单击 [确定]。

注 意

电话簿文件将作为一个设置文件存储在您的硬磁盘上。文件扩展名为".set"。 可由 TOSHIBA Viewer 取回该文件。

| 🋄 东芝设置 - 漆加设置文件                                                                                                    |                                  |                               |
|----------------------------------------------------------------------------------------------------|----------------------------------|-------------------------------|
| 数据表         □       TOSHIBA         □       12         □       12         □       14         □       3         □       3         □       3         □       3         □       3         □       3         □       3         □       3         □       3         □       3         □       3         □       3         □       3         □       3         □       3         □       3         □       3         □       3         □       3         □       3         □       3         □       3         □       3         □       3         □       3         □       3         □       3         □       3         □       □         □       □         □       □ | 当前设置<br>                         |                               |
| 内存使用 0%                                                                                                    | 写入设置     取消       缩位拨号使用:     0% | 打印     帮助       単触键使用:     0% |

## 导入 CSV- 格式电话簿

您可将 CSV- 格式电话簿数据导入 TOSHIBA Viewer 中。

注 意

此功能仅适用于安装有传真选购件的 e-STUDIO165/205。

## 1 打开设备文件夹。

(1) 选择设备并单击 [设置设备电话簿]键。

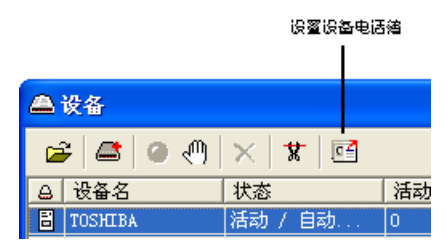

(2) 当 Viewer 询问附加的多功能数码复印机时,显示"从设备中读取数据"。 显示 Toshiba 设置。

| 设备设置 |                            |  |
|------|----------------------------|--|
| G    | 正从设备中读取数据。<br>(可能要花费几分钟时间) |  |
|      |                            |  |

2 选择您想要导入的电话簿类型,并右击它,然后选择[导入]。 显示导入数据库向导。

| 🌉 东芝设置 - 漆加设置文件                                                                         |                                                                  | × |
|-----------------------------------------------------------------------------------------|------------------------------------------------------------------|---|
| <b>数据版</b><br>□ TOSHIBA<br>□ '⊑ 縮倍'= ITI<br>□ '⊑ 缩' ● ● ● ● ● ● ● ● ● ● ● ● ● ● ● ● ● ● | 当前设置<br>                                                         |   |
| 内存使用 0%                                                                                 | 写入设置     取消     打印     帮助       缩位拨号使用:     0%     单触键使用:     0% |   |

| 3 | <b>单击 [下一步]</b><br>显示选择 <b>要导</b> 入的 | <b>。</b><br> 数据库类型。                                                     |
|---|--------------------------------------|-------------------------------------------------------------------------|
|   | <b>导入数据库向导</b>                       | <ul> <li>此向导将帮助您从外部数据库中快速导入电话簿记录。</li> <li>单击"下一步"开始从数据库中导入。</li> </ul> |
|   |                                      | < 上一步 (B) 下一步 (D) 取消                                                    |

**4** 选择您想要从中导如的数据库类型,并单击 [下一步]。 显示选择要导入的文件。

| 选择导入的数据库类型 |                                                                                                    | × |
|------------|----------------------------------------------------------------------------------------------------|---|
|            | 请选择您想要导入的数据库类型。<br>CSV(00S)<br>CSV(Windows)<br>TSV(Windows)<br>目定义文本文件<br>LaserFax电话簿<br>注释<br>CSV文件是一种有逗号分隔值的文件,导入的记录<br>已经包含Windows ANSI字符。 |   |
|            | < 上一步 (B) 下一步 (B) > 取消                                                                                                    |   |

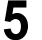

5 输入文件路径和文件名来进行文件至导入,并单击[下一步]。 显示映射域。

| 选择导入文件 |                                                                                            |
|--------|--------------------------------------------------------------------------------------------|
|        | 您已选择从CSV文件导入(Windows)。<br>请键入导入文件名或者按"浏览"选择恰当的文件夹。<br>导入文件:<br>and Settings\labxp\桌面\1.CSV |
|        | < 上一步 (B) 下一步 (B) > 取消                                                                     |

#### 提 示

您也可单击[浏览]来搜寻文件。

# 6 从左侧拖住域,并将它们映射到左侧的域中。

CSV-格式数据的首记录将被自动下载为域名并显示在左侧列表的域栏中。从左侧拖住域 至右侧的映射域中。映射域栏中显示影射域名。

| 映 | 射字段                            |                  |                  |    |
|---|--------------------------------|------------------|------------------|----|
|   | 请从左边拖动字段,将它们映射到右边[<br>按P1获得帮助。 | 区域。              |                  |    |
|   | 字段 记录样例                        | 字段               | 映射字段             |    |
|   | 名称<br>号码<br>备用号码<br>Email      | 名称<br>号码<br>备用号码 | 名称<br>号码<br>备用号码 |    |
|   | < <u>&gt;</u>                  |                  |                  |    |
|   | (上一歩) 下一歩:                     | =>               |                  |    |
|   | <u>&lt;</u>                    | 上→步ឲ)下-          | 步(11) >          | 取消 |

#### 提 示

- 当两个域中的名称相同时,它们会被自动映射。
- 单击 [< 上一步] 或 [下一步 >],显示左侧列表上记录栏例中各个域的记录值。
- 7 单击[下一步]。

显示选择要导入的记录。

# 8 选择您想要导入的条目。

当您选择多个文件夹图标时,按下键盘上 [Shift] 或 [Ctrl] 键。 当您选择全部的文件夹图标时,单击 [选择全部]。

| 选                    | 择导入       | 的记录     |              |       |          |    | × |
|----------------------|-----------|---------|--------------|-------|----------|----|---|
| 请选择您要导入的记录,然后单击"完成"。 |           |         |              |       |          |    |   |
|                      | 记录        | 名称      | 号码           | 备用号码  |          |    |   |
|                      | <u></u> 1 |         |              |       |          |    |   |
|                      | 2         | CSC     | 061030919    |       |          |    |   |
|                      | <u> </u>  | PGD     | 013818277426 |       |          |    |   |
|                      | 24        | 89      | 13818288321  |       |          |    |   |
|                      |           |         |              |       |          |    |   |
|                      |           |         |              |       |          |    |   |
|                      |           |         |              |       |          |    |   |
| ì                    | 记录总数      | [:      | 4            | 选     | 择总数:     | 4  |   |
|                      | 全部        | 鄂选择 (S) | ) 取消所有       | 选定(0) |          |    |   |
|                      |           |         |              | <上一步  | (8) (二完成 | 取消 |   |

# 9 单击[完成]。

所选的 CSV 数据记录被添加。

| 🚔 设备        |         |       |  |  |  |  |
|-------------|---------|-------|--|--|--|--|
| 🖆 🖴 🕐 📉 🕱 🖻 |         |       |  |  |  |  |
| △ 设备名       | 状态      | 活动的作业 |  |  |  |  |
| TOSHIBA     | 活动 / 自动 | 0     |  |  |  |  |
|             |         |       |  |  |  |  |
|             |         |       |  |  |  |  |
|             |         |       |  |  |  |  |
|             |         |       |  |  |  |  |
|             |         |       |  |  |  |  |
|             |         |       |  |  |  |  |
|             |         |       |  |  |  |  |
|             |         |       |  |  |  |  |
|             |         |       |  |  |  |  |
|             |         |       |  |  |  |  |
|             |         |       |  |  |  |  |
|             |         |       |  |  |  |  |
|             |         |       |  |  |  |  |

# 10 单击 [写入设置],将数据下载至 e-STUDIO165/205。

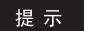

单击[取消]键来取消数据的下载。

## 将电话簿作为 CSV 文件导出

您可将 e-STUDIO165/205 电话簿数据作为 CSV 文件导出至 CSV 兼容性应用程序来编辑它们。 您也可导出保存在 TOSHIBA Viewer 中的电话簿数据。

注 意

此功能仅适用于安装有传真选购件的 e-STUDIO165/205。

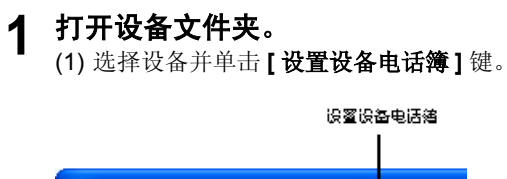

| 🚔 设备        |           |    |
|-------------|-----------|----|
| 🗃 🖾 🏼 👁 🖑 🛛 | ×   ¥   🗉 | 2  |
| ⊖ 设备名       | 状态        | 活动 |
| TOSHIBA     | 活动 / 自动.  | 0  |
|             |           |    |

(2) 当 Viewer 询问附加的多功能数码复印机时,显示"从设备中读取数据"。 显示 Toshiba 设置。

| 设备设置 |                            |
|------|----------------------------|
| G    | 正从设备中读取数据。<br>(可能要花费几分钟时间) |

2 选择您想要导出的电话簿类型,并右击它,然后选择[导出]。 显示导出数据库向导。

| 🋄 东芝设置 - 漆加设置文件                                                      |                                                                  | × |
|----------------------------------------------------------------------|------------------------------------------------------------------|---|
| <ul> <li>教据源</li> <li>□□□□□□□□□□□□□□□□□□□□□□□□□□□□□□□□□□□□</li></ul> | 当前设置<br>☆    ☆    ☆    ☆    ☆    ☆    ☆                          |   |
| 内存使用 1%                                                              | 写入设置     取消     打印     帮助       缩位拨号使用:     2%     单触键使用:     3% |   |

# 3 单击[下一步]。

显示选择要导出的数据库类型。

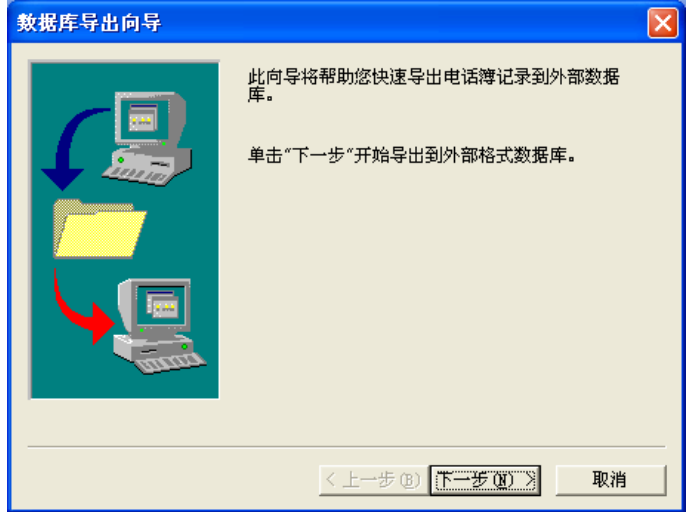

# 4 单击[下一步]。

显示选择导出的数据库格式。

| 选择导出数据库格式 |                                                                                                  | × |
|-----------|--------------------------------------------------------------------------------------------------|---|
|           | 请选择您想要导出的数据库格式类型。<br>CSV (Windows)<br>注释<br>生成的文件中包含逗号分隔值字段,引号字段及<br>Windows ANSI字符。第一条记录将包括字段名。 |   |
|           | < 上一步 (8) 下一步 (8) > 取消                                                                           |   |

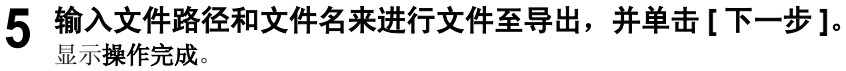

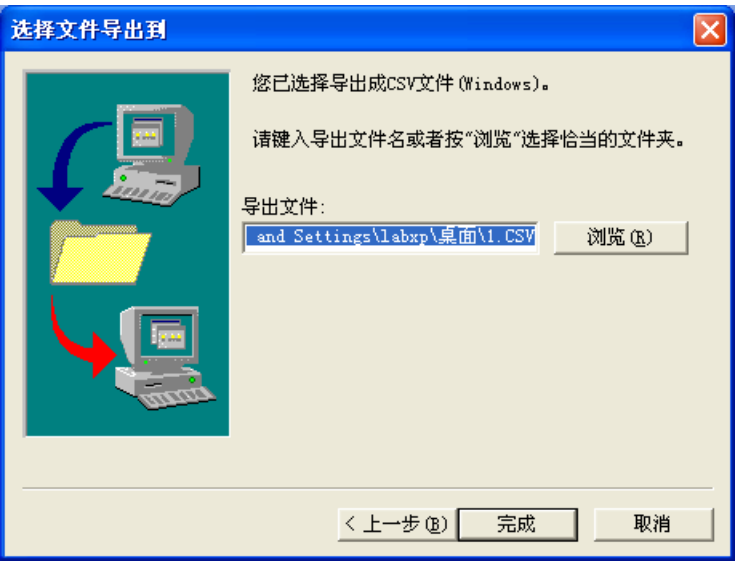

#### 提 示

您也可单击【浏览】来搜寻正确的文件夹。

| 6        | 选择您是否要确认导出的数据。 |
|----------|----------------|
| <b>v</b> |                |

单击 [是]显示导出的数据。 单击 [否],不显示导出的数据。

| <b>操作完成。</b> |                                |  |  |  |
|--------------|--------------------------------|--|--|--|
| 2            | 您要查看导出数据吗? 可能在您的系统中需要有相关的应用程序。 |  |  |  |
|              | <u>是(1)</u> 否(1)               |  |  |  |

当您单击 [是],导出的数据显示在与 CSV 文件相关的应用程序上。 当您单击 [否],完成操作。

| <b>X</b> I          | icrosoft B | ixcel = 1  |           |        |         |       |         |
|---------------------|------------|------------|-----------|--------|---------|-------|---------|
| 8                   | 文件 (2) 编辑  | 毒(22) 视图(  | 12) 插入(L) | 格式 (0) | 工具① 数   | 据①)窗口 | (12) 帮助 |
| D                   | 🖻 🔒 🗧      | 👌 🥔 🖾      | 🂱 👗 🖻     | 10 × 🍓 | Σ - 🛃 📗 | 🏼 🖗 🕺 | 宋体      |
|                     | A1         | <b>▼</b> † | € 名称      |        |         |       |         |
|                     | A          | В          | С         | D      | E       | F     | G       |
| 1                   | 名称         | 号码         | 备用号码      | Email  |         |       |         |
| 2                   |            |            |           |        |         |       |         |
| 3                   | CSC        | 61030919   |           |        |         |       |         |
| 4                   | PGD        | 1.38E+10   |           |        |         |       |         |
| 5                   | 89         | 1.38E+10   |           |        |         |       |         |
| 6                   | CSC        | 61030919   |           |        |         |       |         |
| 7                   | PGD        | 1.38E+10   |           |        |         |       |         |
| 8                   | 89         | 1.38E+10   |           |        |         |       |         |
| 9                   |            |            |           |        |         |       |         |
| 10                  |            |            |           |        |         |       |         |
| 11                  |            |            |           |        |         |       |         |
| 12                  |            |            |           |        |         |       |         |
| 9<br>10<br>11<br>12 |            | 1.362+10   |           |        |         |       |         |

#### 提 示

如您的 Windows 系统没有与 CSV 文件相关的应用程序,将不能显示导出的数据。然而,您可使用如 Notepad 的 Windows 文本编辑器来打开和编辑导出的数据。

## 创建路由规则

图像扫描后,通常存储在**扫描图像**文件夹里。 通过定义一个或多个路由规则,您可对此进行更改。

用户路由规则为:

- 由任何 TOSHIBA Viewer 用户创建和保持。
- 用户所特有。
   例如:每个 TOSHIBA Viewer 用户都可定义他们各自的路由规则,完全独立于其它用户使用的规则。
- TOSHIBA Viewer 用户按从上到下的显示顺序,进行处理。

TOSHIBA Viewer 提供一些样本规则。

要激活它们,进入路由规则对话框,选择一个合适的样本以建立您自己的规则,单击[复制], 然后单击[修改],输入不完整的信息,并单击[确定]来保存完成的规则。

有关进一步的路由规则详细情况,请单击路由规则对话框上的[帮助],查看相关帮助主题。

| 1 | 从菜单上选择 [ 设置 ]、 | [路由规则…]。  |
|---|----------------|-----------|
| • | 单击[新建]…创建新规则。  | 显示路由规则向导。 |

| Unimessage Pro 路由規則                                     | ×       |
|---------------------------------------------------------|---------|
| 以如下顺序应用规则():                                            |         |
| ■ 样本:移入文件夹                                              | 新建(11)  |
|                                                         | 复制(C)   |
|                                                         | 修改(11)  |
|                                                         | 重命名 (E) |
|                                                         | 删除(2)   |
| 上移 (U) 下移 (C)<br>规则内容 (点击标有下划线的变量编辑):                   |         |
| 应用到: 接收信息<br>类型: 扫描图像<br>激活: 移动到文件夹: <mark>选择文件夹</mark> |         |
| 確定 取消                                                   | 帮助      |

# **2 为路由规则选定相关条目。** 单击 [下一步]。根据提示信息创建规则。

| Unimessage Pro 路由規 | 見向导                                                                                                    | × |
|--------------------|----------------------------------------------------------------------------------------------------|---|
| Unimessage Pro 路曲規 | <ul> <li>則身导</li> <li>規则应该选择哪条信息?</li> <li>有指定词 在 信息字段</li> <li>有指定词 在 实档字段</li> <li>大小花園</li> <li>日期/时间范围</li> <li>星期</li> <li>規则内容(点击标有下处线的变量编辑):</li> <li>应用到: 接收信息</li> </ul> | × |
|                    | (上一步(图)下一步(图) 完成 取消                                                                                                    |   |

**3 输入规则名称。** 

| 里击 | L | 元成 | • |  |
|----|---|----|---|--|
|    |   |    |   |  |

| Unimessage Pro 路由規则向导                           | ×                                                                                                    |
|-------------------------------------------------|----------------------------------------------------------------------------------------------------|
|                                                 | - 規则名称:<br>相規则吗?<br>2客 (点击标有下发线的) 茨量编辑):<br>37. 接收信息<br>大小:1130~1000138<br>没有更多的规则应用<br>大小:1130~1000138 |
| <u>&lt;                                    </u> | :一步(B) 下一步(D)>  完成 取消                                                                                   |

# **4** 单击 [向上移动],更改应用顺序。 <sup>单击</sup> [确定]。

| Unimessage Pro 路由規則                                                                   | ×      |
|---------------------------------------------------------------------------------------|--------|
| 以如下顺序应用规则(A):                                                                         |        |
| □ 样本:移入文件夹                                                                            | 新建 图   |
| ✓ size                                                                                | 复制(C)  |
|                                                                                       |        |
|                                                                                       | 修改(例)  |
|                                                                                       | 重命名(图) |
|                                                                                       | 删除 @)  |
| 上移 (U) 下移 (E)<br>规则内容 (点击标有下划线的变量编辑):                                                 |        |
| 应用到: 接收信息<br>选项:大小: <u>118 ~ 1000/8</u><br>熟活:设有更多的规则应用<br>除外:大小: <u>158 ~ 1000/8</u> |        |
| , 确定 取消                                                                               | 帮助     |

## 提 示

有关进一步的创建和修改路由规则的详细情况,请参见[帮助]。

## 搜寻存储在 TOSHIBA Viewer 文件夹中的项目

一旦文件存储在 TOSHIBA Viewer 文件夹中,您可使用 TOSHIBA Viewer,根据属性来搜寻这些项目。

注 意

为了在特定的文件夹中搜索,请右击特定的文件夹,然后选择搜索。

## 1 单击[查找图标]。

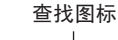

|   |         | <u>_</u> | Æ.    |      |           |          | 402      | .88    |  |
|---|---------|----------|-------|------|-----------|----------|----------|--------|--|
|   |         |          | 5     | 1.1  | - <u></u> |          | <b>9</b> |        |  |
|   | 新建      | 打开       | ‡Т£П  | - 先送 | 絵春        | 莽得       | 接回       | 杏北     |  |
| 1 | - dyrxe | 1121     | 11.46 | me.  |           | 0.001.04 | 1924     | 1 = 12 |  |

# 2 定义新的搜索。

如您也想在子文件夹中搜索文件夹,请选定【包括子文件夹】。 通过选定搜索列表中相应的属性复选框,来选择您要寻找的属性,并在匹配信息列表中单 击带有红色下划线的词来完成搜索细节。

#### 提 示

通过选择搜索历史,您也可搜索文件夹。

- 单击 [确定]。
- 搜索开始。
- 有关进一步的搜索详细情况,请单击搜索对话框上的[帮助],查看相关的帮助主题。
- TOSHIBA Viewer 将显示搜索结果,您可在搜索结果对话框中右击有关条目来执行此功能。

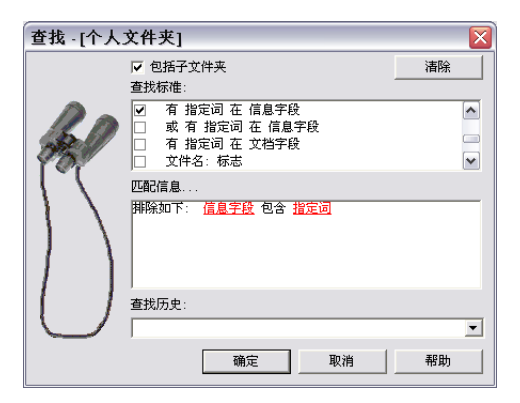

## 创建文件夹

TOSHIBA Viewer 使用文件夹来存储扫描信息和电脑文件的详细内容。 所以您可搜索全部或部分文件夹来找到较近日期的信息或文件。

选择您要创建文件夹的文件夹。

| Unimessage Pro - [设· | 备]                                 |               |       |     |
|----------------------|------------------------------------|---------------|-------|-----|
| 文件(E) 编辑(E) 视目       | 图(∀) 信息(M) 设置(                     | IJ) 窗口(₩) 帮助( | Э     | _ 8 |
| ☑ 新建(№) 🕨            | • 📑 文件夹(E)                         |               |       |     |
| 기 💕 打开(@)            | 📇 设备(D)                            |               |       |     |
| <br>打印(P)Ctrl+P      | 🖌 😂 🎱                              |               |       |     |
| 🖨 打印列表(L)            | <ul> <li>日</li> <li>设备名</li> </ul> | 状态            | 活动的作业 |     |
| 页面设置(U)              | TOSHIBA                            | 活动 / 自动应:     | 答 0   |     |
| 🏠 复印页面(Y)            |                                    |               |       |     |
| 凉 选择源(E)             |                                    |               |       |     |
| → 获取图像(Q)            |                                    |               |       |     |
| ④ 多重扫描(5)            |                                    |               |       |     |
| 早来守住                 |                                    |               |       |     |
| 1927791_22_1T        |                                    |               |       |     |
| 見出(X)                |                                    |               |       |     |
|                      |                                    |               |       |     |
|                      |                                    |               |       |     |
|                      |                                    |               |       |     |
|                      |                                    |               |       |     |
|                      |                                    |               |       |     |
|                      |                                    |               |       |     |
|                      |                                    |               |       |     |
|                      |                                    |               |       |     |
|                      |                                    |               |       |     |
|                      |                                    |               |       |     |

# 2 键入新文件夹名称。

如需要的话,键入简要的评论描述,例如:文件夹的计划用途。单击[确定]。

#### 提 示

当您从Windows Explorer中下拉选择TOSHIBA Viewer文件夹时,TOSHIBA Viewer仅存储有关文件的参考信息和文件属性。
 例如: 当您在TOSHIBA Viewer内打开文件的参考信息时,文件本身不会被复制

当您在 TOSHIBA Viewer 内打开文件的参考信息时,文件本身不会被复制 到 TOSHIBA Viewer 文件夹中,而会将从其初始位置被打开。

- 如您从一TOSHIBA Viewer文件夹中下拉选择至另一TOSHIBA Viewer文件夹,正常情况下,TOSHIBA Viewer将复制文件至目标TOSHIBA Viewer文件夹。 如源文件参考位于TOSHIBA Viewer文件夹结构之外(例如:从Windows Explorer文件夹中下拉选择),那么仅有外部文件的参考信息会被移动或复制。
- 如您在 TOSHIBA Viewer 中打开图像文件(.bmp,.jpg,.tif,.pcx,.fax 或.fcs),然后 从文件菜单中选择保存至 Unimessage Pro 文件夹,图像文件将总是被存储在 TOSHIBA Viewer 文件夹中。

| 新建文件夹           |               |        |
|-----------------|---------------|--------|
| 详细资料            | <b>D</b> + 00 | 确定     |
| 名称 回に<br>注释 化)・ | Data02        | 取消     |
| 1211 (g/)       |               | 帮助 (H) |
|                 |               |        |

## 复印

## 如何使用"复印"和其它各功能

## 使用 e-STUDIO163/203/165/205/165/205 进行复印

您可远程控制您的 e-STUDIO163/203/165/205 来复印文件。

# 1 在主欢迎菜单上单击复印。

显示复印页面对话框。

# 2 输入复印的每一属性。

- 输入复印页面。
- 当您要逐份打印时,选定[逐份打印]。
- 如您在扫描不同页面时,使用不同的分辨率或双面文件,请选定[高级]。
- 单击 [更改…] 来选择用于复印的打印机驱动器。
- 有关复印页面对话框的进一步详细情况,单击[帮助],查看相关的帮助主题。

| 复印页  | ×                                        |
|------|------------------------------------------|
| 4    | 设定要打印的份数 ⑤                               |
| 40.0 | 1 📩 🔽 逐份打印                               |
|      | 扫描设备                                     |
|      | Unimessage Pro 扫描仪                       |
|      | □ 高级 (▲)                                 |
|      | 打印机 ———————————————————————————————————— |
|      | TOSHIBA e-STUDIO2O3(TOSH 更改 ④            |
|      | 确定 取消 帮助 (L)                             |

3 单击 [确定],开始复印。

## 如何使用"文件扫描"和其它各功能

## 使用 e-STUDIO163/203/165/205 或其它 TWAIN 兼容性扫描仪进 行扫描

您可使用 e-STUDIO163/203/165/205 将硬拷贝文件扫描入当前正在运行的 TWAIN 兼容性应用 程序。

文件扫描也允许您从若干分别的 TWAIN 扫描中建立多页文件。 此功能当您想要使用不同选定项来进行扫描不同页面时,或如您想要双面扫描文件时,非常有用。

#### 提 示

您可从主 TOSHIBA Viewer 显示菜单上操作扫描功能。 然而,您不能建立多页文件。

#### 注 意

当您使用其它 TWAIN 兼容性应用程序进行扫描,将显示扫描仪设置对话框。

## 1 在主欢迎菜单上单击文件扫描。

在扫描多页对话框上,单击 [选择源···]。显示选择源对话框。

| 扫描多页         |                                        | × |
|--------------|----------------------------------------|---|
| <b>行</b> 扫描页 | 完成文档                                   |   |
|              | 添加(A) →       一 照除(B) <-       双面(D) → |   |
|              | 另存为 (E)       確定     取消                |   |

# 2 选择 TWAIN 扫描仪。

完成扫描仪选择后,单击[选择]。返回至扫描多页对话框。

| 选择源                                                                                                    | X                  |
|----------------------------------------------------------------------------------------------------|--------------------|
| - 32 ● e-STUDIO TWAIN driver<br>- 32 ● Unimessage Pro Scanner<br>- 32 ● ImageVision2000 扫描仪<br>- ● ImageVision2000<br>- ● TOSHIBA | <ul><li></li></ul> |
| 送择 (5) 取消 (C) 帮助                                                                                                    | (H)                |

# 3 单击[扫描]。

显示扫描仪设置对话框。

| 扫描多页               | ×                                     |
|--------------------|---------------------------------------|
| <b>扫描</b> 页        | 完成文档                                  |
| 扫描页                | <b>文档页</b><br>添加 ( <u>k</u> ) ->      |
|                    | ····································  |
|                    |                                       |
| 」<br>扫描 (2) 直看 (2) |                                       |
| 选择源 ①              | · · · · · · · · · · · · · · · · · · · |

# 4 设置扫描仪选项。

完成扫描仪设置后,单击[扫描]。返回至扫描多页对话框。

提 示

- 有关进一步的扫描仪设置详细情况,单击[帮助],查看相关的帮助主题。
- 在扫描前,您可单击[预览]来预览扫描文件。

| Unimessage Pro    | 扫描仪 Twain数据    | 複        |   |
|-------------------|----------------|----------|---|
| 紙张来源(世):          | 扫描仪            | <b>.</b> |   |
| 图像类型 (I):         | 黑白             | •        |   |
| 邮箱号(四):           |                |          |   |
| 邮箱密码 🖤 :          |                |          | _ |
| 紙张尺寸( <u>A</u> ): | A4-R           | •        |   |
| 分辨率 (L):          | 300 x 300      | •        |   |
| 对比度(0):           | 3              | — I—     |   |
| 反面(2):            | ,              |          |   |
| 单位 (N):           | 毫米             | -        |   |
| 宽度:               | 210            |          |   |
| 长度:<br>大小:        | 297<br>1069 KB |          |   |
| 预览(2)             | 扫描(5)          | 默认 (I)   |   |
| 缩放 (Z)            | 取消(C)          | 帮助(H)    |   |
| 文档在滚筒处            |                |          |   |

# 5 选择扫描的页面。

完成页面的选择后,单击**[添加]**。重复此步骤直至将所有扫描的页面添加入文件。 **如要继续扫描** 

重复步骤3至4。

#### 提 示

您可按所希望的顺序来添加扫描页面,以创建多页文件。 有关扫描多页对话框的详细情况,单击**[帮助]**,查看相关的帮助主题。

| 扫描多页                | ×                                                      |
|---------------------|--------------------------------------------------------|
| <b>扫描页</b>          | 完成文档                                                   |
| 扫描页<br>页1 (扫描 1,页1) | (漆加 (4) →>)<br>● ○ ○ ○ ○ ○ ○ ○ ○ ○ ○ ○ ○ ○ ○ ○ ○ ○ ○ ○ |
|                     |                                                        |
|                     |                                                        |
|                     | 另存为 (2)           确定         取消         帮助 (2)         |

6 单击[确定]。

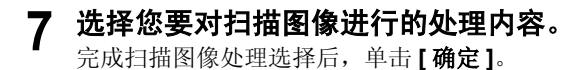

提 示

有关进一步的新信息对话框的详细情况,单击[帮助],查看相关的帮助主题。

| Unimessage Pro 通告 |                                                  | × |
|-------------------|--------------------------------------------------|---|
|                   | 扫描的图像<br>"扫描的图像"已经完成。                            |   |
|                   | 你想让它作什么?<br>● <u>置著它</u><br>● 到它所在的文件夹<br>● 稍后处理 |   |
|                   | 确定 取消 帮助                                         |   |

## E-mail 扫描

## 如何使用 "E-mail 扫描"和其它各功能

## 使用 e-STUDIO163/203/165/205 扫描并发送电子邮件

您可使用 e-STUDIO163/203/165/205 扫描硬拷贝文件,自动运行您默认的电子邮件应用程序, 并将扫描文件附加至电子邮件信息。

#### 注 意

要使用 E-mail 扫描功能,必须在您的电脑上安装 MAPI<sup>\*1</sup> 兼容性电子邮件应用程序。 \*1 MAPI,信息应用程序界面,是微软 Windows 系统,能使用应用各种不同的电子邮件应用程序。

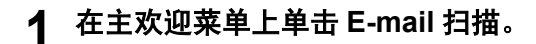

# 2 设置扫描仪选项。

完成扫描仪设置后,单击[扫描]。

#### 提 示

- 有关扫描仪器设置项的详细情况,单击[帮助],查看相关帮助主题。
- 在扫描前,您可单击[预览]来预览扫描文件。

| Unimessage Pro    | 扫描仪 Twain数据源   |
|-------------------|----------------|
| 纸张来源 (U):         | 扫描仪            |
| 图像类型 (I):         | 黑白             |
| 邮箱号(M):           |                |
| 邮箱密码 (2):         |                |
| 紙张尺寸( <u>A</u> ): | A4-R           |
| 分辨率 (L):          | 300 x 300      |
| 对比度 (0):          | 3              |
| 反面(2):            | □ 双面 ⑪: □      |
| 单位 (M):           | Ē <b>米</b> _   |
| 宽度:               | 210            |
| 长度:<br>大小:        | 297<br>1069 KB |
| 预览 (P)            | ] 扫描 ⑤   默认 ①  |
| 缩放 (Z)            | 取消 (C) 帮助 (H)  |
| 文档在滚筒处            |                |
# 3 电子邮件应用程序自动创建附加有扫描图像的新信息。

根据需要,输入转发地址和其它信息。

提 示

有关进一步的发送新信息的详细情况,请参见手册或您所使用的电子邮件应用程序在线帮助。

| 👔 新邮件   |          |              |         |                |                   |                   |      |         |    | <u>_ 0 ×</u> |
|---------|----------|--------------|---------|----------------|-------------------|-------------------|------|---------|----|--------------|
| 〕 文件(E) | 编辑(E)    | 查看(⊻)        | 插入(I)   | 格式( <u>0</u> ) | 工具(I) 由           | ₿件( <u>M</u> ) 帮」 | 助(王) |         |    | 200          |
|         | X        | F            |         | K∩)            | <u>Q</u> v        | ABC               | Û    | ι! .    |    | 🖓 »          |
| 发送      | 剪切       | 复制           | 粘贴      | 撤销             | 检查                | 拼写检查              | 附件   | 优先级     | 签名 | 加密           |
| 📴 收件人   |          |              |         |                |                   |                   |      |         |    |              |
| 121 抄送: | <u> </u> |              |         |                |                   |                   |      |         |    |              |
| 主题:     | - È      |              |         |                |                   |                   |      |         |    |              |
| 附件:     | ,<br>[]] | JNI73.TIF (: | 180 KB) |                |                   |                   |      |         |    |              |
|         |          |              |         | n z            | 17 A   5-         |                   |      | == .    |    |              |
|         |          |              | 트특      | вг             | <u>n</u> 57*   3= | : IE IF I         |      | = =   . |    |              |
|         |          |              |         |                |                   |                   |      |         |    | <u></u>      |
|         |          |              |         |                |                   |                   |      |         |    |              |
|         |          |              |         |                |                   |                   |      |         |    |              |
|         |          |              |         |                |                   |                   |      |         |    |              |
|         |          |              |         |                |                   |                   |      |         |    |              |
|         |          |              |         |                |                   |                   |      |         |    |              |
|         |          |              |         |                |                   |                   |      |         |    |              |
|         |          |              |         |                |                   |                   |      |         |    |              |
|         |          |              |         |                |                   |                   |      |         |    |              |
| J       |          |              |         |                |                   |                   |      |         |    |              |
| 1       |          |              |         |                |                   |                   |      |         |    |              |

## 设置

## 如何使用"设置"和其它各功能

#### 更改设备配置

当您单击**设置**键, TOSHIBA Viewer 开始读设备数据,并显示 TOSHIBA 设置屏幕。 此功能允许您使用 TOSHIBA Viewer 来远程配置设备设置。

#### 提 示

可使用设备屏幕上的**设置**键来操作此功能。 有关设备屏幕的更多详细情况,请参见以下页面。 □ 第 117 页 "改变设备信息"

您可使用 TOSHIBA Viewer 来远程配置设备设置。 单击欢迎屏幕上的**设置**后, TOSHIBA Viewer 从 e-STUDIO163/203/165/205/165/205 上取回设 备设定项。

当您要直接更改设备设置时

开始步骤1。

当您要通过硬磁盘上设置的文件来复制设置项以更改设备设置时

开始步骤2。

**当您想要通过存储在 TOSHIBA Viewer 内的用户设置文件来复制设置以更改设备设置时** 开始步骤 3。

#### 1 编辑设备配置。

(1)要编辑设置,双击您要编辑的条目,然后输入新数据。
(2)单击[写入设置]按钮,将新设置下载至 e-STUDIO163/203/165/205/165/205。

提 示

单击[取消]按钮来取消添加/编辑设备配置。

| 🧱 东芝设置 - TOSHIBA (初始设置)                                                                                                    |                              | ×  |
|----------------------------------------------------------------------------------------------------|------------------------------|----|
| 数据源<br>□ □ TOSHIBA<br>□ □ TOSHIBA<br>□ TOSHIBA<br>□ □ TOSHIBA<br>□ □ TOSHIBA | 当前设置<br>■ E PC接口<br>■ S 状态通告 |    |
|                                                                                                    | 写入设置 取消 打印 帮助                | t  |
| ID内存使用: 0%                                                                                                    | ITU邮箱使用: 0%                  | 1. |

# 2 将设置文件下载至您的硬盘上。

(1) 双击 [添加设置文件]。创建"新设置"文件。

| 🌆 东芝设置 - 添加设置文件                                                                                                    | ×                                                                                                 | J |
|----------------------------------------------------------------------------------------------------|---------------------------------------------------------------------------------------------------|---|
| 数据源<br>□ □ TOSHIBA<br>□ □ TOSHIBA | 当前设置                                                                                              |   |
| ID内存使用: 0%                                                                                                    | 写入设置         取消         打印         帮助           ITU邮箱使用:         0%         2         2         2 |   |

(2) 右击新设置文件, 然后选择[调入···]。显示下载设置屏幕。指定所需设置文件的硬盘位置,选择文件, 然后单击[打开]。下载设置文件。

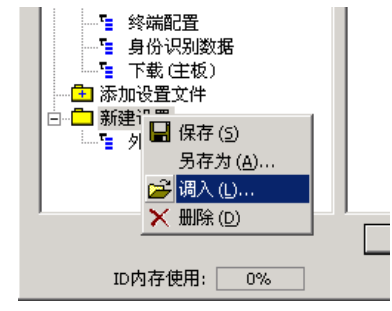

#### 提 示

为了将创建的用户设置文件保存在您的硬盘上。 □ 第 149 页 "保存设备配置"

# 3 复制设备配置。

用鼠标左键单击并拖住用户设置文件至设备设置文件,然后释放鼠标左键。

#### 提 示

一开始,您的鼠标指针将变成"带有对角线的圆圈"。当它接触到设备设置文件时,指针的形状将变成"地址标签"。当释放鼠标左键时,用户设置文件的内容将被复制到设备设置文件中。

# 4 单击[写入设置]按钮,将新的设置下载至您的e-STUDIO163/263/165/205 上。

#### 提 示

单击[取消]按钮来取消添加/编辑设备配置。

| 🖫 东芝设置 - 添加设置文件 |                      | ×   |
|-----------------|----------------------|-----|
| 数据源<br>□        | 当前设置                 |     |
|                 | <b>写入设置 取消 打印 帮助</b> |     |
| ID内存使用: 0%      | ITU邮箱使用: 0%          | //. |

## 保存设备配置

TOSHIBA Viewer (默认名称 TOSHIBA) 打开的设备设置文件是临时的"工作"文件。 每次打开 TOSHIBA Viewer 时,程序将访问附加的设备和读出当前的设置。 您可在 TOSHIBA Viewer 内保存设置或将它们作为文件保存在您的硬盘上。

当执行彻底的内存清除或升级机器 firmware 时,此功能十分有用,因为您可通过下载存储的设 定项来重新对设备进行方便的配置。

## 1 创建新设置文件。

(1) 双击 [添加设置文件]。创建"新设置"文件。为新设置文件,输入正确的名称。

| 🚂 东芝设置 - 添加设置文件                                                                                                    |                                                 | × |
|----------------------------------------------------------------------------------------------------|-------------------------------------------------|---|
| 数据源<br>□ □ TOSHIBA<br>□ □ TOSHIBA<br>□ □ 分前设置<br>□ □ 分說分音码<br>□ □ 分說名码<br>□ □ 分說名码<br>□ □ 分說名码<br>□ □ 分說主要<br>□ □ 分說之堂<br>□ □ 分說之堂<br>□ □ 分說之堂<br>□ □ 分說之堂<br>□ □ 分說之堂<br>□ □ 分說之堂<br>□ □ ○ ○ □ □ ○ □ □ □ □ □ □ □ □ □ □ □ □ □ | 当前设置                                            | - |
| ID内存使用:0%                                                                                                    | 写入设置     取消     打印     帮助       ITU邮箱使用:     0% |   |

(2)要将设备配置复制到新设置文件,用鼠标左击并按住设备设置文件(例如: "TOSHIBA")然后拖至新设置文件(例如: "e-STUDIO163/203/165/205LA Office)并释放鼠标左键。

| 🗓 东芝设置 - 添加设置文件                                                                                                    |               | ×I  |
|----------------------------------------------------------------------------------------------------|---------------|-----|
| 数据源<br>□ □ TOSHIBA<br>□ □ 外线号码<br>□ □ 外线号码<br>□ □ 绊线号码<br>□ □ 维护数据<br>□ □ 经端配置<br>□ □ 多份识别数据<br>□ □ 予載 (主校)<br>□ □ 添加设置文件<br>□ □ ● STUDIO163_203 LA Office | 当前设置          |     |
|                                                                                                    | 写入设置 取消 打印 帮助 |     |
| ID内存使用: 0%                                                                                                    | ITU邮箱使用: 0%   | 11. |

#### 提 示

一开始,您的鼠标指针变成"带有对角线的圆圈"。当它接触到设备设置文件时,指针的 形状将变成"地址标签"。当释放鼠标左键时,用户设置文件的内容将被复制到设备设置 文件中。

**要在 TOSHIBA Viewer 内保存新的设置** 开始步骤 2。 **要在您的本地硬盘上将新的设置作为文件来保存** 开始步骤 3。

# 2 保存在 TOSHIBA Viewer 中。

右击新设置文件,然后选择[保存]。

提 示

当您单击【写入设置】按钮或【取消】按钮来关闭屏幕时, TOSHIBA Viewer 将提醒您保存文件。

| 🌆 东芝设置 - 添加设置文件                                                                                                    | ×              |
|----------------------------------------------------------------------------------------------------|----------------|
| 数据源                                                                                                    | 当前设置           |
| □       □       TOSHIBA         □       □       1         □       □       1         □       □       1         □       □       1         □       □       1         □       □       1         □       □       1         □       □       1         □       □       1         □       □       1         □       □       □         □       □       □         □       □       □         □       □       □         □       □       □         □       □       □         □       □       □         □       □       □         □       □       □         □       □       □         □       □       □         □       □       □         □       □       □         □       □       □         □       □       □         □       □       □         □       □       □         □       □       □ </td <td></td> |                |
|                                                                                                    | 写入设置 取消 打印 帮助  |
| ID内存使用: 0%                                                                                                    | ITU邮箱使用: 0% // |

# 3 作为文件保存在您的硬盘上。

(1) 右击新设置文件, 然后选择 [另存为…]。

(2)显示保存设置屏幕。在您的硬盘上指定位置并输入正确的文件名称,然后单击 [保存]。

提 示

设置文件将作为设置文件保存在您的硬盘上。文件的扩展名为".set"。可使用 TOSHIBA Viewer 收回此文件。

| 🌆 东芝设置 - 添加设置文件                                                    | 2                    | <   |
|--------------------------------------------------------------------|----------------------|-----|
| 数据源                                                                | 当前设置                 |     |
| □<br>□<br>□<br>□<br>□<br>□<br>□<br>□<br>□<br>□<br>□<br>□<br>□<br>□ | 写入设置 取消 打印 <b>帮助</b> |     |
| ID内存使用: 0%                                                         | ITU邮箱使用: 0%          | //. |

# TOSHIBA Viewer GDI 打印机

# 如何使用 TOSHIBA Viewer GDI 打印机来打印文档

#### 注 意

当 GDI 打印的总页数超出 250 张,打印会暂停。要清除这种暂停状态,按下设备上的[开始] 键,然后单击显示有"添加纸张"的 Viewer 提醒对话框上的[确定]键。剩余页数将继续打印。 如 GDI 打印页数不足 250 张或关闭电源后再打开,计数器将会自动重新设置。

## 从 TOSHIBA Viewer Unipad 上打印

如您在安装时选择创建打印机,您可使用 TOSHIBA Viewer GDI 打印机来打印文件。 您可通过 TOSHIBA Viewer Unipad 和其它应用程序来打印文件。

#### 提 示

• 创建 TOSHIBA Viewer GDI 打印机的方法与在打印机文件夹中创建 Windows 打印机驱动器相同。

如您还没有创建 TOSHIBA Viewer GDI 打印机,您也可从主 TOSHIBA Viewer 显示菜单上来 创建。

要创建 GDI 打印机,参见创建打印机的帮助信息。

TOSHIBA Viewer Unipad 是包含在 TOSHIBA Viewer 中的 Viewer。使用 Unipad 可查看扫描 图像。

打开 Unipad。

TOSHIBA Viewer Unipad 有两种操作模式 - 文本和图表。
 当您创建新信息或您在 OCR 扫描图像或接收到的传真信息后,可使用文本模式。
 当查看接收到的传真信息或图像文件时,可使用图表模式。
 可在帮助文件中参考有关 TOSHIBA Viewer Unipad 功能的所有信息。

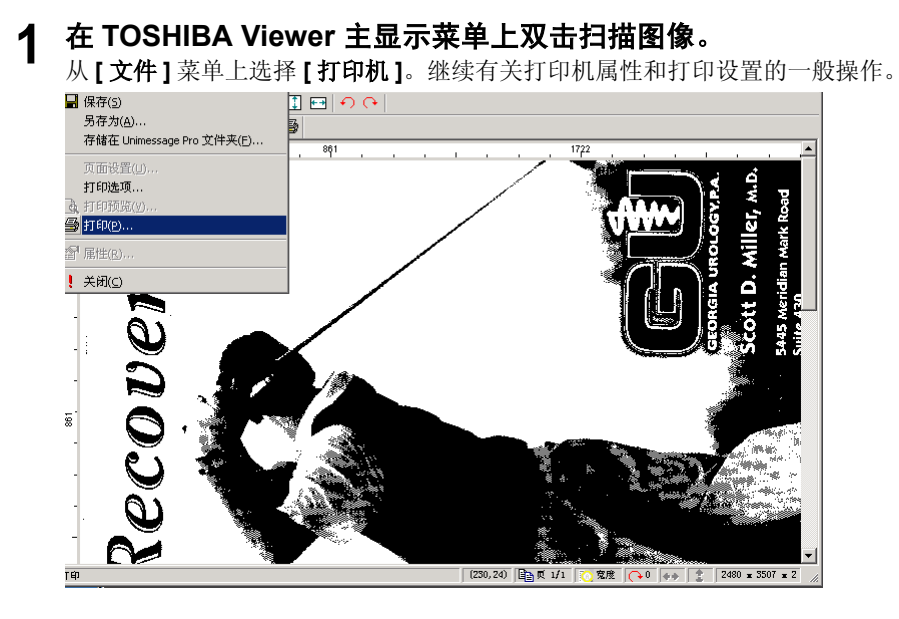

# 2 选择 e-STUDIO163/203/165/205 打印机名称。

选择 e-STUDIO163/203/165/205 单击 [确定]。打印作业被发送至 e-STUDIO163/203/ 165/205, 打印扫描图像。

| 打印                                       |                                      |           |          | ? ×       |
|------------------------------------------|--------------------------------------|-----------|----------|-----------|
| _打印机                                     |                                      |           |          |           |
| 名称(11):                                  | TOSHIBA e-STUDIO203                  | (TOSHIBA) | <b>•</b> | 属性(t)     |
| 状态:<br>类型:<br>位置:                        | 准备就绪<br>TOSHIBA e-STVDIO2O3<br>COM4: |           |          |           |
| 备注:                                      |                                      |           |          | 打印到文件(L)  |
|                                          |                                      |           | - 份数     |           |
| ● 全部(                                    | Ð                                    |           | 份数 (C):  | 1         |
| <ul> <li>○ 页码苑</li> <li>○ 选定苑</li> </ul> | 围 (G 从 (F): 1 3                      | 9(I):     | 123 123  | ▶ 自动分页 (0 |
|                                          |                                      |           | 确        | 定 取消      |

## 从其它应用程序中打印

您也可使用 TOSHIBA Viewer GDI 打印机从其它应用程序来打印文件。

步骤说明以 Windows 记事本为例。 根据应用程序的不同,步骤可能会改变。

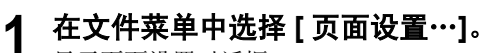

显示页面设置对话框。

| 🖉 未定権 | 标题 - 记:       | 爭本     |       |
|-------|---------------|--------|-------|
| 文件(E) | 编辑(E)         | 格式(⊙)  | 帮助(H) |
| 新建([  | V)            | Ctrl+N |       |
| 打开(9  | <u>)</u>      | Ctrl+O |       |
| 保存()  | 5)            | Ctrl+S |       |
|       | ₫( <u>A</u> ) |        |       |
| 页面词   | 원置(U)         |        |       |
| 打印(图  | ව             | Ctrl+P |       |
| 退出()  | K)            |        |       |
|       |               |        |       |

# 2 单击[打印机…]。

显示打印机页面设置对话框。

| 页面设置                             | <u>? ×</u>                                                                                                    |
|----------------------------------|----------------------------------------------------------------------------------------------------|
| - 紙张<br>大小 ②: 【私<br>来源 ③: 自动选择 ▼ | · 預览                                                                                                    |
| 方向                               | A second second |
| 标题(H): 0f                        |                                                                                                    |
| 页脚(E): 第 &p 页                    |                                                                                                    |
| 确定                               | 取消 打印机(2)                                                                                                    |

3 选择 e-STUDIO163/203/165/205 打印机名称。

| 页面设置   |                     | ? ×   |
|--------|---------------------|-------|
| _打印机   |                     |       |
| 名称(1): | TOSHIBA e-STUDIO203 | 属性(2) |
| 状态:    | 准备就绪                |       |
| 类型:    | Adobe PDF Converter |       |
| 位置:    | My Documents        |       |
| 备注:    |                     |       |
|        |                     |       |
| 网络(2)  |                     | 确定 取消 |

(1)为打印机属性的一般操作,单击[属性]。显示打印机属性对话框。

(2) 完成打印机属性设置后,单击 [确定]。

(3)在打印机页面设置对话框的上单击[确定]。返回至页面设置对话框。

| 🗳 TOSHIBA e-STUD | 10203 (TOSHIBA) 文档 届性 | ?×     |
|------------------|-----------------------|--------|
| 布局 纸张/质量         | ]                     |        |
| 送纸器选择            |                       |        |
| 紙张来源 (S):        | 自动选择                  |        |
|                  |                       |        |
|                  |                       |        |
|                  |                       |        |
|                  |                       |        |
|                  |                       |        |
|                  |                       |        |
|                  |                       |        |
|                  |                       |        |
|                  |                       | 高级 (V) |
|                  | 确                     | 定 取消   |

# 4 进行打印设置。

完成打印设置后,单击[确定]。关闭页面设置对话框。

| 页面设置                                                                                              | <u>? ×</u> |
|---------------------------------------------------------------------------------------------------|------------|
| 「 紙张<br>大小 ②: <mark>M 、</mark><br>来腰 ③:  自动進择 ・                                                   | 预览<br>     |
| 方向     页边距 (毫米)       ① 纵向(1)     左(1): 20     右(10): 20       C 橫向(1)     上(1): 25     下(10): 25 |            |
| 标题(H): lef                                                                                        |            |
| 页脚(2): 第 &p 页                                                                                     |            |
|                                                                                                   | 取消 打印机 (2) |

5 在文件菜单上选择打印。 发送打印作业至 e-STUDIO163/203/165/205,打印文件。

| 🧾 未定                        | 家題 - 记                 | 事本                         |                |
|-----------------------------|------------------------|----------------------------|----------------|
| 文件(E)                       | 编辑(E)                  | 格式(⊙)                      | 帮助( <u>H</u> ) |
| 新建()<br>打开()<br>保存()<br>另存グ | V)<br>2)<br>5)<br>5(A) | Ctrl+N<br>Ctrl+O<br>Ctrl+S |                |
| 页面词                         | 設置(U)                  |                            |                |
| \$1eb(6                     | ව                      | Ctrl+P                     |                |
| 退出()                        | 0                      |                            |                |
|                             |                        |                            |                |

# 索引

## Α

| 安装定位              | 15 |
|-------------------|----|
| 安装 TOSHIBA Viewer | 65 |
| 安装 USB 驱动程序       | 16 |

#### В

| 帮助      | 115 |
|---------|-----|
| 保存设备配置  | 149 |
| 保存新的电话簿 | 124 |

#### С

| 创建路由规则     | 135 |
|------------|-----|
| 创建文件夹      | 139 |
| 从其它应用程序中打印 | 154 |

#### D

| 当作为拥有管理员权限的不同用户登录时使用<br>TOSHIBA Viewer | 77 |
|----------------------------------------|----|
| 导入 CSV- 格式电户簿1                         | 27 |
| 电脑要求                                   | 14 |
| E                                      |    |
| E-mail 扫描114, 1                        | 44 |
| F                                      |    |

## G

♀ 改变设备信息 ......117

## J

| 即插即用快捷方式        |     |
|-----------------|-----|
| 简介              |     |
| 将电话簿作为 CSV 文件导出 | 131 |

#### L

浏览文件夹 .....114, 116

## Q

取消打印作业 ......112

#### S

## Т

| W                        |     |
|--------------------------|-----|
| 退出                       | 115 |
| 添加打印机向导                  | 33  |
| TOSHIBA Viewer GDI 打印机   | 152 |
| TOSHIBA Viewer CD-ROM 配置 | 15  |
|                          |     |

| Windows XP/Server 2003 | 27, | 53, | 102 |
|------------------------|-----|-----|-----|
|------------------------|-----|-----|-----|

| Windows 2000                    |
|---------------------------------|
| X                               |
| 卸载 TOSHIBA Viewer81             |
| Y                               |
| 要删除打印机驱动程序93<br>要删除您的打印机驱动程序110 |
| Z                               |
| 在本地客户端上安装打印机驱动程序                |

DP-1640/2030/1650/2040 OME050151B0 多功能数码复印机 TOSHIBA Viewer 操作手册

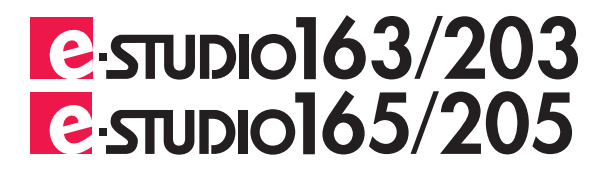

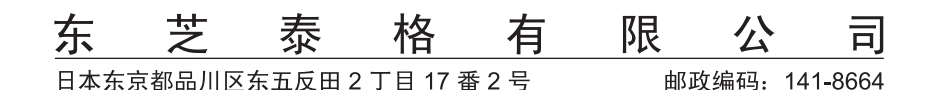

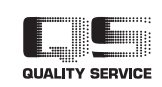

©东芝泰格有限公司 2005 版权所有,不得翻印

6LE65045000 Ver02 2006-03